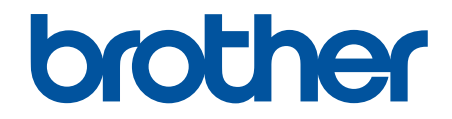

# **Online Gebruikershandleiding**

DCP-L1640W DCP-L1642W DCP-L1642WXL DCP-L1660W

## Home > Inhoudsopgave

# Inhoudsopgave

| Voordat u uw apparaat gebruikt                                                 | 1     |
|--------------------------------------------------------------------------------|-------|
| Definities van opmerkingen                                                     | 2     |
| Handelsmerken                                                                  | 3     |
| Open Source-licenties                                                          | 4     |
| Copyright en licentie                                                          | 5     |
| Belangrijke opmerkingen                                                        | 6     |
| Kennismaken met uw apparaat                                                    | 7     |
| Voordat u uw apparaat gebruikt                                                 |       |
| Overzicht van het bedieningspaneel                                             | 9     |
| Tekst invoeren op uw apparaat                                                  | 11    |
| Hulpprogramma's van Brother openen (Windows)                                   |       |
| De installatie van de software en drivers ongedaan maken (Windows)             |       |
| Brother iPrint&Scan openen (Windows/Mac)                                       |       |
| Locaties van de in-/uitgangspoorten op uw apparaat                             |       |
| Papierverwerking                                                               |       |
| Papier plaatsen                                                                |       |
| Papier in de papierlade plaatsen                                               |       |
| Papierinstellingen                                                             |       |
| Het papierformaat en de papiersoort wijzigen                                   |       |
| Wijzig de instelling voor automatisch schakelen                                |       |
| Aanbevolen afdrukmedia                                                         |       |
| Documenten plaatsen                                                            |       |
| Documenten in de ADF (automatische documentinvoer) plaatsen                    |       |
| Documenten op de glasplaat plaatsen                                            |       |
| Onscanbare en onbedrukbare gebieden                                            |       |
| Speciaal papier gebruiken                                                      |       |
| Afdrukken                                                                      |       |
| Afdrukken vanaf uw computer (Windows)                                          |       |
| Documenten afdrukken (Windows)                                                 |       |
| Druk op beide zijden van het papier (Windows)                                  |       |
| Wijzig de standaard printerinstellingen (Windows)                              |       |
| Afdrukinstellingen (Windows)                                                   |       |
| Afdrukken vanaf uw computer (Mac)                                              |       |
| Een e-mailbijlage afdrukken                                                    |       |
| Een afdruktaak annuleren                                                       |       |
| Een testafdruk maken                                                           |       |
| Scannen                                                                        |       |
| Scannen met de scanknop op uw apparaat                                         |       |
| Foto's en grafische afbeeldingen scannen                                       |       |
| Scan één of meerdere pagina's naar een map in één enkel pdf-bestand            |       |
| Scannen naar een bewerkbare tekst (OCR)                                        |       |
| Gescande gegevens opslaan als e-mailbiilage                                    |       |
| Het webservicesprotocol gebruiken voor netwerkscannen (Windows 10 en Windows 1 | 11)57 |
| De scanknopinstellingen wijzigen met Brother iPrint&Scan                       |       |
|                                                                                |       |

| Home > Inhoudsopgave                                                                         |            |
|----------------------------------------------------------------------------------------------|------------|
| Scannen vanaf uw computer uitschakelen                                                       | 62         |
| Scan vanaf uw computer (Windows)                                                             | 63         |
| Scannen met Brother iPrint&Scan (Windows/Mac)                                                | 64         |
| Scannen met Kofax PaperPort <sup>™</sup> 14SE of een andere Windows-toepassing               | 65         |
| Scannen met Windows Faxen en scannen                                                         | 70         |
| Scan vanaf uw computer (Mac)                                                                 | 74         |
| Kopiëren                                                                                     | 75         |
| Kopiëren op één zijde van het papier (eenzijdig)                                             | 76         |
| Een identiteitskaart kopiëren                                                                | 77         |
| Kopieeropties                                                                                | 79         |
| Netwerk                                                                                      | 81         |
| Ondersteunde basisnetwerkfuncties                                                            | 82         |
| Netwerkinstellingen configureren                                                             | 83         |
| Netwerkaegevens configureren met het bedieningspaneel                                        | 84         |
| Draadloze netwerkinstellingen                                                                | 85         |
| Gebruik het draadloze netwerk                                                                | 86         |
| Wi-Fi Direct <sup>®</sup> gebruiken                                                          | 97         |
| Draadloos I AN in-/uitschakelen                                                              | 101        |
| Het WI AN-rapport afdrukken                                                                  | 102        |
| Networkfuncties                                                                              | 106        |
| Beheer via een webbrowser in-/uitschakelen via het bedieningspaneel                          | 107        |
| Het netwerkconfiguratierapport afdrukken                                                     | 108        |
| De tijd synchroniseren met de SNTP-server met behulp van Beheer via een webbrowser           | 109        |
| Functies voor detectie van het wereldwijde netwerk gebruiken                                 | 113        |
| De netwerkinstellingen resetten naar de fabrieksinstellingen                                 | 116        |
| Brother-beheertools                                                                          | 117        |
| Beveiliging                                                                                  | 118        |
| Mobile Connect                                                                               | 110        |
|                                                                                              | 120        |
| Overzicht AirPrint                                                                           | 120        |
| Voordat u AirPrint gebruikt (macOS)                                                          | 127        |
| Afdrukken met AirPrint                                                                       | 122        |
| Scannen met AirPrint (macOS)                                                                 | 126        |
| Menrie™ Drint Service on Menrie™ Seen                                                        | 120        |
| Mopria Print Service en Mopria Scan                                                          | IZ7<br>100 |
|                                                                                              | 128        |
| Problemen oplossen                                                                           | 129        |
| Fout- en onderhoudsmeldingen                                                                 | 130        |
| Vastgelopen documenten                                                                       | 134        |
| Een document is aan de bovenzijde van de ADF vastgelopen                                     | 135        |
| Een document is vastgelopen onder de documentklep                                            | 136        |
| Verwijder kleine papiersnippers die in de ADF (automatische documentinvoer) zijn vastgelopen | 137        |
| vasigelopen papier                                                                           | 138        |
| vasigeiopen papier verwijderen                                                               | 139        |
| ⊏r is papier in net apparaat vastgelopen                                                     | 140        |
| Alulukpioblemen met de efdrukkweliteit                                                       | 143        |
|                                                                                              | 140        |

| ▲ Home > Inhoudsopgave                                                             |     |
|------------------------------------------------------------------------------------|-----|
| Netwerkproblemen                                                                   | 150 |
| Foutmeldingen                                                                      | 151 |
| Het hulpprogramma voor het herstellen van de netwerkverbinding gebruiken (Windows) | 152 |
| De netwerkinstellingen van het apparaat controleren                                | 153 |
| Als u problemen hebt met het netwerk van uw apparaat                               | 154 |
| Problemen met AirPrint                                                             | 160 |
| Overige problemen                                                                  | 161 |
| De firmware van uw apparaat bijwerken                                              | 162 |
| Uw apparaat resetten                                                               | 163 |
| Overzicht van de resetfuncties                                                     | 164 |
| Routineonderhoud                                                                   | 165 |
| Verbruiksartikelen vervangen                                                       | 166 |
| De tonercartridge vervangen                                                        | 168 |
| De drumeenheid vervangen                                                           | 171 |
| De drumteller resetten                                                             | 174 |
| Het apparaat schoonmaken                                                           | 175 |
| De scanner reinigen                                                                | 177 |
| De coronadraad schoonmaken                                                         | 178 |
| De papierdoorvoerrollen reinigen                                                   | 180 |
| Uw apparaat verpakken en verzenden                                                 | 181 |
| Apparaat-instellingen                                                              | 185 |
| Het wachtwoord van uw apparaat controleren                                         | 186 |
| De instellingen van het apparaat vanaf het bedieningspaneel wijzigen               | 187 |
| In het geval van stroomstoring (opslag in geheugen)                                | 188 |
| Algemene instellingen                                                              | 189 |
| Rapporten afdrukken                                                                | 195 |
| Instellingen- en functietabellen                                                   | 198 |
| De instellingen van uw apparaat wijzigen met Beheer via een webbrowser             |     |
| Wat is Beheer via een webbrowser?                                                  | 205 |
| Beheer via een webbrowser openen                                                   | 206 |
| Wijzig het aanmeldwachtwoord met Beheer via een webbrowser                         |     |
| Appendix                                                                           | 209 |
| Specificaties                                                                      |     |
| Verbruiksartikelen                                                                 |     |
| Informatie over het milieu en naleving van wet- en regelgeving                     |     |
| Informatie over kringlooppapier                                                    |     |
| Beschikbaarheid van serviceonderdelen                                              |     |
| Chemische stoffen (EU REACH)                                                       |     |
| Brother Help en klantondersteuning                                                 | 220 |

▲ Home > Voordat u uw apparaat gebruikt

# Voordat u uw apparaat gebruikt

- Definities van opmerkingen
- Handelsmerken
- Open Source-licenties
- Copyright en licentie
- Belangrijke opmerkingen

▲ Home > Voordat u uw apparaat gebruikt > Definities van opmerkingen

# Definities van opmerkingen

In deze gebruikershandleiding worden de volgende symbolen en aanduidingen gebruikt:

| A            | WAARSCHUWING geeft een mogelijk gevaarlijke situatie aan die, als deze niet wordt voorkomen, kan resulteren in ernstig of fataal letsel.                                        |  |
|--------------|----------------------------------------------------------------------------------------------------|--|
| WAARSCHUWING |                                                                                                    |  |
|              | VOORZICHTIG geeft een mogelijk gevaarlijke situatie aan die, indien genegeerd,<br>lichte of matige verwondingen tot gevolg kan hebben.                                          |  |
| BELANGRIJK   | BELANGRIJK geeft een mogelijk gevaarlijke situatie aan die, als deze niet wordt voorkomen, kan resulteren in schade aan eigendommen, storingen of een niet-<br>werkend product. |  |
| OPMERKING    | OPMERKING geeft informatie over de bedieningsomgeving, installatievoorwaarden of speciale gebruiksvoorwaarden.                                                                  |  |
|              | Onder pictogrammen van tips vindt u nuttige hints en extra informatie.                                                                                                    |  |
| Â            | Het pictogram Elektrisch gevaar attendeert u op het risico van een elektrische schok.                                                                                           |  |
|              | Het pictogram Brandgevaar attendeert u op het risico van het ontstaan van brand.                                                                                                |  |
|              | Het pictogram Heet oppervlak waarschuwt u ervoor delen van het apparaat die heet zijn niet aan te raken.                                                                        |  |
| $\otimes$    | Verbodspictogrammen geven aan dat u bepaalde handelingen niet mag uitvoeren.                                                                                                    |  |
| Vetgedrukt   | Vetgedrukte tekst verwijst naar knoppen op het bedieningspaneel van het apparaat of het scherm van de computer.                                                                 |  |
| Cursief      | Cursief gedrukte tekst benadrukt een belangrijk punt of verwijst naar een verwant onderwerp.                                                                                    |  |
| Courier New  | Tekst in het lettertype Courier New betreft meldingen die op het LCD-scherm van het apparaat worden weergegeven.                                                                |  |

## Verwante informatie

Voordat u uw apparaat gebruikt

Home > Voordat u uw apparaat gebruikt > Handelsmerken

# Handelsmerken

Apple, App Store, AirPrint, Mac, macOS, iPadOS, iPad, iPhone, iPod touch en Safari zijn handelsmerken van Apple Inc., die in de Verenigde Staten en andere landen wettig zijn gedeponeerd.

Kofax en Kofax PaperPort zijn handelsmerken of gedeponeerde handelsmerken van Tungsten Automation of dochterbedrijven in de Verenigde Staten en/of andere landen.

Adobe<sup>®</sup> en Reader<sup>®</sup> zijn gedeponeerde handelsmerken of handelsmerken van Adobe Systems Incorporated in de Verenigde Staten en/of andere landen.

Wi-Fi<sup>®</sup>, Wi-Fi Alliance<sup>®</sup> en Wi-Fi Direct<sup>®</sup> zijn gedeponeerde handelsmerken van Wi-Fi Alliance<sup>®</sup>.

WPA<sup>™</sup>, WPA2<sup>™</sup>, WPA3<sup>™</sup>, Wi-Fi CERTIFIED<sup>™</sup> en Wi-Fi Protected Setup<sup>™</sup> zijn handelsmerken van Wi-Fi Alliance<sup>®</sup>.

Android en Google Play zijn handelsmerken van Google LLC. Het gebruik van deze handelsmerken is onderhevig aan toestemming van Google.

Mopria<sup>™</sup> en het Mopria<sup>™</sup>-logo zijn al dan niet gedeponeerde handelsmerken en servicemerken van Mopria Alliance, Inc. in de Verenigde Staten en andere landen. Onbevoegd gebruik is ten strengste verboden.

Het Bluetooth<sup>®</sup>-woordmerk is een wettig gedeponeerd handelsmerk van Bluetooth SIG, Inc., en elk gebruik hiervan door Brother Industries, Ltd. is onder licentie. Alle overige merken en handelsnamen zijn eigendom van de desbetreffende houders.

Linux<sup>®</sup> is het wettig gedeponeerde handelsmerk van Linus Torvalds in de Verenigde Staten en andere landen.

Elk bedrijf waarvan de softwarenaam in deze handleiding is vermeld, beschikt over een softwarelicentieovereenkomst die specifiek is voor de eigen programma's.

#### Handelsmerken van software

FlashFX<sup>®</sup> is een wettig gedeponeerd handelsmerk van Datalight, Inc.

FlashFX<sup>®</sup> Pro<sup>™</sup> is een handelsmerk van Datalight, Inc.

FlashFX<sup>®</sup> Tera<sup>™</sup> is een handelsmerk van Datalight, Inc.

Reliance<sup>™</sup> is een handelsmerk van Datalight, Inc.

Reliance Nitro<sup>™</sup> is een handelsmerk van Datalight, Inc.

Datalight<sup>®</sup> is een wettig gedeponeerd handelsmerk van Datalight, Inc.

Alle handels- en productnamen van bedrijven die vermeld zijn op Brother-producten, de bijbehorende documenten en andere materialen zijn handelsmerken of gedeponeerde handelsmerken van de respectieve bedrijven.

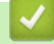

#### Verwante informatie

· Voordat u uw apparaat gebruikt

Home > Voordat u uw apparaat gebruikt > Open Source-licenties

# **Open Source-licenties**

Dit product bevat open-source-software.

Als u de opmerkingen over Open Source-licenties en copyrightgegevens wilt inzien, gaat u naar de pagina **Handleidingen** voor uw model op <u>support.brother.com/manuals</u>.

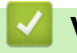

## Verwante informatie

• Voordat u uw apparaat gebruikt

▲ Home > Voordat u uw apparaat gebruikt > Copyright en licentie

# Copyright en licentie

©2025 Brother Industries, Ltd. Alle rechten voorbehouden. Dit product bevat software ontwikkeld door de volgende fabrikanten: Dit product bevat de software "KASAGO TCP/IP" ontwikkeld door ZUKEN ELMIC, Inc. Copyright 1989-2020 Datalight, Inc., Alle rechten voorbehouden. FlashFX<sup>®</sup> Copyright 1998-2020 Datalight, Inc.

## Verwante informatie

• Voordat u uw apparaat gebruikt

▲ Home > Voordat u uw apparaat gebruikt > Belangrijke opmerkingen

# Belangrijke opmerkingen

- Kijk op support.brother.com/downloads voor stuurprogramma- en software-updates van Brother.
- Zorg ervoor dat de prestaties van uw apparaat up-to-date blijven door <u>support.brother.com/downloads</u> te controleren op de nieuwste firmware-upgrade. Als u de firmware niet bijwerkt, zijn mogelijk bepaalde functies niet beschikbaar op uw apparaat.
- Gebruik dit product alleen in het land van aankoop; bij gebruik in een ander land kunnen de voorschriften voor draadloze telecommunicatie en elektrische voeding overtreden worden.
- Niet alle modellen zijn leverbaar in alle landen.
- Voordat u uw apparaat weggeeft, vervangt of weggooit, raden wij u aan om de fabrieksinstellingen terug te zetten zodat alle persoonlijke informatie wordt verwijderd.
- Waar Windows 10 in dit document wordt vermeld, worden ook Windows 10 Home, Windows 10 Pro, Windows 10 Education en Windows 10 Enterprise bedoeld.
- Waar Windows 11 in dit document wordt vermeld, worden ook Windows 11 Home, Windows 11 Pro, Windows 11 Education en Windows 11 Enterprise bedoeld.
- Voor gebruikers van macOS v15:

Dit apparaat ondersteunt macOS v15.

Alle functies in macOS v13 en macOS v14 zijn beschikbaar in de macOS v15-omgeving en werken ongeveer op dezelfde manier.

- De schermen of afbeeldingen in deze gebruikershandleiding dienen alleen ter illustratie en kunnen afwijken van de daadwerkelijke producten.
- De schermen in deze handleiding kunnen afwijken van de schermen die u ziet op uw computer, afhankelijk van uw besturingssysteem.
- De inhoud van dit document en de specificaties van dit product kunnen zonder voorafgaande kennisgeving worden gewijzigd.
- Afhankelijk van uitvoerbeperkingen zijn niet alle functies in alle landen beschikbaar.

#### Verwante informatie

· Voordat u uw apparaat gebruikt

▲ Home > Kennismaken met uw apparaat

## Kennismaken met uw apparaat

- Voordat u uw apparaat gebruikt
- Overzicht van het bedieningspaneel
- Tekst invoeren op uw apparaat
- Hulpprogramma's van Brother openen (Windows)
- Brother iPrint&Scan openen (Windows/Mac)
- Locaties van de in-/uitgangspoorten op uw apparaat

▲ Home > Kennismaken met uw apparaat > Voordat u uw apparaat gebruikt

# Voordat u uw apparaat gebruikt

Controleer eerst het volgende voordat u een afdrukopdracht opgeeft:

- · Controleer of de juiste software en drivers zijn geïnstalleerd voor uw apparaat.
- Bij gebruik van een USB- of netwerkkabel: controleer of de interfacekabel goed vastzit.

#### Firewall (Windows)

Als uw computer door een firewall wordt beveiligd en u niet kunt afdrukken via het netwerk of niet kunt scannen via het netwerk, dan moet u mogelijk de firewallinstellingen configureren. Als u de Windows Firewall gebruikt en de drivers heeft geïnstalleerd volgens de stappen van het installatieprogramma, zijn de benodigde firewallinstellingen al ingesteld. Raadpleeg de gebruikershandleiding van uw persoonlijke firewallsoftware of neem contact op met de softwarefabrikant indien u een andere firewall gebruikt.

### Verwante informatie

Kennismaken met uw apparaat

Home > Kennismaken met uw apparaat > Overzicht van het bedieningspaneel

## **Overzicht van het bedieningspaneel**

Het bedieningspaneel kan verschillen afhankelijk van uw model.

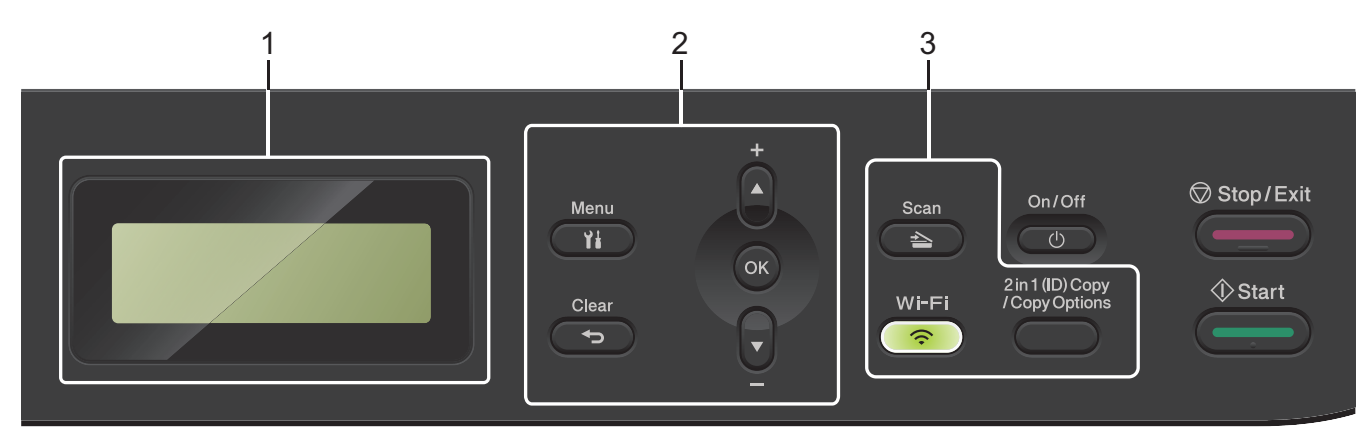

#### 1. Liquid Crystal Display (LCD)

Geeft berichten weer die u helpen om het apparaat te installeren en te gebruiken. Als het apparaat Gereed of in Kopieermodus is, geeft de LCD het volgende weer:

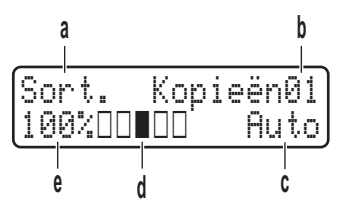

- a. Type kopie
- b. Aantal kopieën
- c. Kwaliteit
- d. Contrast
- e. Kopieerverhouding

#### 2. Menuknoppen

#### Menu

Druk hierop om toegang te krijgen tot het menu voor het programmeren van uw apparaatinstellingen.

#### Clear (Wis)

- Druk hierop om ingevoerde gegevens te wissen.
- Druk hierop om de huidige instelling te annuleren.

#### οκ

Druk hierop om de instellingen van uw apparaat te bewaren.

#### **▲** of **▼**

Druk hierop om omhoog of omlaag door de menu's en opties te bladeren.

#### 3. Functieknoppen

#### 2 in 1 (ID) Copy/Copy Options (2op1 (ID)kopie/Kopie Opties)

Druk hierop om beide zijden van een identiteitskaart op één pagina te kopiëren.

Druk hierop om toegang te krijgen tot tijdelijke instellingen voor kopiëren.

#### Wi-Fi (voor draadloze modellen)

Houd de knop **Wi-Fi** ingedrukt en start de installatie van de draadloze verbinding op uw computer. Volg de aanwijzingen op het scherm om een draadloze verbinding tussen uw apparaat en uw netwerk te installeren.

Wanneer het **Wi-Fi**-lampje brandt, is uw apparaat met een draadloos toegangspunt verbonden. Wanneer het **Wi-Fi**-licht knippert, is de draadloze verbinding uitgeschakeld of is uw apparaat bezig om zich met een draadloos toegangspunt te verbinden.

#### Scan

Druk hierop om het apparaat in Scanmodus te plaatsen.

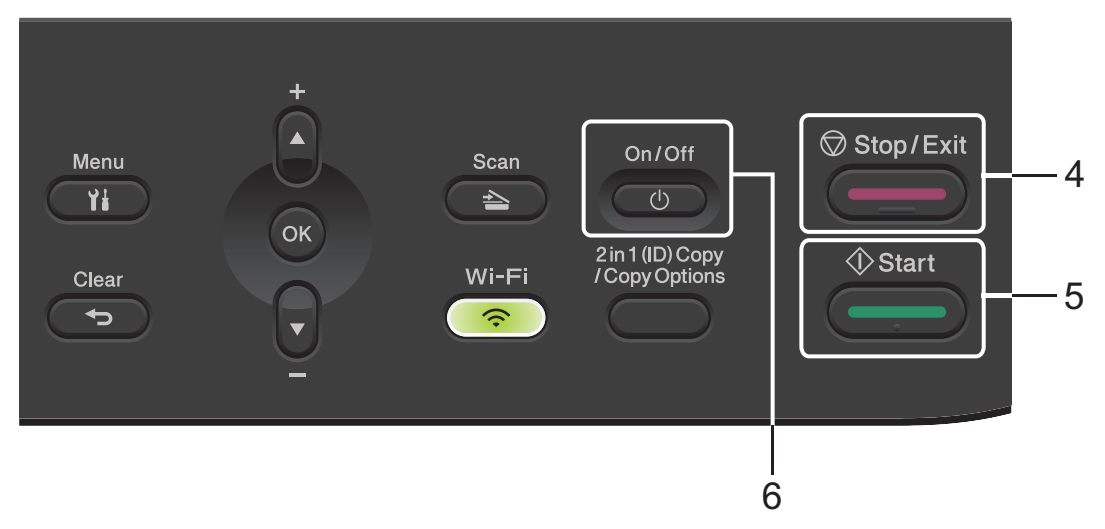

#### 4. Stop/Exit (Stop/Eindigen)

- Druk hierop om een handeling te stoppen.
- Druk hierop om een menu te verlaten.

#### 5. Start

- Druk hierop om het kopiëren te starten.
- Druk hierop om het scannen van documenten te starten.

#### 6. ( () Aan/uit-knop

- Schakel het apparaat in door op ( () te drukken.
- Schakel het apparaat uit door () ingedrukt te houden. De LCD geeft [Afsluiten] weer en blijft enkele seconden aan tot de LCD zichzelf uitschakelt.

#### Verwante informatie

· Kennismaken met uw apparaat

Home > Kennismaken met uw apparaat > Tekst invoeren op uw apparaat

## Tekst invoeren op uw apparaat

Als er tekst vereist is, voer dan tekens in op het apparaat. De tekens die beschikbaar zijn kunnen variëren afhankelijk van de uitgevoerde bewerking.

- Houd ▲ of ▼ ingedrukt of druk er herhaaldelijk op om een teken uit deze lijst te selecteren: 0123456789abcdefghijklmnopqrstuvwxyzABCDEFGHIJKLMNOPQRSTUVWXYZ(space)!"#\$%&'()\*+,-./:;<=>? @[\]^\_'{|}~
- Druk op **OK** wanneer het gewenste teken of symbool wordt weergegeven en voert voervolgens het volgende teken in.
- Druk op Clear (Wis) om de foutief ingevoerde tekens te wissen.

#### Verwante informatie

· Kennismaken met uw apparaat

#### Gerelateerde onderwerpen:

- Uw apparaat configureren voor een draadloos netwerk met behulp van de installatiewizard van het bedieningspaneel van het apparaat
- Uw apparaat configureren voor een draadloos netwerk wanneer de SSID niet wordt uitgezonden

▲ Home > Kennismaken met uw apparaat > Hulpprogramma's van Brother openen (Windows)

## Hulpprogramma's van Brother openen (Windows)

**Brother Utilities** is een programma om toepassingen op te starten dat gemakkelijk toegang biedt tot alle op uw apparaat geïnstalleerde Brother-toepassingen.

- 1. Ga op een van de volgende manieren te werk:
  - (Windows 11)

Klik op > Alle apps > Brother > Brother Utilities.

• (Windows 10)

Klik op 🕂 > Brother > Brother Utilities.

2. Selecteer uw apparaat.

| Br                                    | other Utilities    | ×                    |
|---------------------------------------|--------------------|----------------------|
| · · · · · · · · · · · · · · · · · · · |                    |                      |
| iPrint&Scan<br>Scannen                | Scanner Toepassing | Scanners en camera's |
| Doe meer                              |                    |                      |
| Hulpmiddelen                          |                    |                      |
| Koop verbruiksartikelen online        |                    |                      |
| Ondersteuning                         |                    |                      |
|                                       |                    |                      |
|                                       |                    |                      |
| brother                               |                    | i Afsluiten          |

3. Kies de gewenste optie.

| Verwante informatie         |  |
|-----------------------------|--|
| Kennismaken met uw apparaat |  |

• De installatie van de software en drivers ongedaan maken (Windows)

▲ Home > Kennismaken met uw apparaat > Hulpprogramma's van Brother openen (Windows) > De installatie van de software en drivers ongedaan maken (Windows)

## De installatie van de software en drivers ongedaan maken (Windows)

- 1. Ga op een van de volgende manieren te werk:
  - Windows 11
  - Windows 10

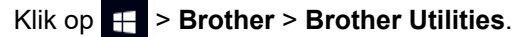

- 2. Selecteer uw model in de vervolgkeuzelijst (als dat nog niet is geselecteerd).
- 3. Klik op Hulpmiddelen in de linkernavigatiebalk.
  - Als het pictogram Meldingen voor software-updates zichtbaar is, selecteert u dit en vervolgens klikt u op Nu controleren > Controleren op software-updates > Updaten. Volg de aanwijzingen op het scherm.
  - Als het pictogram Meldingen voor software-updates niet zichtbaar is, gaat u naar de volgende stap.
- Klik op Installatie ongedaan maken in het gedeelte Hulpmiddelen van Brother Utilities.
   Volg de instructies in het dialoogvenster om de installatie van de software en drivers ongedaan te maken.

#### Verwante informatie

• Hulpprogramma's van Brother openen (Windows)

Home > Kennismaken met uw apparaat > Brother iPrint&Scan openen (Windows/Mac)

## Brother iPrint&Scan openen (Windows/Mac)

Gebruik Brother iPrint&Scan voor Windows en Mac om af te drukken vanaf uw computer.

- · Deze functie is niet beschikbaar in landen waarvoor exportvoorwaarden gelden.
- De nieuwste versie downloaden:
  - Voor Windows:

Ga naar de **Downloads**-pagina van uw model op <u>support.brother.com/downloads</u> en download en installeer Brother iPrint&Scan.

Voor Mac:

Download en installeer Brother iPrint&Scan via de Apple App Store.

Installeer desgevraagd de benodigde driver en software voor het apparaat. Download de nieuwste driver en software voor uw apparaat op de **Downloads**-pagina van uw model op <u>support.brother.com/downloads</u>.

- 1. Start Brother iPrint&Scan.
  - Windows

Dubbelklik op het pictogram (Brother iPrint&Scan)

Mac

Klik in de menubalk **Finder** op **Go > Programma's** en dubbelklik vervolgens op het pictogram van iPrint&Scan.

Het scherm van Brother iPrint&Scan verschijnt.

| Image: Second second seco | 🔚 Brother iPrint&Scan |      |   |                     | - • ×                                               |
|----------------------------------------------------------------------------------------------------|-----------------------|------|---|---------------------|-----------------------------------------------------|
| Printen San   US © Greed Werbuiksondersdel 0 0 10 10                                                                                                    | •                     |      | ( | 🔛 Workflow aanmaken |                                                     |
| Printen Scan USB<br>♥ Gereed  Verbruiksonderdele  N Apparaatinstellinge                                                                                                    |                       |      |   |                     |                                                     |
| Verbruiksonderdele<br>n/<br>Apparatinstellinge                                                                                                    | Printen               | Scan |   |                     | USB                                                 |
| Verbruiksonderdele                                                                                                    |                       |      |   |                     | Gereed                                              |
| Verbruiksonderdele<br>n/<br>Apparatinstellinge                                                                                                    |                       |      |   |                     |                                                     |
| Verbruiksonderdele<br>n/<br>Apparadinstellinge                                                                                                    |                       |      |   |                     |                                                     |
| Verbruiksonderdele<br>n/<br>Apparaatinstellinge                                                                                                    |                       |      |   |                     |                                                     |
| n n                                                                                                    |                       |      |   |                     | Verbruiksonderdele<br>N<br>Apparaatinstellinge<br>n |
| Instellingen apparaten<br>scannen                                                                                                    |                       |      |   |                     | Instellingen apparaten<br>scannen                   |
| Selecteer uw apparaat                                                                                                    |                       |      |   |                     | Selecteer uw apparaat                               |

Het werkelijke scherm kan er anders uitzien, afhankelijk van de versie van de toepassing.

#### Verwante informatie

· Kennismaken met uw apparaat

#### Gerelateerde onderwerpen:

- Brother Mobile Connect
- Scannen met Brother iPrint&Scan (Windows/Mac)

• De scanknopinstellingen wijzigen met Brother iPrint&Scan

▲ Home > Kennismaken met uw apparaat > Locaties van de in-/uitgangspoorten op uw apparaat

## Locaties van de in-/uitgangspoorten op uw apparaat

De poorten bevinden zich op de voor- en achterkant van het apparaat.

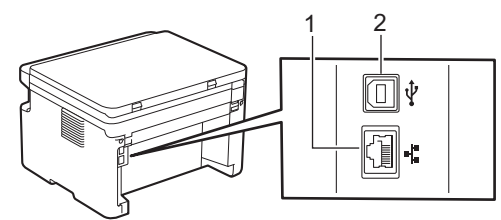

1. 10BASE-T / 100BASE-TX-poort (Voor netwerkmodellen)

#### 2. USB-poort

Volg bij het aansluiten van de USB- of netwerkkabel de instructies in de software/het driverinstallatieprogramma.

Om de driver en de software die nodig zijn voor het gebruik van het apparaat te installeren, gaat u naar de pagina **Downloads** van uw model op <u>support.brother.com/downloads</u>.

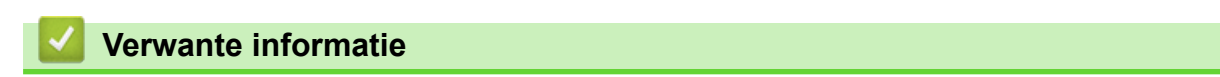

Kennismaken met uw apparaat

#### Home > Papierverwerking

# Papierverwerking

- Papier plaatsen
- Papierinstellingen
- Aanbevolen afdrukmedia
- Documenten plaatsen
- Onscanbare en onbedrukbare gebieden
- Speciaal papier gebruiken

▲ Home > Papierverwerking > Papier plaatsen

# Papier plaatsen

• Papier in de papierlade plaatsen

# Papier in de papierlade plaatsen

Wanneer u een ander papierformaat en -type in de lade plaatst, moet u ook de instelling voor het papierformaat en -type op het apparaat of de computer wijzigen.

1. Open de papierlade.

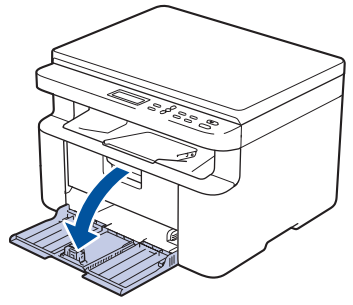

2. Druk op en schuif de papiergeleiders zodat het papier past.

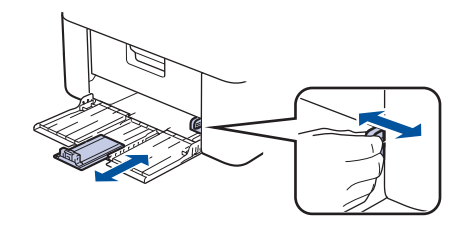

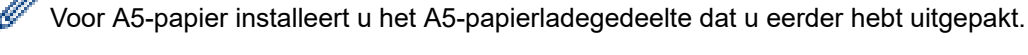

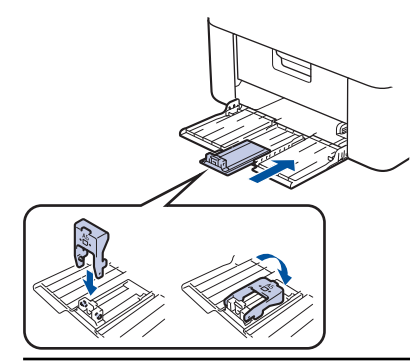

- 3. Waaier de stapel papier goed.
- 4. Plaats papier in de papierlade met de afdrukzijde naar boven.
- 5. Controleer of het papier correct is geplaatst.

Als u de papierlade te hoog vult, kan het papier vastlopen.

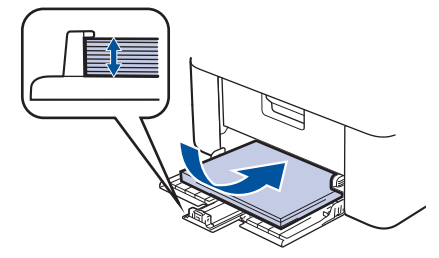

6. Druk op en schuif de papiergeleiders zodat het papier past.

7. Open de scannerklep. De arm aan de linkerkant van het apparaat zet zich vast. Til de steunklep op zodat het papier niet van de uitvoerlade valt.

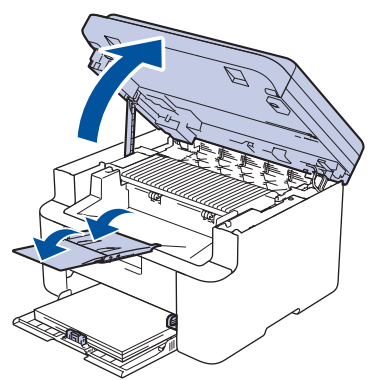

8. Doe de scannerklep een beetje open, trek de arm aan de linkerkant van het apparaat naar u toe en doe de scannerklep vervolgens met beide handen dicht.

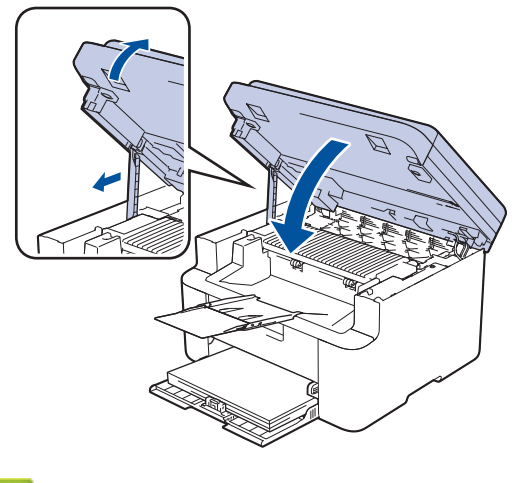

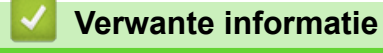

Papier plaatsen

▲ Home > Papierverwerking > Papierinstellingen

# Papierinstellingen

- Het papierformaat en de papiersoort wijzigen
- Wijzig de instelling voor automatisch schakelen

▲ Home > Papierverwerking > Papierinstellingen > Het papierformaat en de papiersoort wijzigen

## Het papierformaat en de papiersoort wijzigen

Wanneer u een ander papierformaat en -type in de lade plaatst, moet u ook de instelling voor het papierformaat en -type op het LCD-scherm van het apparaat wijzigen.

- 1. Druk op Menu.
- 2. Druk op ▲ of ▼ om de optie [Standaardinst.] weer te geven en druk vervolgens op OK.
- 3. Druk op  $\blacktriangle$  of  $\forall$  om de optie [Lade-instell.] weer te geven en druk vervolgens op OK.
- 4. Druk op ▲ of ▼ om de optie [Papiersoort] weer te geven en druk vervolgens op OK.
- 5. Druk op  $\blacktriangle$  of  $\lor$  om de gewenste optie weer te geven en druk vervolgens op **OK**.
- 6. Druk op ▲ of ▼ om de optie [Papierform.] weer te geven en druk vervolgens op OK.
- 7. Druk op  $\blacktriangle$  of  $\lor$  om de gewenste optie weer te geven en druk vervolgens op **OK**.
- 8. Druk op  $\blacktriangle$  of  $\lor$  om de gewenste optie weer te geven en druk vervolgens op **OK**.
- 9. Druk op Stop/Exit (Stop/Eindigen).

#### Verwante informatie

Papierinstellingen

Home > Papierverwerking > Papierinstellingen > Wijzig de instelling voor automatisch schakelen

# Wijzig de instelling voor automatisch schakelen

Gebruik de functie Automatisch schakelen om het papierformaat automatisch te selecteren uit de twee formaten die in de lade-instelling zijn ingesteld.

- 1. Start uw webbrowser.
- 2. Voer "https://IP-adres van apparaat" in de adresbalk van uw browser in (waarbij "IP-adres van apparaat" staat voor het IP-adres van het apparaat).

Bijvoorbeeld:

https://192.168.1.2

Het IP-adres van uw apparaat vindt u in het netwerkconfiguratierapport of de pagina met printerinstellingen.

>> Het netwerkconfiguratierapport afdrukken

3. Voer zo nodig het wachtwoord in in het veld Log in en klik vervolgens op Log in.

Het standaardwachtwoord voor het beheer van de apparaatinstellingen vindt u op de achterzijde van het apparaat bij "Pwd". Wijzig het standaardwachtwoord aan de hand van de aanwijzingen op het scherm wanneer u zich voor het eerst aanmeldt.

- 4. Klik op Afdrukken > Lade in de linkernavigatiebalk.
  - Als de linkernavigatiebalk niet zichtbaar is, begint u te navigeren bij  $\equiv$ .
  - Als deze functie vergrendeld is, neemt u contact op met uw netwerkbeheerder voor toegang.
- 5. Selecteer Aan of Uit voor de Automatisch omschakelen optie.
- 6. Selecteer de papierformaten in de vervolgkeuzelijsten > Letter/A4 en < Letter/A4.
- 7. Klik op Indienen.

Ø

Ø

U kunt de instellingen voor automatisch schakelen ook via het bedieningspaneel van het apparaat configureren.

#### Verwante informatie

· Papierinstellingen

▲ Home > Papierverwerking > Aanbevolen afdrukmedia

# Aanbevolen afdrukmedia

Om de beste afdrukkwaliteit te verkrijgen, raden wij u aan het papier te gebruiken dat in de tabel is opgesomd.

| Papiertype      | Item                                       |
|-----------------|--------------------------------------------|
| Normaal papier  | Xerox Premier TCF 80 g/m <sup>2</sup>      |
| Kringlooppapier | Xerox Recycled Supreme 80 g/m <sup>2</sup> |

## Verwante informatie

• Papierverwerking

▲ Home > Papierverwerking > Documenten plaatsen

# Documenten plaatsen

- Documenten in de ADF (automatische documentinvoer) plaatsen
- Documenten op de glasplaat plaatsen

▲ Home > Papierverwerking > Documenten plaatsen > Documenten in de ADF (automatische documentinvoer) plaatsen

# Documenten in de ADF (automatische documentinvoer) plaatsen

Gerelateerde modellen: DCP-L1660W

Gebruik de ADF (automatische documentinvoer) voor het kopiëren of scannen van documenten met meerdere pagina's en standaardformaat.

• De ADF (automatische documentinvoer) kan het volgende aantal vellen bevatten en voert elk vel individueel in:

max. 10 pagina's

- Gebruik standaardpapier van 80 g/m<sup>2</sup>.
- Zorg ervoor dat documenten met correctievloeistof of met inkt geschreven volledig droog zijn.

#### BELANGRIJK

- Laat NOOIT dikke documenten op de glasplaat. Als u dit doet, kan er papier in de ADF (automatische documentinvoer) vastlopen.
- Gebruik NOOIT papier dat gekruld, gekreukt, gevouwen, gescheurd, geniet, geplakt of getaped is of waaraan een paperclip zit.
- Gebruik NOOIT karton, kranten of stof.
- Om schade aan uw apparaat te vermijden bij het gebruik van de ADF (automatische documentinvoer), mag u NOOIT aan het document trekken terwijl het wordt ingevoerd.

#### **Ondersteunde documentformaten**

| Lengte:  | 279,4 tot 355,6 mm |
|----------|--------------------|
| Breedte: | 210 tot 215,9 mm   |
| Gewicht: | 65 tot 90 g/m²     |

1. Vouw de documentsteunklep van de ADF (automatische documentinvoer) open.

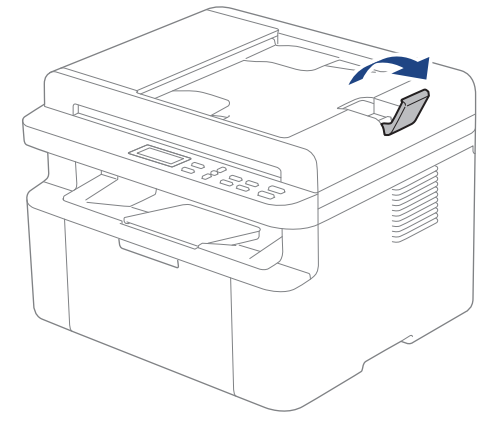

2. Waaier de stapel goed door.

3. Spreid de pagina's van uw document en laad ze met de *voorkant naar beneden* en de *bovenrand eerst* in de ADF (automatische documentinvoer), zoals afgebeeld in de illustratie.

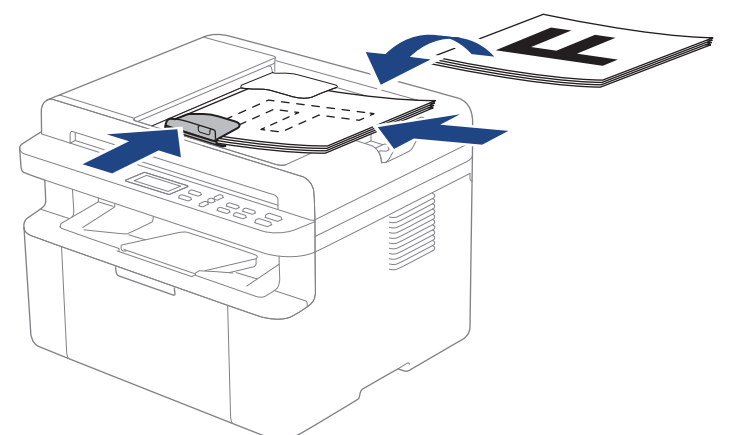

4. Pas de papiergeleiders aan zodat ze overeenstemmen met de breedte van uw document.

#### Verwante informatie

• Documenten plaatsen

▲ Home > Papierverwerking > Documenten plaatsen > Documenten op de glasplaat plaatsen

## Documenten op de glasplaat plaatsen

Gebruik de glasplaat om te kopiëren of één blad per keer te scannen.

#### **Ondersteunde documentformaten**

| Lengte:  | Max. 300 mm  |
|----------|--------------|
| Breedte: | Tot 215,9 mm |

# **OPMERKING**

(Voor ADF-modellen) Als u de glasplaat wilt gebruiken, moet de ADF (automatische documentinvoer) leeg zijn.

- 1. Til het documentdeksel op.
- 2. Plaats het document op de glasplaat met de voorkant naar onder.

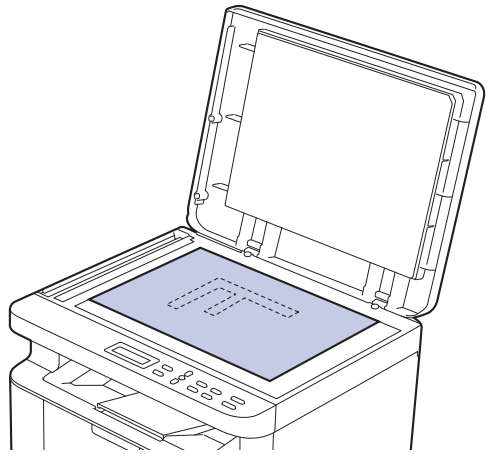

3. Plaats de hoek van de pagina in de linkerbovenhoek van de glasplaat.

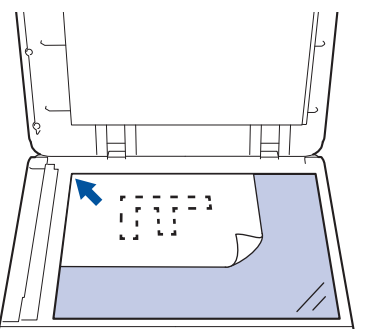

4. Sluit het documentdeksel.

Als het document een boek is of dik is, druk dan zacht op het documentdeksel.

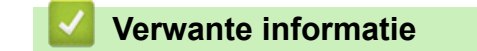

Documenten plaatsen

▲ Home > Papierverwerking > Onscanbare en onbedrukbare gebieden

## Onscanbare en onbedrukbare gebieden

De metingen in onderstaande tabel tonen de maximale onscanbare en onbedrukbare gedeelten vanaf de randen van de meest gebruikte papierformaten. Deze metingen kunnen verschillen afhankelijk van het papierformaat of de instellingen in de toepassing die u gebruikt.

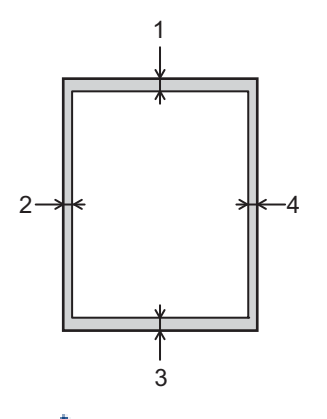

Probeer niet te scannen, kopiëren of af te drukken in deze gebieden. Alles wat in deze gebieden staat, zal niet te zien zijn in het eindresultaat.

| Gebruik               | Documentgrootte | Boven (1) | Links (2)  |
|-----------------------|-----------------|-----------|------------|
|                       |                 | Onder (3) | Rechts (4) |
| Kopiëren <sup>1</sup> | Letter, Legal   | 3,0 mm    | 4,0 mm     |
|                       | A4              | 3,0 mm    | 3,0 mm     |
| Scannen               | Letter          | 3,0 mm    | 3,0 mm     |
|                       | A4              | 3,0 mm    | 3,0 mm     |
|                       | Legal           | 3,0 mm    | 3,0 mm     |
| Afdrukken             | Letter, Legal   | 4,2 mm    | 4,2 mm     |
|                       | A4              | 4,2 mm    | 4,2 mm     |

<sup>1</sup> Een kopie van 1 op 1 en een kopie met documentformaat van 100%

#### Verwante informatie

Papierverwerking

▲ Home > Papierverwerking > Speciaal papier gebruiken

# Speciaal papier gebruiken

Maak altijd eerst een proefafdruk voordat u papier aanschaft om zeker te zijn van het gewenste resultaat.

Gebruik GEEN inkjetpapier; het kan leiden tot vastgelopen papier of schade aan het apparaat.

Bewaar papier in de originele verpakking en zorg dat deze gesloten blijft. Bewaar het papier plat en uit de buurt van vocht, direct zonlicht en warmte.

## BELANGRIJK

Sommige typen papier bieden niet het gewenste resultaat of kunnen schade veroorzaken aan het apparaat. Gebruik GEEN papier:

- met een grove textuur
- dat extreem glad of glanzend is
- dat gekruld of scheef is
- · dat gecoat is of een chemische vernislaag heeft
- dat beschadigd, gekreukt of gevouwen is
- dat het in deze handleiding aanbevolen gewicht overschrijdt
- met tabs en nietjes
- dat uit meerdere delen bestaat of zonder carbon
- dat is bedoeld voor inkjetprinters

Als u een van de bovenstaande typen papier gebruikt, kan het apparaat beschadigd raken. Dergelijke schade wordt niet door de garantie of de service-overeenkomst van Brother gedekt.

#### Verwante informatie

Papierverwerking

#### Home > Afdrukken

# Afdrukken

- Afdrukken vanaf uw computer (Windows)
- Afdrukken vanaf uw computer (Mac)
- Een e-mailbijlage afdrukken
- Een afdruktaak annuleren
- Een testafdruk maken

▲ Home > Afdrukken > Afdrukken vanaf uw computer (Windows)

# Afdrukken vanaf uw computer (Windows)

- Documenten afdrukken (Windows)
- Druk op beide zijden van het papier (Windows)
- Wijzig de standaard printerinstellingen (Windows)
- Afdrukinstellingen (Windows)
▲ Home > Afdrukken > Afdrukken vanaf uw computer (Windows) > Documenten afdrukken (Windows)

# Documenten afdrukken (Windows)

Wanneer u de afdrukinstellingen van een toepassing wijzigt, zijn de wijzigingen alleen van toepassing op de documenten die u met de betreffende toepassing afdrukt.

<sup>6</sup> Om de afdrukinstellingen voor alle Windows-toepassingen te wijzigen, moet u de eigenschappen van de printerdriver configureren.

Meer informatie >> Verwante informatie: Wijzig de standaard printerinstellingen (Windows)

1. Plaats papier in de papierlade.

Ø

Ø

- 2. Selecteer het afdrukcommando in uw toepassing.
- Selecteer de naam van uw model en klik vervolgens op de knop printereigenschappen of voorkeuren. Het venster van de printerdriver wordt weergegeven.

| ar Voorkeursinstellingen                                                                    |                                                                                       | ? ×                                                          |
|---------------------------------------------------------------------------------------------|---------------------------------------------------------------------------------------|--------------------------------------------------------------|
| brother                                                                                     |                                                                                       |                                                              |
| A                                                                                           | Nomaal Geavanceerd Afdrukpr<br><u>P</u> apierformaat<br>Afdrukstand<br>Aanta <u>l</u> | ofielen<br>A4 ✓<br>③ Staan <u>d</u> ◯ Liggend(Z)<br>1        |
|                                                                                             | Mediatype                                                                             | Normaal papier                                               |
| Papierformaat : A4<br>210 x 297 mm<br>(8.3 x 11.7 in)                                       | A <u>f</u> drukinstellingen                                                           | Grafisch ~<br>Handmatig <u>e</u> instellingen                |
| Mediatype : Normaal papier<br>Aantal : 1<br>Resolutie : 600 dpi<br>Tweezijdig/boekje : Geen | <u>M</u> eerdere pag. afdrukken<br>Pagina <u>v</u> olgorde                            | Nomaal $\checkmark$<br>Rechts, dan naar beneden $\checkmark$ |
| Scaling : Uit<br>Watermerk : Uit                                                            | <u>H</u> and<br>Tweezijdig/boekje(U)                                                  | Geen ~                                                       |
| □ <u>V</u> oorbeeldweergave                                                                 |                                                                                       | insteilingen voor tweezijdig( <u>∧</u> )                     |
| Profiel toevoegen(Q)                                                                        |                                                                                       | Standaard                                                    |
| <u>O</u> ndersteuning                                                                       | ОК                                                                                    | Annuleren <u>H</u> elp                                       |

- 4. Zorg ervoor dat u papier met het juiste formaat in de papierlade hebt geplaatst.
- 5. Klik op de keuzelijst Papierformaat en selecteer vervolgens uw papierformaat.
- 6. Selecteer in het veld Afdrukstand de optie Staand of Liggend om de afdrukstand in te stellen.

Als uw toepassing een vergelijkbare instelling bevat, raden we u aan de afdrukstand via deze toepassing in te stellen.

7. Voer in het veld Aantal het gewenste aantal exemplaren (1-999) in.

- 8. Klik op de vervolgkeuzelijst Mediatype en selecteer vervolgens het type papier dat u gebruikt.
- 9. Om meerdere pagina's op één vel papier of één pagina van uw document op meerdere vellen af te drukken, klikt u op de vervolgkeuzelijst **Meerdere pag. afdrukken** en selecteert u vervolgens uw opties.
- 10. Klik op de vervolgkeuzelijst Tweezijdig/boekje en selecteer vervolgens de gewenste optie.
- 11. Wijzig indien nodig nog andere printerinstellingen.
- 12. Klik op **OK**.
- 13. Beëindig uw afdruktaak.

## Verwante informatie

• Afdrukken vanaf uw computer (Windows)

## Gerelateerde onderwerpen:

- Afdrukproblemen
- Wijzig de standaard printerinstellingen (Windows)
- Papierinstellingen
- Afdrukinstellingen (Windows)

▲ Home > Afdrukken > Afdrukken vanaf uw computer (Windows) > Druk op beide zijden van het papier (Windows)

# Druk op beide zijden van het papier (Windows)

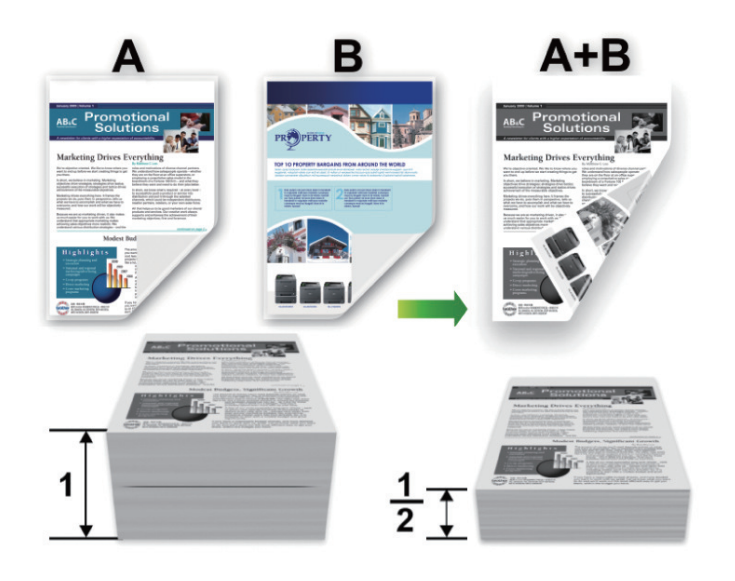

- Als er een krul in het papier zit, strijkt u het papier glad en plaatst u het terug in de papierlade.
- Als het papier te dun is, kan het kreuken.
- Wanneer u de functie voor tweezijdig afdrukken gebruikt, is het mogelijk dat er een papierstoring optreedt of dat de afdrukkwaliteit matig is.
- 1. Selecteer het afdrukcommando in uw toepassing.
- 2. Selecteer de naam van uw model en klik vervolgens op de knop printereigenschappen of voorkeuren. Het venster van de printerdriver wordt weergegeven.
- 3. Selecteer in het veld Afdrukstand de optie Staand of Liggend om de afdrukstand in te stellen.

Als uw toepassing een vergelijkbare instelling bevat, raden we u aan de afdrukstand via deze toepassing in te stellen.

4. Klik op de vervolgkeuzelijst Tweezijdig/boekje en selecteer vervolgens de optie Tweezijdig (handmatig).

| Optie                     | Beschrijving                                                                                                    |
|---------------------------|----------------------------------------------------------------------------------------------------|
| Tweezijdig<br>(handmatig) | Eerst drukt het apparaat alle pagina's met even nummers af op één zijde van het papier. Vervolgens vraagt de printerdriver u (met een snelbericht) om het papier opnieuw in te voeren. |

- 5. Klik op de knop Instellingen voor tweezijdig.
- 6. Selecteer een van de opties uit het menu Type tweezijdig.

Wanneer tweezijdig is geselecteerd, zijn er voor elke afdrukrichting vier typen tweezijdige bindrichtingen beschikbaar:

Optie voor Staand E

Beschrijving

Lange rand (links)

Ø

| $\subseteq$ |   |
|-------------|---|
|             |   |
| 2           | 3 |
| 1           | · |

# 

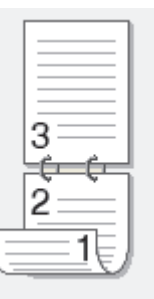

| Optie voor Liggend | Beschrijving |
|--------------------|--------------|
| Lange rand (boven) |              |
| Lange rand (onder) |              |

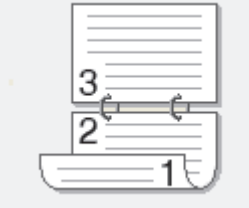

## Korte rand (rechts)

## Korte rand (links)

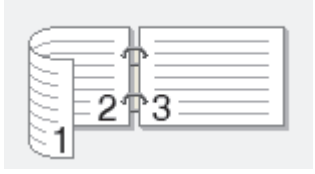

- 7. Vink het selectievakje Inbindmarge aan als u ook de inbindwaarde in inch of millimeter wilt opgeven.
- 8. Klik op OK.
- 9. Wijzig indien nodig nog andere printerinstellingen.
- 10. Klik nogmaals op **OK** en volg de aanwijzingen op het scherm.

Als het papier niet correct wordt ingevoerd, is het misschien omgekruld. Verwijder het papier en plaats het opnieuw in de papierlade.

## Verwante informatie

• Afdrukken vanaf uw computer (Windows)

▲ Home > Afdrukken > Afdrukken vanaf uw computer (Windows) > Wijzig de standaard printerinstellingen (Windows)

# Wijzig de standaard printerinstellingen (Windows)

Wanneer u de afdrukinstellingen van een toepassing wijzigt, zijn de wijzigingen alleen van toepassing op de documenten die u met de betreffende toepassing afdrukt. Om de afdrukinstellingen voor alle Windows-toepassingen te wijzigen, moet u de eigenschappen van de printerdriver configureren.

- 1. Houd de toets ingedrukt en druk op de R toets op het toetsenbord van de computer om **Uitvoeren** te starten.
- 2. Typ "control printers" in het veld Openen: en klik op OK.

| 🖅 Uitvo | eren                                                                                                    | $\times$ |
|---------|----------------------------------------------------------------------------------------------------|----------|
| e       | Geef de naam van een programma, map, document of<br>internetadres op. Wat u opgeeft, wordt vervolgens in<br>Windows geopend. |          |
| Openen: | control printers                                                                                                    | $\sim$   |
|         |                                                                                                    |          |
|         | OK Annuleren <u>B</u> laderen.                                                                                               |          |

Het venster Apparaten en printers verschijnt.

Als het venster Apparaten en printers niet wordt weergegeven, klikt u op Meer apparaten weergeven > Meer instellingen voor apparaten en printers .

3. Klik met de rechtermuisknop op het pictogram van uw model en selecteer vervolgens **Eigenschappen van printer**. (Als de opties voor de printerdriver verschijnen, selecteert u uw printerdriver.)

Het dialoogvenster met de printereigenschappen wordt weergegeven.

4. Klik op het tabblad **Algemeen** en klik vervolgens op de knop **Voorkeursinstellingen** of **Voorkeursinstellingen...** 

Het dialoogvenster voor de printerdriver wordt weergegeven.

- Als u de lade-instellingen wilt configureren, klikt u op het tabblad Apparaatinstellingen (beschikbaar voor bepaalde modellen).
  - Klik op het tabblad **Poorten** om de printerpoort te wijzigen.
- 5. Selecteer de afdrukinstellingen die u als standaardinstellingen wilt gebruiken voor al uw Windowsprogramma's.
- 6. Klik op OK.
- 7. Sluit het dialoogvenster met de printereigenschappen.

## Verwante informatie

- Afdrukken vanaf uw computer (Windows)
- Gerelateerde onderwerpen:
- Afdrukproblemen
- Documenten afdrukken (Windows)
- Afdrukinstellingen (Windows)

#### ▲ Home > Afdrukken > Afdrukken vanaf uw computer (Windows) > Afdrukinstellingen (Windows)

# Afdrukinstellingen (Windows)

• Wanneer u de afdrukinstellingen van een toepassing wijzigt, zijn de wijzigingen alleen van toepassing op de documenten die u met de betreffende toepassing afdrukt.

Meer informatie >> Verwante informatie: Documenten afdrukken (Windows)

• Om de standaardafdrukinstellingen te wijzigen, dient u de eigenschappen van de printerdriver te configureren.

Meer informatie >> Verwante informatie: Wijzig de standaard printerinstellingen (Windows)

#### >> Normaal Tabblad

Ø

### >> Geavanceerd Tabblad

Normaal Tabblad

| 🗢 Voorkeursinstellingen                                                                                       |                                                                                                    | ? ×                                                                                                    |
|----------------------------------------------------------------------------------------------------|----------------------------------------------------------------------------------------------------|----------------------------------------------------------------------------------------------------|
| brother                                                                                                    |                                                                                                    |                                                                                                    |
| <image/> <image/> <text><text><text><text><text><text><text></text></text></text></text></text></text></text> | Normaal       Geavanceerd       Afdrukp         Papierformaat       Afdrukstand       Afdrukstand         Afdrukstand       Aantal       Image: State State S | rofielen   A4   I   Staand   Liggend(Z)   I   Sorteren   Nomaal papier   600 dpi   Grafisch   Handmatige instellingen     Nomaal   Rechts, dan naar beneden   Geen   Instellingen voor tweezijdig(X) |
| <u>V</u> oorbeeldweergave                                                                                     |                                                                                                    |                                                                                                    |
| Profiel toevoegen(Q)                                                                                          |                                                                                                    | <u>S</u> tandaard                                                                                                    |
| Ondersteuning                                                                                                 | ОК                                                                                                    | Annuleren <u>H</u> elp                                                                                                    |

#### 1. Papierformaat

Selecteer het papierformaat dat u wilt gebruiken. U kunt kiezen uit standaardpapierformaten of een aangepast papierformaat instellen.

#### 2. Afdrukstand

Selecteer de afdrukstand (staand of liggend) voor uw afdruk.

Als uw toepassing een vergelijkbare instelling bevat, raden we u aan de afdrukstand via deze toepassing in te stellen.

#### 3. Aantal

Typ in dit veld het aantal exemplaren (1-999) dat u wilt afdrukken.

#### Sorteren

Selecteer deze optie om sets van uit meerdere pagina's bestaande documenten in de oorspronkelijke paginavolgorde af te drukken. Wanneer deze optie is geselecteerd, wordt één volledig exemplaar van uw document afgedrukt en vervolgens opnieuw afgedrukt volgens het aantal exemplaren dat u hebt gekozen. Als deze optie niet is geselecteerd, wordt van elke pagina het gekozen aantal exemplaren afgedrukt voordat de volgende pagina van het document wordt afgedrukt.

#### 4. Mediatype

Selecteer het mediatype dat u wilt gebruiken. Voor een optimaal afdrukresultaat past het apparaat automatisch de afdrukinstellingen aan het geselecteerde mediatype aan.

#### 5. Resolutie

Selecteer de afdrukkwaliteit. Aangezien de afdrukresolutie en snelheid met elkaar verband houden, duurt het langer om een document af te drukken naarmate de resolutie hoger is.

#### 6. Instellingen afdrukken

Selecteer het documenttype dat u wilt gebruiken.

#### Handmatige instellingen...

Geef aanvullende instellingen, zoals de helderheid, het contrast en andere instellingen op.

#### Grafisch

#### Halftonen printer gebruiken

Selecteer deze optie om de printerdriver te gebruiken voor het weergeven van halftonen.

#### Helderheid

Hiermee kunt u de helderheid instellen.

#### Contrast

Hiermee kunt u het contrast instellen.

#### Grafische kwaliteit

Selecteer Afbeeldingen of Tekst voor de beste afdrukkwaliteit, afhankelijk van het type document dat u afdrukt.

#### Grijstinten verbeteren

Gebruik deze optie om de beeldkwaliteit van dunne lijnen te verbeteren.

#### Patronen verbeteren

U kunt de patroonafdruk verbeteren als de afgedrukte vullingen en patronen verschillend zijn van de vullingen en patronen die u op het computerscherm ziet.

#### Verbeter Dunne Lijn

Gebruik deze optie om de beeldkwaliteit van dunne lijnen te verbeteren.

#### Halftonen systeem gebruiken

Selecteer deze optie om Windows te gebruiken voor het weergeven van halftonen.

#### 7. Meerdere pag. afdrukken

Selecteer deze optie om meerder pagina's van een enkel vel papier of één pagina van een document op meerdere vellen af te drukken.

#### Paginavolgorde

Selecteer de paginavolgorde als u meerdere pagina's op een enkel vel papier wilt afdrukken.

#### Rand

Selecteer het type rand als u meerdere pagina's op een enkel vel papier wilt afdrukken.

#### 8. Tweezijdig/boekje

Selecteer deze optie om op beide zijden van het papier af te drukken of een document als dubbelzijdig boekje af te drukken.

## Instellingen voor tweezijdig

Klik op deze knop om het type tweezijdig binden te selecteren. Voor elke afdrukstand zijn vier typen tweezijdig binden beschikbaar.

## **Geavanceerd Tabblad**

| 📚 Voorkeursinstellingen                                                                                                    |                                                                                                    | ? ×                        |
|----------------------------------------------------------------------------------------------------|----------------------------------------------------------------------------------------------------|----------------------------|
| brother                                                                                                    |                                                                                                    |                            |
| Image: Constraint of the end of the end | Normaal       Geavanceerd       Afdrukprofielen         Scaling <ul> <li>Aanpassen a</li> <li>A4</li> <li>Vrij [25 - 400</li> <li>100 ‡</li> </ul> Ondersteboven afdrukken <ul> <li>Watermerk gebruiken</li> <li>Kop/Voetregel printen</li> <li>Toner-bespaarstand</li> </ul> | aan papier <u>f</u> ormaat |
| Profiel toevoegen(Q)                                                                                                    |                                                                                                    | Standaard                  |
| Ondersteuning                                                                                                    | OK Annuk                                                                                                    | eren <u>H</u> elp          |

#### 1. Scaling

Selecteer deze opties om het formaat van de pagina's in uw document te vergroten of te verkleinen.

#### Aanpassen aan papierformaat

Selecteer deze optie om de paginagrootte aan te passen aan het opgegeven papierformaat. Als u deze optie selecteert, selecteert u het gewenste papierformaat in de vervolgkeuzelijst.

#### Vrij [ 25 - 400 % ]

Selecteer deze optie om de pagina's van het document handmatig te vergroten of te verkleinen. Wanneer u deze optie selecteert, typt u een waarde in het veld.

#### 2. Ondersteboven afdrukken

Selecteer deze optie om de afgedrukte afbeelding 180 graden te draaien.

#### 3. Watermerk gebruiken

Selecteer deze optie om een logo of tekst als watermerk op uw document af te drukken. Selecteer een van de vooraf ingestelde watermerken, voeg een nieuw watermerk toe of gebruik een afbeeldingsbestand dat u hebt aangemaakt.

### 4. Kop/Voetregel printen

Selecteer deze optie om de datum, tijd en gebruikersnaam op het document af te drukken.

#### 5. Toner-bespaarstand

Met deze functie verbruikt u minder toner om documenten af te drukken; de afdrukken zijn lichter maar nog steeds leesbaar.

#### 6. Beheerder

Met deze functie kunt u het beheerderswachtwoord wijzigen en het gebruik van verschillende afdrukfuncties beperken.

#### 7. Andere afdrukopties

#### Macro (beschikbaar op bepaalde modellen)

Selecteer deze functie om een door u in het geheugen opgeslagen elektronisch formulier (macro) af te drukken als sjabloon voor de afdrukopdracht.

#### **Dichtheid afstelling**

Hiermee specificeert u de afdrukdichtheid.

#### Uitvoer verbeteren

Selecteer deze optie om de hoeveelheid omkrullend papier te beperken en de tonerfixatie te verbeteren.

#### Lege pagina overslaan

Gebruik deze optie zodat de printerdriver automatisch blanco pagina's kan detecteren en deze niet afdrukt.

#### Tekst in zwart afdrukken

Gebruik deze optie wanneer u tekst in kleur in zwart wilt afdrukken.

#### Afdrukarchief

Selecteer deze optie om de afdrukgegevens als pdf-bestand op uw computer op te slaan.

## Verwante informatie

• Afdrukken vanaf uw computer (Windows)

#### Gerelateerde onderwerpen:

- Wijzig de standaard printerinstellingen (Windows)
- Documenten afdrukken (Windows)

▲ Home > Afdrukken > Afdrukken vanaf uw computer (Mac)

# Afdrukken vanaf uw computer (Mac)

- Voordat u AirPrint gebruikt (macOS)
- Afdrukken met AirPrint

Home > Afdrukken > Een e-mailbijlage afdrukken

Een e-mailbijlage afdrukken

U kunt bestanden afdrukken door ze naar uw Brother-apparaat te e-mailen.

- Zorg ervoor dat Beheer via een webbrowser is ingeschakeld. Voor meer informatie, ➤> Verwante informatie
- U kunt maximaal 10 documenten toevoegen aan een e-mailbericht, in totaal 20 MB.
- Deze functie ondersteunt de volgende indelingen:
  - Documentbestanden: PDF, TXT en Microsoft Office-bestanden
  - Afbeeldingsbestanden: JPEG, BMP, GIF, PNG en TIFF
- Het apparaat drukt standaard zowel het e-mailbericht als de bijlagen af. Als u alleen de e-mailbijlagen wilt afdrukken, moet u de instellingen aanpassen.
- 1. Start uw webbrowser.
- 2. Voer "https://IP-adres van apparaat" in de adresbalk van uw browser in (waarbij "IP-adres van apparaat" staat voor het IP-adres van het apparaat).

Bijvoorbeeld:

https://192.168.1.2

Het IP-adres van uw apparaat vindt u in het netwerkconfiguratierapport of de pagina met printerinstellingen.

>> Het netwerkconfiguratierapport afdrukken

3. Voer zo nodig het wachtwoord in in het veld Log in en klik vervolgens op Log in.

Het standaardwachtwoord voor het beheer van de apparaatinstellingen vindt u op de achterzijde van het apparaat bij "**Pwd**". Wijzig het standaardwachtwoord aan de hand van de aanwijzingen op het scherm wanneer u zich voor het eerst aanmeldt.

- 4. Klik op Online functies > Instellingen voor online functies in de linkernavigatiebalk.
  - Als de linkernavigatiebalk niet zichtbaar is, begint u te navigeren bij  $\equiv$ .
  - Als deze functie vergrendeld is, neemt u contact op met uw netwerkbeheerder voor toegang.
- 5. Klik op de knop lk accepteer de voorwaarden en volg de aanwijzingen op het scherm.
- 6. Klik op uw computer op Algemene instellingen.

Het scherm Afdrukken via e-mail: Algemene instellingen verschijnt.

7. Klik op de knop Inschakelen.

Het instructieblad wordt afgedrukt.

8. Stuur uw e-mail naar het e-mailadres dat op het blad vermeld staat. Het apparaat drukt de e-mailbijlagen af.

Als u de instellingen wilt wijzigen, zoals het e-mailadres en de printerinstellingen, klikt u op de knop **Instellingenpagina voor online functies**.

## Verwante informatie

Afdrukken

## Gerelateerde onderwerpen:

Beheer via een webbrowser in-/uitschakelen via het bedieningspaneel

Home > Afdrukken > Een afdruktaak annuleren

# Een afdruktaak annuleren

Druk op Stop/Exit (Stop/Eindigen).

Houd Stop/Exit (Stop/Eindigen) vier seconden ingedrukt om meerdere afdruktaken te annuleren.

## Verwante informatie

• Afdrukken

Gerelateerde onderwerpen:

• Afdrukproblemen

▲ Home > Afdrukken > Een testafdruk maken

# Een testafdruk maken

Als er problemen met de afdrukkwaliteit zijn, volg dan deze instructies om een testafdruk te maken:

- 1. Druk op Menu.
- 2. Druk op ▲ of ▼ om de optie [Printer] weer te geven en druk vervolgens op OK.
- 3. Druk op  $\blacktriangle$  of  $\forall$  om de optie [Testafdruk] weer te geven en druk vervolgens op OK.
- 4. Druk op Start.

Het apparaat drukt een testpagina af.

5. Druk op Stop/Exit (Stop/Eindigen).

## Verwante informatie

• Afdrukken

## Gerelateerde onderwerpen:

Problemen met de afdrukkwaliteit

## ▲ Home > Scannen

# Scannen

- Scannen met de scanknop op uw apparaat
- Scan vanaf uw computer (Windows)
- Scan vanaf uw computer (Mac)

▲ Home > Scannen > Scannen met de scanknop op uw apparaat

# Scannen met de scanknop op uw apparaat

- Foto's en grafische afbeeldingen scannen
- Scan één of meerdere pagina's naar een map in één enkel pdf-bestand
- Scannen naar een bewerkbare tekst (OCR)
- Gescande gegevens opslaan als e-mailbijlage
- Het webservicesprotocol gebruiken voor netwerkscannen (Windows 10 en Windows 11)
- De scanknopinstellingen wijzigen met Brother iPrint&Scan
- Scannen vanaf uw computer uitschakelen

▲ Home > Scannen > Scannen met de scanknop op uw apparaat > Foto's en grafische afbeeldingen scannen

# Foto's en grafische afbeeldingen scannen

Gescande foto's of afbeeldingen rechtstreeks naar uw computer verzenden.

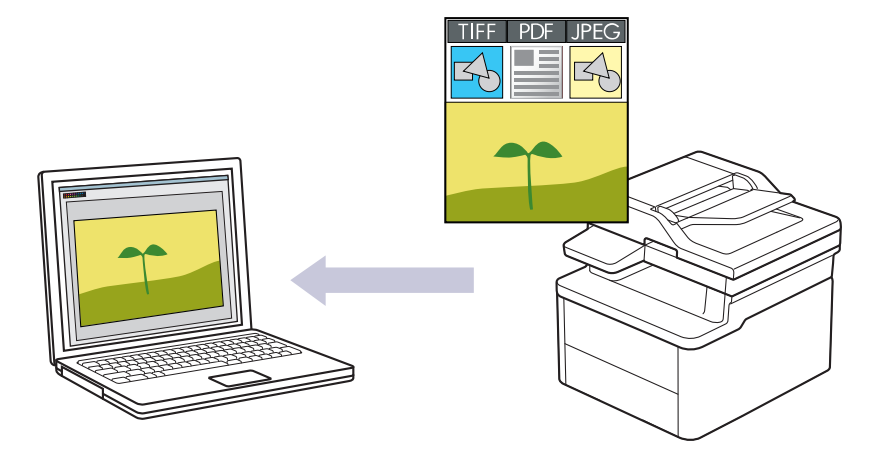

#### Scannen vanaf uw apparaat:

- U dient uw apparaat te selecteren met behulp van Brother iPrint&Scan.
- Gebruik Brother iPrint&Scan om scaninstellingen te wijzigen zoals het bestandstype en de opslaglocatie voor bestanden.

Meer informatie >> Verwante informatie: De scanknopinstellingen wijzigen met Brother iPrint&Scan

Scannen vanaf uw computer:

>> Verwante informatie: Scannen met Brother iPrint&Scan (Windows/Mac)

#### 1. Plaats het document.

- 2. Druk op ( 놀 ) (Scan).
- 3. Druk op ▲ of V om de optie [naar computer] te selecteren en druk vervolgens op OK.
- 4. Druk op ▲ of ▼ om de optie [Beeld] te selecteren en druk vervolgens op OK.
- 5. Als het apparaat verbonden is met het netwerk, drukt u op ▲ of ▼ om de doelcomputer te selecteren.
- 6. Druk op OK.

Als de LCD u vraagt om een pincode in te voeren, voert u de viercijferige pincode voor de doelcomputer op de LCD in en drukt u vervolgens op **OK**.

- 7. Ga op een van de volgende manieren te werk:
  - Om de scaninstellingen voor dit document te wijzigen, drukt u op ▲ of ▼ om Ja te selecteren en drukt u vervolgens op OK. Ga naar de volgende stap.
  - Om de standaardscaninstellingen te gebruiken, drukt u op ▲ of V om Nee te selecteren en drukt u vervolgens op OK. Sla de volgende stap over.

Om de scaninstellingen te wijzigen, moet een computer waarop Brother iPrint&Scan geïnstalleerd is, aangesloten zijn op het apparaat.

- 8. Druk op ▲ of ▼ om de te wijzigen scaninstellingen te selecteren en druk vervolgens op **OK** om naar de volgende scaninstelling te gaan.
  - [Kleurinstelling]
  - [Resolutie]
  - [Bestandstype]
  - [Documentformaat]
  - [Verw. acht.kl.] (alleen beschikbaar voor bepaalde instellingen)

#### 9. Druk op Start.

Het apparaat begint met scannen. Als u de glasplaat van het apparaat gebruikt, volgt u de instructies op het LCD-scherm om de scantaak te vervolledigen.

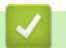

## Verwante informatie

Scannen met de scanknop op uw apparaat

## Gerelateerde onderwerpen:

- De scanknopinstellingen wijzigen met Brother iPrint&Scan
- Scannen met Brother iPrint&Scan (Windows/Mac)

▲ Home > Scannen > Scannen met de scanknop op uw apparaat > Scan één of meerdere pagina's naar een map in één enkel pdf-bestand

# Scan één of meerdere pagina's naar een map in één enkel pdf-bestand

Combineer meerdere pagina's tot één enkel pdf-document.

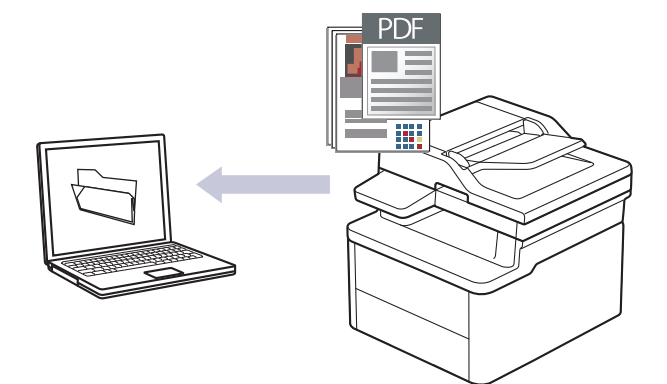

#### • Scannen vanaf uw apparaat:

- U dient uw apparaat te selecteren met behulp van Brother iPrint&Scan.
- Gebruik Brother iPrint&Scan om scaninstellingen te wijzigen zoals het bestandstype en de opslaglocatie voor bestanden.

Meer informatie >> Verwante informatie: De scanknopinstellingen wijzigen met Brother iPrint&Scan

- Scannen vanaf uw computer:
  - >> Verwante informatie: Scannen met Brother iPrint&Scan (Windows/Mac)

Wanneer meerdere pagina's naar een pdf-bestand worden gescand, stelt u het bestandstype op uw apparaat in op [PDF Meer pag.].

#### 1. Plaats het document.

- 2. Druk op ( 놀 ) (Scan).
- 3. Druk op ▲ of ▼ om de optie [naar computer] te selecteren en druk vervolgens op OK.
- 4. Druk op ▲ of ▼ om de optie [Bestand] te selecteren en druk vervolgens op OK.
- 5. Als het apparaat verbonden is met het netwerk, drukt u op ▲ of ▼ om de doelcomputer te selecteren.
- 6. Druk op OK.

Ø

Als de LCD u vraagt om een pincode in te voeren, voert u de viercijferige pincode voor de doelcomputer op de LCD in en drukt u vervolgens op **OK**.

- 7. Ga op een van de volgende manieren te werk:
  - Om de scaninstellingen voor dit document te wijzigen, drukt u op ▲ of ▼ om Ja te selecteren en drukt u vervolgens op **OK**. Ga naar de volgende stap.
  - Om de standaardscaninstellingen te gebruiken, drukt u op ▲ of ▼ om Nee te selecteren en drukt u vervolgens op **OK**. Sla de volgende stap over.

Om de scaninstellingen te wijzigen, moet een computer waarop Brother iPrint&Scan geïnstalleerd is, aangesloten zijn op het apparaat.

- 8. Druk op ▲ of ▼ om de te wijzigen scaninstellingen te selecteren en druk vervolgens op **OK** om naar de volgende scaninstelling te gaan.
  - [Kleurinstelling]
  - [Resolutie]
  - [Bestandstype]

- [Documentformaat]
- [Verw. acht.kl.] (alleen beschikbaar voor bepaalde instellingen)

## 9. Druk op Start.

Het apparaat begint met scannen. Als u de glasplaat van het apparaat gebruikt, volgt u de instructies op het LCD-scherm om de scantaak te vervolledigen.

## Verwante informatie

Scannen met de scanknop op uw apparaat

## Gerelateerde onderwerpen:

- De scanknopinstellingen wijzigen met Brother iPrint&Scan
- Scannen met Brother iPrint&Scan (Windows/Mac)

▲ Home > Scannen > Scannen met de scanknop op uw apparaat > Scannen naar een bewerkbare tekst (OCR)

# Scannen naar een bewerkbare tekst (OCR)

Met behulp van OCR-technologie (Optical Character Recognition) kan het apparaat de tekens in een gescand document naar tekst converteren. Vervolgens kunt u deze tekst met een tekstverwerkingsprogramma naar keuze bewerken.

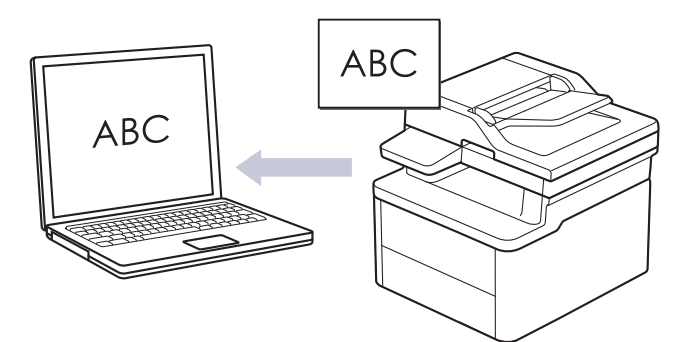

- De functie Scannen naar OCR is alleen beschikbaar voor bepaalde talen.
- Gebruik de scanknop op het apparaat om tijdelijke wijzigingen aan de scaninstellingen aan te brengen. Gebruik Brother iPrint&Scan om permanente wijzigingen aan te brengen.
- 1. Plaats het document.
- 2. Druk op ( 🚖 ) (Scan).
- 3. Druk op ▲ of V om de optie [naar computer] te selecteren en druk vervolgens op OK.
- 4. Druk op ▲ of ▼ om de optie [OCR] te selecteren en druk vervolgens op OK.
- 5. Als het apparaat verbonden is met het netwerk, drukt u op ▲ of ▼ om de doelcomputer te selecteren.
- 6. Druk op OK.

Als de LCD u vraagt om een pincode in te voeren, voert u de viercijferige pincode voor de doelcomputer op de LCD in en drukt u vervolgens op **OK**.

- 7. Ga op een van de volgende manieren te werk:
  - Om de scaninstellingen voor dit document te wijzigen, drukt u op ▲ of ▼ om Ja te selecteren en drukt u vervolgens op OK. Ga naar de volgende stap.
  - Om de standaardscaninstellingen te gebruiken, drukt u op ▲ of V om Nee te selecteren en drukt u vervolgens op OK. Sla de volgende stap over.

Om de scaninstellingen te wijzigen, moet een computer waarop Brother iPrint&Scan geïnstalleerd is, aangesloten zijn op het apparaat.

- 8. Druk op ▲ of ▼ om de te wijzigen scaninstellingen te selecteren en druk vervolgens op **OK** om naar de volgende scaninstelling te gaan.
  - [Kleurinstelling]
  - [Resolutie]
  - [Bestandstype]
  - [Documentformaat]
  - [Verw. acht.kl.] (alleen beschikbaar voor bepaalde instellingen)
- 9. Druk op Start.

Het apparaat begint met scannen. Als u de glasplaat van het apparaat gebruikt, volgt u de instructies op het LCD-scherm om de scanopdracht te voltooien.

## Verwante informatie

- Scannen met de scanknop op uw apparaat
- Gerelateerde onderwerpen:
- De scanknopinstellingen wijzigen met Brother iPrint&Scan

▲ Home > Scannen > Scannen met de scanknop op uw apparaat > Gescande gegevens opslaan als emailbijlage

# Gescande gegevens opslaan als e-mailbijlage

Verzend de gescande gegevens als bijlage vanaf uw apparaat naar uw e-mailprogramma.

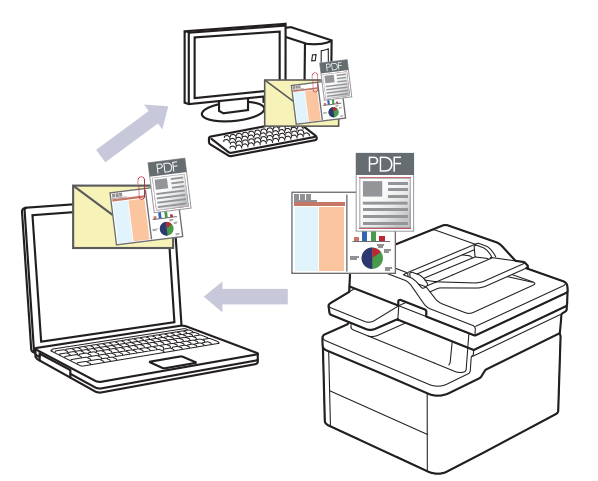

- Gebruik de scanknop op het apparaat om tijdelijke wijzigingen aan de scaninstellingen aan te brengen. Gebruik Brother iPrint&Scan om permanente wijzigingen aan te brengen.
- Als u deze functie wilt gebruiken met de scanknop op het apparaat, moet u een van deze toepassingen selecteren in Brother iPrint&Scan:
  - Windows: Microsoft Outlook
  - Mac: Apple Mail

Gebruik voor andere toepassingen en webmail de functie Scannen naar afbeelding of Scannen naar bestand om een document te scannen en vervolgens als e-mailbijlage te versturen.

#### 1. Plaats het document.

- 2. Druk op ( 놀 ) (Scan).
- 3. Druk op ▲ of V om de optie [naar computer] te selecteren en druk vervolgens op OK.
- 4. Druk op ▲ of ▼ om de optie [E-mail] te selecteren en druk vervolgens op OK.
- 5. Als het apparaat verbonden is met het netwerk, drukt u op ▲ of V om de doelcomputer te selecteren.
- 6. Druk op OK.

Ø

Als de LCD u vraagt om een pincode in te voeren, voert u de viercijferige pincode voor de doelcomputer op de LCD in en drukt u vervolgens op **OK**.

- 7. Ga op een van de volgende manieren te werk:
  - Om de scaninstellingen voor dit document te wijzigen, drukt u op ▲ of ▼ om Ja te selecteren en drukt u vervolgens op OK. Ga naar de volgende stap.
  - Om de standaardscaninstellingen te gebruiken, drukt u op ▲ of V om Nee te selecteren en drukt u vervolgens op OK. Sla de volgende stap over.

Om de scaninstellingen te wijzigen, moet een computer waarop Brother iPrint&Scan geïnstalleerd is, aangesloten zijn op het apparaat.

- 8. Druk op ▲ of ▼ om de te wijzigen scaninstellingen te selecteren en druk vervolgens op **OK** om naar de volgende scaninstelling te gaan.
  - [Kleurinstelling]
  - [Resolutie]
  - [Bestandstype]
  - [Documentformaat]

• [Verw. acht.kl.] (alleen beschikbaar voor bepaalde instellingen)

#### 9. Druk op Start.

Het apparaat scant het document en slaat het op als bestandsbijlage. Het start vervolgens uw emailtoepassing en opent een nieuw, leeg e-mailbericht met het gescande bestand als bijlage.

# Verwante informatie

Scannen met de scanknop op uw apparaat

## Gerelateerde onderwerpen:

De scanknopinstellingen wijzigen met Brother iPrint&Scan

▲ Home > Scannen > Scannen met de scanknop op uw apparaat > Het webservicesprotocol gebruiken voor netwerkscannen (Windows 10 en Windows 11)

# Het webservicesprotocol gebruiken voor netwerkscannen (Windows 10 en Windows 11)

Met het Web Services-protocol kunnen gebruikers van Windows 10 en Windows 11 scannen met een Brotherapparaat op het netwerk. U moet de driver via Web Services installeren.

- Met het webservicesprotocol kunt u de scannerdriver installeren (Windows 10 en Windows 11)
- Scannen vanaf uw apparaat met het webservicesprotocol (Windows 10 en Windows 11)
- De scaninstellingen voor het webservicesprotocol configureren

▲ Home > Scannen > Scannen met de scanknop op uw apparaat > Het webservicesprotocol gebruiken voor netwerkscannen (Windows 10 en Windows 11) > Met het webservicesprotocol kunt u de scannerdriver installeren (Windows 10 en Windows 11)

# Met het webservicesprotocol kunt u de scannerdriver installeren (Windows 10 en Windows 11)

- · Controleer of de juiste software en drivers zijn geïnstalleerd voor uw apparaat.
- Controleer of de hostcomputer en het Brother-apparaat zich op hetzelfde subnet bevinden en of de router foutloos is geconfigureerd zodat gegevensuitwisseling tussen twee apparaten mogelijk is.
- U moet het IP-adres op uw Brother-apparaat configureren voordat u deze instelling configureert.
- 1. Houd de toets ingedrukt en druk op de R toets op het toetsenbord van de computer om **Uitvoeren** te starten.
- 2. Typ "control printers" in het veld Openen: en klik op OK.

| 💷 Uitvoe        | ren                                                                                                    | ×      |
|-----------------|----------------------------------------------------------------------------------------------------|--------|
|                 | Geef de naam van een programma, map, document of<br>internetadres op. Wat u opgeeft, wordt vervolgens in<br>Windows geopend. |        |
| <u>O</u> penen: | control printers                                                                                                    | $\sim$ |
|                 | OK Annuleren <u>B</u> laderen.                                                                                               |        |

Het venster Apparaten en printers verschijnt.

Als het venster **Apparaten en printers** niet wordt weergegeven, klikt u op **Meer apparaten weergeven > Meer instellingen voor apparaten en printers**.

3. Klik op Een apparaat toevoegen.

De Web Services-naam van het Brother-apparaat bestaat uit de modelnaam en het MAC-adres.

4. Selecteer het apparaat die u wilt installeren en volg de aanwijzingen op het scherm.

Om de installatie van de drivers ongedaan te maken, klikt u op Remove device.

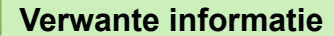

• Het webservicesprotocol gebruiken voor netwerkscannen (Windows 10 en Windows 11)

▲ Home > Scannen > Scannen met de scanknop op uw apparaat > Het webservicesprotocol gebruiken voor netwerkscannen (Windows 10 en Windows 11) > Scannen vanaf uw apparaat met het webservicesprotocol (Windows 10 en Windows 11)

# Scannen vanaf uw apparaat met het webservicesprotocol (Windows 10 en Windows 11)

Als u de scannerdriver via Web Services hebt geïnstalleerd, hebt u toegang tot het scanmenu van Web Services op het LCD-scherm van uw apparaat.

Bepaalde tekens in de berichten op het LCD-scherm kunnen vervangen zijn door spaties indien de taalinstellingen van uw besturingssysteem en uw apparaat verschillend zijn.

- 1. Plaats het document.
- 2. Druk op 🚖 (**Scan**).
- 3. Druk op ▲ of ▼ om de optie [Webservice] te selecteren en druk vervolgens op OK.
- 4. Druk op ▲ of ▼ om het gewenste type scan te selecteren en druk vervolgens op OK.
- 5. Selecteer de doelcomputer waar u de scan naartoe wilt sturen en druk vervolgens op OK.
- 6. Druk op Start.

Het apparaat begint met scannen.

## Verwante informatie

• Het webservicesprotocol gebruiken voor netwerkscannen (Windows 10 en Windows 11)

▲ Home > Scannen > Scannen met de scanknop op uw apparaat > Het webservicesprotocol gebruiken voor netwerkscannen (Windows 10 en Windows 11) > De scaninstellingen voor het webservicesprotocol configureren

# De scaninstellingen voor het webservicesprotocol configureren

- 1. Houd de toets ingedrukt en druk op de R toets op het toetsenbord van de computer om **Uitvoeren** te starten.
- 2. Typ "control printers" in het veld Openen: en klik op OK.

| 🖅 Uitvo | eren                                                                                                    | $\times$ |
|---------|----------------------------------------------------------------------------------------------------|----------|
|         | Geef de naam van een programma, map, document of<br>internetadres op. Wat u opgeeft, wordt vervolgens in<br>Windows geopend. |          |
| Openen: | control printers                                                                                                    | $\sim$   |
|         |                                                                                                    |          |
|         | OK Annuleren <u>B</u> laderen.                                                                                               |          |

Het venster Apparaten en printers verschijnt.

Als het venster **Apparaten en printers** niet wordt weergegeven, klikt u op **Meer apparaten weergeven > Meer instellingen voor apparaten en printers** .

- 3. Klik met de rechtermuisknop op het pictogram van het apparaat en selecteer vervolgens **Profielen voor** scannen.... Het dialoogvenster **Profielen voor scannen** verschijnt.
- 4. Selecteer het scanprofiel dat u wilt gebruiken.
- 5. Zorg ervoor dat de scanner die u in de lijst **Scanner** hebt geselecteerd een apparaat is dat Web Services voor scannen ondersteunt en klik vervolgens op de knop **Als standaard instellen**.
- 6. Klik op Bewerken....

Ø

Het dialoogvenster Standaardprofiel bewerken verschijnt.

- 7. Selecteer de instellingen Bron, Papierformaat, Kleurenindeling, Bestandstype, Resolutie (dpi), Helderheid en Contrast. (De beschikbare opties variëren afhankelijk van uw model.)
- 8. Klik op de knop Profiel opslaan.

Deze instellingen worden toegepast wanneer u scant met het Web Services-protocol.

Als het apparaat u vraagt om een scantoepassing te selecteren, selecteert u in de lijst Windows Faxen en scannen.

## Verwante informatie

• Het webservicesprotocol gebruiken voor netwerkscannen (Windows 10 en Windows 11)

▲ Home > Scannen > Scannen met de scanknop op uw apparaat > De scanknopinstellingen wijzigen met Brother iPrint&Scan

# De scanknopinstellingen wijzigen met Brother iPrint&Scan

Brother iPrint&Scan maakt het mogelijk om de instellingen van de scanknop van het apparaat te wijzigen.

- 1. Start Brother iPrint&Scan.
  - Windows:

Dubbelklik op het pictogram **[Second Print&Scan**] op het bureaublad van uw computer.

Meer informatie >> Verwante informatie

Mac:

Klik in de menubalk **Finder** op **Go** > **Programma's** en dubbelklik vervolgens op het pictogram van iPrint&Scan.

Het scherm van Brother iPrint&Scan verschijnt.

# **OPMERKING**

#### De nieuwste toepassing downloaden:

Voor Windows:

Ga naar de **Downloads**-pagina van uw model op <u>support.brother.com/downloads</u> en download en installeer Brother iPrint&Scan.

Voor Mac:

Download en installeer Brother iPrint&Scan via de Apple App Store.

- 2. Als uw Brother-apparaat niet is geselecteerd, klikt u op de knop **Selecteer uw apparaat** en volgt u verder de aanwijzingen op het scherm om uw Brother-apparaat te selecteren.
- 3. Klik op de knop **Instellingen apparaten scannen** en volg de aanwijzingen op het scherm om de scaninstellingen te wijzigen, zoals de documentgrootte, kleur en resolutie.

## Verwante informatie

Scannen met de scanknop op uw apparaat

- Gerelateerde onderwerpen:
- Scannen met Brother iPrint&Scan (Windows/Mac)
- Brother iPrint&Scan openen (Windows/Mac)
- Foto's en grafische afbeeldingen scannen
- · Scan één of meerdere pagina's naar een map in één enkel pdf-bestand
- Scannen naar een bewerkbare tekst (OCR)
- · Gescande gegevens opslaan als e-mailbijlage

▲ Home > Scannen > Scannen met de scanknop op uw apparaat > Scannen vanaf uw computer uitschakelen

# Scannen vanaf uw computer uitschakelen

Om de scanfunctie op uw computer uit te schakelen, deactiveert u de instelling Pull-scan met behulp van Beheer via een webbrowser.

- 1. Start uw webbrowser.
- Voer "https://IP-adres van apparaat" in de adresbalk van uw browser in (waarbij "IP-adres van apparaat" staat voor het IP-adres van het apparaat).

Bijvoorbeeld:

https://192.168.1.2

Het IP-adres van uw apparaat vindt u in het netwerkconfiguratierapport.

>> Het netwerkconfiguratierapport afdrukken

3. Voer zo nodig het wachtwoord in in het veld Log in en klik vervolgens op Log in.

Het standaardwachtwoord voor het beheer van de apparaatinstellingen vindt u op de achterzijde van het apparaat bij "**Pwd**". Wijzig het standaardwachtwoord aan de hand van de aanwijzingen op het scherm wanneer u zich voor het eerst aanmeldt.

4. Klik op Scannen > Scannen vanaf pc in de linkernavigatiebalk.

Als de linkernavigatiebalk niet zichtbaar is, begint u te navigeren bij  $\equiv$ .

- 5. Klik in het veld Pull-scan op Uitgeschakeld.
- 6. Klik op Indienen.

Ø

#### Verwante informatie

· Scannen met de scanknop op uw apparaat

▲ Home > Scannen > Scan vanaf uw computer (Windows)

# Scan vanaf uw computer (Windows)

U kunt op verschillende manieren vanaf uw pc foto's en documenten scannen op uw apparaat. Gebruik de door ons aangeboden softwaretoepassingen of gebruik uw favoriete scantoepassing.

- Scannen met Brother iPrint&Scan (Windows/Mac)
- Scannen met Kofax PaperPort<sup>™</sup> 14SE of een andere Windows-toepassing
- Scannen met Windows Faxen en scannen

▲ Home > Scannen > Scan vanaf uw computer (Windows) > Scannen met Brother iPrint&Scan (Windows/ Mac)

# Scannen met Brother iPrint&Scan (Windows/Mac)

- 1. Plaats het document.
- 2. Start Brother iPrint&Scan.
  - Windows:

Dubbelklik op het pictogram **(Brother iPrint&Scan**) op het bureaublad van uw computer.

Meer informatie >> Verwante informatie

Mac:

Klik in de menubalk **Finder** op **Go** > **Programma's** en dubbelklik vervolgens op het pictogram van iPrint&Scan.

Het scherm van Brother iPrint&Scan verschijnt.

# **OPMERKING**

#### De nieuwste toepassing downloaden:

Voor Windows:

Ga naar de **Downloads**-pagina van uw model op <u>support.brother.com/downloads</u> en download en installeer Brother iPrint&Scan.

Voor Mac:

Download en installeer Brother iPrint&Scan via de Apple App Store.

- 3. Als uw Brother-apparaat niet is geselecteerd, klikt u op de knop **Selecteer uw apparaat** en selecteert u vervolgens de naam van uw model in de lijst. Klik op **OK**.
- 4. Klik op het pictogram Scan.
- 5. Configureer de scaninstellingen en klik vervolgens op de knop Scan om het scannen te starten.
- 6. Als alle documenten gescand zijn, selecteert u de optie voor het opslaan en delen van gescande gegevens.
- 7. Configureer gedetailleerde instellingen, waaronder Bestandsnaam en Type Bestand.

Selecteer PDF als Type Bestand om meerdere scans tot één bestand te combineren.

8. Voltooi het scanproces.

Ø

## Verwante informatie

- Scan vanaf uw computer (Windows)
- Gerelateerde onderwerpen:
- Brother iPrint&Scan openen (Windows/Mac)
- Foto's en grafische afbeeldingen scannen
- · Scan één of meerdere pagina's naar een map in één enkel pdf-bestand

▲ Home > Scannen > Scan vanaf uw computer (Windows) > Scannen met Kofax PaperPort<sup>™</sup> 14SE of een andere Windows-toepassing

# Scannen met Kofax PaperPort<sup>™</sup> 14SE of een andere Windowstoepassing

U kunt de toepassing Kofax PaperPort<sup>™</sup> 14SE gebruiken om te scannen.

- Deze functie is niet beschikbaar in landen waarvoor exportvoorwaarden gelden.
- Om Kofax PaperPort<sup>™</sup> 14SE te downloaden, klikt u op <sup>™</sup> (Brother Utilities), selecteert u Doe meer in de linkernavigatiebalk en klikt u vervolgens op PaperPort.

De scaninstructies in deze stappen zijn voor PaperPort<sup>™</sup> 14SE. Voor andere Windows-toepassingen zijn deze stappen vergelijkbaar. PaperPort<sup>™</sup> 14SE ondersteunt de TWAIN- en WIA-driver; in deze stappen wordt de TWAIN-driver (aanbevolen) gebruikt.

#### 1. Plaats het document.

2. Start PaperPort<sup>™</sup> 14SE.

Ga op een van de volgende manieren te werk:

Windows 11

Klik op Alle apps > Kofax PaperPort 14 > PaperPort.

Windows 10

Klik op 🕂 > Kofax PaperPort 14 > PaperPort.

- 3. Klik op het **Bureaublad**-menu en vervolgens op **Scaninstellingen** op het **Bureaublad**-lint. Het deelvenster **Scannen of foto ophalen** verschijnt aan de linkerzijde van het scherm.
- 4. Klik op **Selecteren...**
- 5. Selecteer in de lijst met beschikbare scanners uw model met TWAIN: TW in de naam.
- 6. Klik op OK.
- 7. Schakel in het deelvenster **Scannerdialoogvenster weergeven** het selectievakje **Scannen of foto ophalen** in.
- 8. Klik op Scannen.

Het dialoogvenster voor het instellen van de scanner verschijnt.

| TW-Brother |                   | ? ×                             |
|------------|-------------------|---------------------------------|
| Foto       | Foto              |                                 |
| Web        | Resolutie         | 300 x 300 dpi 🗸 🗸               |
| WED        | Kleureninstelling | 24bit kleur 🗸                   |
| Tekst      | Documentgrootte   | A4 210 x 297 mm (8.3 x 11.7 in) |
|            | Helderheid        | 0                               |
|            | Contrast          | 0                               |
|            |                   | Geavanceerde instellingen       |
|            |                   |                                 |
|            |                   |                                 |
|            |                   |                                 |
|            | Standaard         | Opslaan als nieuw profiel       |
| + –        | Voorbeeldscan     | Starten                         |

- 9. Wijzig indien nodig de instellingen in het venster voor het instellen van de scanner.
- 10. Klik op de vervolgkeuzelijst **Documentgrootte** en selecteer vervolgens uw documentgrootte.
- 11. Klik op **Vooraf scannen** om een voorbeeld van uw afdrukafbeelding te zien en ongewenste gedeelten bij te snijden alvorens te scannen.
- 12. Klik op Starten.

Het scannen wordt gestart.

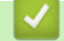

## Verwante informatie

- Scan vanaf uw computer (Windows)
  - Instellingen voor het TWAIN-stuurprogramma (Windows)

▲ Home > Scannen > Scan vanaf uw computer (Windows) > Scannen met Kofax PaperPort<sup>™</sup> 14SE of een andere Windows-toepassing > Instellingen voor het TWAIN-stuurprogramma (Windows)

| TW-Brother |                   | ? ×                               |
|------------|-------------------|-----------------------------------|
| Foto       | Foto              |                                   |
| ) A/- h    | Resolutie         | 300 x 300 dpi ~                   |
| vveb       | Kleureninstelling | 24bit kleur                       |
| Tekst      | Documentgrootte   | A4 210 x 297 mm (8.3 x 11.7 in) × |
|            | Helderheid        | 0                                 |
|            | Contrast          | 0                                 |
|            |                   | Geavanceerde instellingen         |
|            |                   |                                   |
|            |                   |                                   |
|            |                   |                                   |
|            |                   |                                   |
|            | Standaard         | Opslaan als nieuw profiel         |
| + -        | Voorbeeldscan     | Starten                           |

# Instellingen voor het TWAIN-stuurprogramma (Windows)

- De namen van de onderdelen en de waarden die u kunt toekennen, zijn afhankelijk van het apparaat.
- De optie **Contrast** is beschikbaar wanneer u de optie **Grijs (Foutdiffusie)**, **Ware grijstinten** of **24bit** kleur selecteert in de vervolgkeuzelijst Kleureninstelling.

## 1. Scan

Selecteer de optie Foto, Web of Tekst afhankelijk van het soort document dat u wilt scannen.

| Scannen (beeldtype) |                                                                                         | Resolutie     | Kleurinstelling |
|---------------------|-----------------------------------------------------------------------------------------|---------------|-----------------|
| Foto                | Gebruiken voor het scannen van foto's.                                                  | 300 x 300 dpi | 24bit kleur     |
| Web                 | Gebruik deze optie als u de<br>gescande afbeeldingen op een<br>webpagina wilt plaatsen. | 100 x 100 dpi | 24bit kleur     |
| Tekst               | Voor het scannen van tekstdocumenten.                                                   | 200 x 200 dpi | Zwart-wit       |

## 2. Resolutie

Selecteer een scanresolutie in de vervolgkeuzelijst **Resolutie**. Hogere resoluties nemen meer geheugen in beslag en vergen een langere overdrachtstijd, maar leveren een fijner gescand beeld van hogere kwaliteit.

#### 3. Kleureninstelling

Kies een van de beschikbare instellingen voor scan-kleurdiepte.

#### Zwart-wit

Gebruiken voor tekst of lijntekeningen.

#### Grijs (Foutdiffusie)

Gebruiken voor fotografische beelden of grafische afbeeldingen. (Foutdiffusie is een methode voor het creëren van afbeeldingen met gesimuleerde grijswaarden zonder het gebruik van echte grijstinten. Zwarte stippen worden in een speciaal patroon geplaatst om grijze tinten te simuleren.)

#### Ware grijstinten

Gebruiken voor fotografische beelden of grafische afbeeldingen. Deze modus is nauwkeuriger omdat hij tot 256 tinten grijs gebruikt.

#### • 24bit kleur

Gebruiken om een afbeelding aan te maken met de nauwkeurigste kleurreproductie. Deze modus gebruikt maximaal 16,8 miljoen kleuren om de afbeelding te scannen, maar vergt het meeste geheugen en de langste overdrachtstijd.

#### 4. Documentgrootte

Selecteer het exacte formaat van uw document in de vooraf ingestelde scanformaten.

Als u **Afwijkende** selecteert, wordt het dialoogvenster **Afwijkende documentgrootte** weergegeven en kunt u de documentgrootte opgeven.

#### 5. Helderheid

Stel het niveau van de helderheid in door de schuifknop naar rechts of naar links te slepen om het beeld lichter of donkerder te maken. Als het gescande beeld te licht is, moet u voor de helderheid een lagere waarde opgeven en het document nogmaals scannen. Als het gescande beeld te donker is, geeft u een hogere waarde op voor helderheid en scant u het document nogmaals. U kunt ook een waarde in het veld invoeren om het helderheidsniveau in te stellen.

#### 6. Contrast

Verhoog of verlaag het contrast door de schuifbalk naar rechts of links te slepen. Het verhogen van het contrast benadrukt de donkere en lichte gedeelten van het beeld, terwijl het verlagen ervan meer details weergeeft in de grijze zones. U kunt ook een waarde in het veld invoeren om het contrastniveau in te stellen.

#### 7. Geavanceerde instellingen

Configureer geavanceerde instellingen door op de link **Geavanceerde instellingen** in het dialoogvenster Scaninstellingen te klikken.

#### Documentcorrectie

- Detecteer pagina-einde (ADF)DCP-L1660W

Hiermee wordt het pagina-einde gedetecteerd en wordt de lengte van een pagina automatisch bijgesteld als het via de ADF (automatische documentinvoer) gescande document korter is dan de geselecteerde documentgrootte.

#### - Beeld draaien

Bewerk de gescande afbeelding.

Vullen met kleur

Hiermee vult u de vier randen van de gescande afbeelding met de geselecteerde kleur en breedte in.

#### Afbeeldingskwaliteit

- Verwerking op de achtergrond
  - Verwijder doorlopers/Patronen

Hiermee voorkomt u doordrukken van de inkt.

#### Achtergrondkleur verwijderen

Verwijder de basiskleur van documenten om de gescande gegevens beter leesbaar te maken.

#### - Colour Drop (Kleur verwijderen)

Hiermee selecteert u een kleur die u uit de gescande afbeelding wilt verwijderen.

- Randen benadrukken
Hiermee maakt u de tekens van het origineel scherper.

#### - Ruis verminderen

Met deze instelling verbetert u de kwaliteit van gescande beelden. De optie **Ruis verminderen** is beschikbaar wanneer u de optie **24bit kleur** en de scanresolutie **300 x 300 dpi**, **400 x 400 dpi** of **600 x 600 dpi** selecteert.

#### Zwart-wit afbeeldingskwaliteit

- Correctie van tekens
  - Correctie van wazige tekens

Hiermee corrigeert u onderbroken of onvolledige tekens van het origineel om ze beter leesbaar te maken.

#### Opmaak vetgedrukte letters

Hiermee kunt u de tekens van het origineel benadrukken door ze vet te maken.

#### - Zwart-Wit-inversie

Hiermee keert u zwart en wit in de zwart-witafbeelding om.

#### - Toevoercontrole

-

- Indeling (DCP-L1660W)
- Selecteer de lay-out.

#### - Doorlopend scannen

Selecteer deze optie om meerdere pagina's te scannen. Na het scannen van een pagina kunt u doorgaan of stoppen met scannen.

#### Verwante informatie

• Scannen met Kofax PaperPort<sup>™</sup> 14SE of een andere Windows-toepassing

▲ Home > Scannen > Scan vanaf uw computer (Windows) > Scannen met Windows Faxen en scannen

### Scannen met Windows Faxen en scannen

De toepassing Windows Faxen en scannen is een andere optie die u kunt gebruiken om te scannen.

- Windows Faxen en scannen maakt gebruik van de WIA-scannerdriver.
- Om een gedeelte van een pagina bij te snijden na het vooraf scannen van een document, moet u scannen via de glasplaat (ook wel flatbed genoemd).
- 1. Plaats het document.
- 2. Start Windows Faxen en scannen.
- 3. Klik op Bestand > Nieuw > Zoeken.
- 4. Selecteer de scanner die u wilt gebruiken.
- 5. Klik op OK.

Het dialoogvenster Nieuwe scan verschijnt.

| Nieuwe scan                           | ×                                                                                                    |
|---------------------------------------|----------------------------------------------------------------------------------------------------|
| Scanner: Brother                      | <u>W</u> ijzigen                                                                                                 |
| Pr <u>o</u> fiel:                     | Foto (Standaard)                                                                                                 |
| Bro <u>n</u> :                        | Flatbed                                                                                                    |
| Papier <u>f</u> ormaat:               | $\sim$                                                                                                    |
| <u>K</u> leurenindeling:              | Kleur ~                                                                                                    |
| <u>B</u> estandstype:                 | JPG (JPG-bestand) $\checkmark$                                                                                   |
| <u>R</u> esolutie (dpi):              | 200                                                                                                    |
| He <u>l</u> derheid:                  | 0                                                                                                    |
| <u>C</u> ontrast:                     | <b>o</b>                                                                                                    |
| Afbeel <u>d</u> ingen<br>afbeeldingen | als voorbeeld weergeven of<br>scannen als afzonderlijke bestanden<br><u>V</u> oorbeeld <u>Sc</u> annen Annuleren |

6. Pas zo nodig de instellingen in het dialoogvenster aan.

De scanresolutie kan op maximaal 1200 dpi worden ingesteld. Gebruik de **Scannertoepassing**-software als u met een hogere resolutie wilt scannen vanuit **Brother Utilities**.

#### 7. Klik op Zoeken.

Het apparaat begint het document te scannen.

Verwante informatie

• Scan vanaf uw computer (Windows)

• WIA-driver instellen (Windows)

▲ Home > Scannen > Scan vanaf uw computer (Windows) > Scannen met Windows Faxen en scannen > WIA-driver instellen (Windows)

| Nieuwe scan                           |                          |                                           |       |              |        |                |    | ×         |
|---------------------------------------|--------------------------|-------------------------------------------|-------|--------------|--------|----------------|----|-----------|
| Scanner: Brother                      |                          | <u>W</u> ijz                              | zigen |              |        |                |    |           |
| Pr <u>o</u> fiel:                     | Foto (Sta                | ndaard)                                   | ~     |              |        |                |    |           |
| Bro <u>n</u> :                        | Flatbed                  |                                           | ~     |              |        |                |    |           |
| Papier <u>f</u> ormaat:               |                          |                                           | ~     |              |        |                |    |           |
| Kleurenindeling:                      |                          | Kleur                                     | ~     |              |        |                |    |           |
| Bestandstype:                         |                          | JPG (JPG-bestand)                         | ~     |              |        |                |    |           |
| <u>R</u> esolutie (dpi):              |                          | 200                                       |       |              |        |                |    |           |
| Helderheid:                           |                          | •                                         | 0     |              |        |                |    |           |
| <u>C</u> ontrast:                     |                          | •                                         | 0     |              |        |                |    |           |
| Afbeel <u>d</u> ingen<br>afbeeldingen | als voorbe<br>scannen al | eld weergeven of<br>s afzonderlijke besta | nden  |              |        |                |    |           |
|                                       |                          |                                           |       | <u>V</u> ooi | rbeeld | S <u>c</u> ann | en | Annuleren |

## WIA-driver instellen (Windows)

#### Profiel

Selecteer het scanprofiel dat u wilt gebruiken in de vervolgkeuzelijst Profiel.

#### Bron

(Alleen ADF-modellen)

Selecteer de optie Flatbed of Papierinvoer (enkelzijdig scannen) uit de vervolgkeuzelijst.

#### Papierformaat

(Alleen ADF-modellen)

De optie **Papierformaat** is beschikbaar wanneer u de optie **Papierinvoer (enkelzijdig scannen)** selecteert in de vervolgkeuzelijst **Bron**.

#### Kleurenindeling

Selecteer een scankleur in de vervolgkeuzelijst Kleurenindeling.

#### Bestandstype

Selecteer een bestandsindeling in de vervolgkeuzelijst Bestandstype.

#### **Resolutie (DPI)**

Stel in het veld **Resolutie (DPI)** een scanresolutie in. Hogere resoluties nemen meer geheugen in beslag en vergen een langere overdrachtstijd, maar leveren een fijner gescand beeld van hogere kwaliteit.

#### Helderheid

Stel het niveau van de helderheid in door de schuifknop naar rechts of naar links te slepen om het beeld lichter of donkerder te maken. Als het gescande beeld te licht is, geeft u een lagere waarde op voor helderheid en scant u het document nogmaals. Als het gescande beeld te donker is, geeft u een hogere waarde op voor helderheid en scant u het document nogmaals. U kunt ook een waarde in het veld invoeren om het helderheidsniveau in te stellen.

#### Contrast

Verhoog of verlaag het contrast door de schuifbalk naar rechts of links te slepen. Het verhogen van het contrast benadrukt de donkere en lichte gedeelten van het beeld, terwijl het verlagen ervan meer details weergeeft in de grijze zones. U kunt ook een waarde in het veld invoeren om het contrastniveau in te stellen.

## $\checkmark$

## Verwante informatie

Scannen met Windows Faxen en scannen

▲ Home > Scannen > Scan vanaf uw computer (Mac)

## Scan vanaf uw computer (Mac)

- Scannen met Brother iPrint&Scan (Windows/Mac)
- Scannen met AirPrint (macOS)

### ▲ Home > Kopiëren

## Kopiëren

- Kopiëren op één zijde van het papier (eenzijdig)
- Een identiteitskaart kopiëren
- Kopieeropties

▲ Home > Kopiëren > Kopiëren op één zijde van het papier (eenzijdig)

## Kopiëren op één zijde van het papier (eenzijdig)

- 1. Zorg ervoor dat u papier met het juiste formaat in de papierlade hebt geplaatst.
- 2. Voer een van de volgende stappen uit:
  - Plaats het document met de *bedrukte zijde naar beneden* in de ADF. (alleen op bepaalde modellen beschikbaar)

(Als u meerdere pagina's kopieert, raden we aan de ADF (automatische documentinvoer) te gebruiken.)

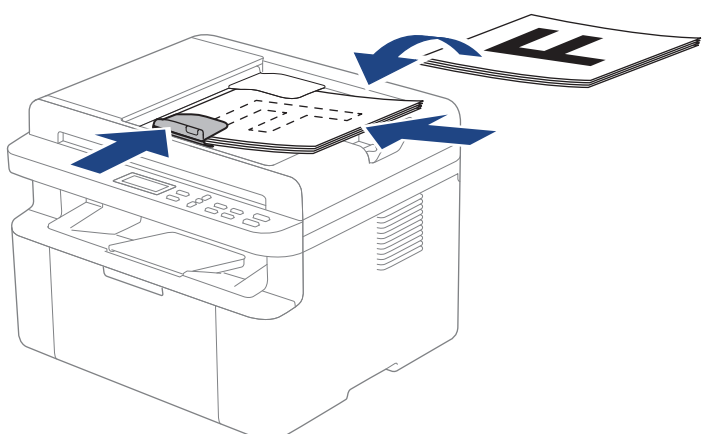

• Plaats het document met de bedrukte zijde naar beneden op de glasplaat.

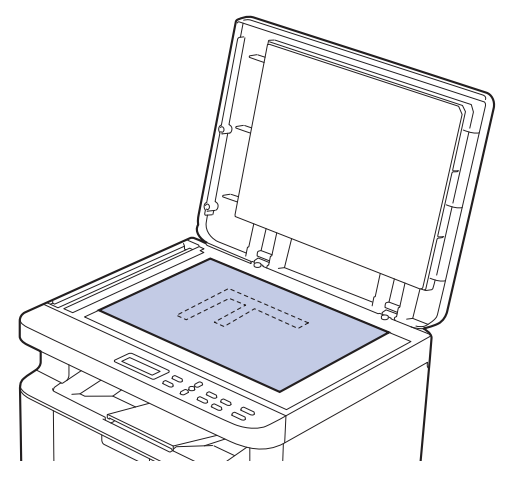

## **OPMERKING**

Gebruik voor belangrijke en tere documenten de glasplaat van het apparaat, niet de ADF (automatische documentinvoer).

3. Druk op  $\blacktriangle$  of  $\blacktriangledown$  om het gewenste aantal kopieën in te voeren.

De LCD geeft het volgende weer:

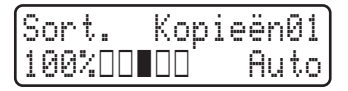

4. Druk op Start.

Verwante informatie

Kopiëren

Home > Kopiëren > Een identiteitskaart kopiëren

## Een identiteitskaart kopiëren

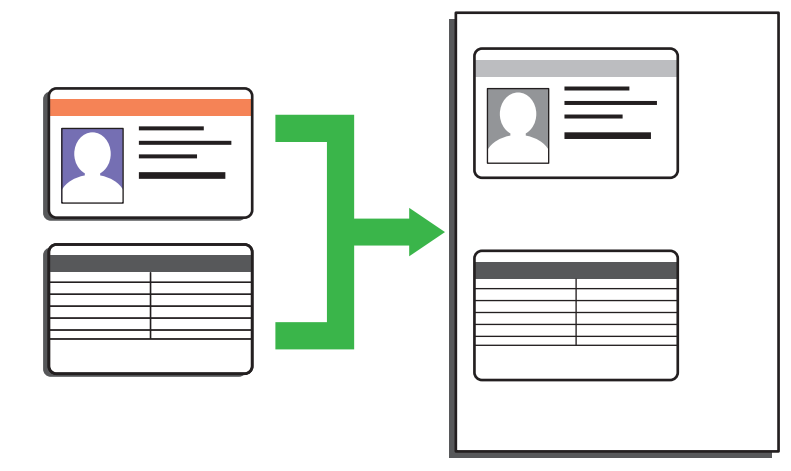

U dient zich bij het kopiëren van identiteitskaarten aan de daarvoor geldende regels te houden. Meer gedetailleerde informatie ➤> *Handleiding product veiligheid* 

1. Plaats een identiteitskaart met de bedrukte zijde naar onder nabij de linkerbovenhoek van de glasplaat.

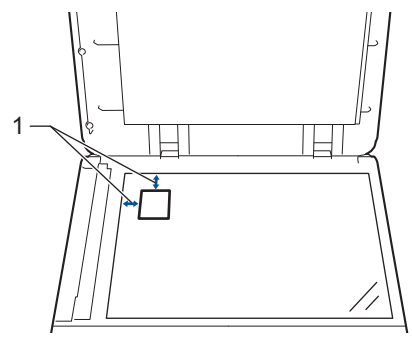

1: 4,0 mm of groter (boven, links)

- 2. Als u de kopieerinstellingen wilt wijzigen, doet u het volgende:
  - a. Druk op Menu.
  - b. Druk op ▲ of ▼ om de optie [Kopie] te selecteren en druk vervolgens op OK.
  - c. Druk op ▲ of ▼ om de optie [Id kopieëren] te selecteren en druk vervolgens op OK.
  - d. Druk op ▲ of ▼ om de gewenste optie te selecteren en druk vervolgens op **OK** om naar de volgende kopieerinstelling te gaan.
    - [Dichtheid]
    - [Kwaliteit]
    - [Contrast]
    - [2op1/1op1]
  - e. Druk op Stop/Exit (Stop/Eindigen).
- 3. Druk op 2 in 1 (ID) Copy/Copy Options (2op1 (ID)kopie/Kopie Opties), druk op ▲ of ▼ om de optie [Id kopieëren] te selecteren en druk vervolgens op OK.
- 4. Druk op ▲ of ▼ om het gewenste aantal kopieën in te voeren.
- 5. Druk op Start.

Het apparaat scant één zijde van de identiteitskaart.

6. Zodra het apparaat de eerste zijde heeft gescand, draait u de identiteitskaart om.

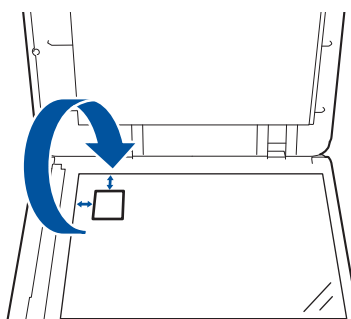

7. Druk op Start om de andere zijde te scannen.

## Verwante informatie

Kopiëren

▲ Home > Kopiëren > Kopieeropties

## Kopieeropties

Om kopieerinstellingen te wijzigen, drukt u op de knop 2 in 1 (ID) Copy/Copy Options (2op1 (ID)kopie/Kopie Opties).

| Menuselecties   | Opties                                                                                                    |                                                                               |  |  |
|-----------------|----------------------------------------------------------------------------------------------------|-------------------------------------------------------------------------------|--|--|
| Id kopieëren    | Selecteer deze optie om een identificatiekaart te kopiëren.                                                                             |                                                                               |  |  |
| Kwaliteit       | Selecteer de kopieerkwaliteit voor uw type documen                                                                                      | t.                                                                            |  |  |
| Vergr./verklein | 100% -                                                                                                    |                                                                               |  |  |
|                 | Vergroten                                                                                                    | Selecteer een<br>vergrotingspercentage voor de<br>volgende kopie.             |  |  |
|                 | Verkleinen                                                                                                    | Selecteer een<br>verkleiningspercentage voor de<br>volgende kopie.            |  |  |
|                 | Auto<br>(alleen op bepaalde modellen beschikbaar)                                                                                       | Hiermee past u het<br>kopieerformaat aan het ingestelde<br>papierformaat aan. |  |  |
|                 | Aangep(25-400%)                                                                                                    | Voer een vergrotings- of verkleiningspercentage in.                           |  |  |
| Dichtheid       | Verhoog de dichtheid om de tekst donkerder te make<br>Verlaag de dichtheid om de tekst lichter te maken.                                | en.                                                                           |  |  |
| Contrast        | Verhoog het contrast om een afbeelding duidelijker t                                                                                    | e maken.                                                                      |  |  |
|                 | Verlaag het contrast om een afbeelding zachter te m                                                                                     | aken.                                                                         |  |  |
| Stape1/Sorteer  | Selecteer deze optie om meerdere kopieen te staper<br>Stapelen           1         2           Sorteren         2           1         2 | en of sorteren.                                                               |  |  |
| Paginalay-out   | 4 op 1                                                                                                    |                                                                               |  |  |

## Verwante informatie

• Kopiëren

 $\checkmark$ 

#### Home > Netwerk

## Netwerk

- Ondersteunde basisnetwerkfuncties
- Netwerkinstellingen configureren
- Draadloze netwerkinstellingen
- Netwerkfuncties
- Brother-beheertools

Home > Netwerk > Ondersteunde basisnetwerkfuncties

## Ondersteunde basisnetwerkfuncties

Het apparaat ondersteunt verschillende functies, afhankelijk van het besturingssysteem. In de volgende tabel ziet u welke netwerkfuncties en verbindingen door de verschillende besturingssystemen worden ondersteund.

| Besturingssystemen                     | Windows | Windows Server | macOS |
|----------------------------------------|---------|----------------|-------|
| Afdrukken                              | Ja      | Ja             | Ja    |
| Scannen                                | Ja      |                | Ja    |
| Beheer via een webbrowser <sup>1</sup> | Ja      | Ja             | Ja    |

Het standaardwachtwoord voor het beheer van de apparaatinstellingen vindt u op de achterzijde van het apparaat bij "Pwd". Het verdient aanbeveling het standaardwachtwoord onmiddellijk te wijzigen om ongeautoriseerde toegang tot het apparaat te voorkomen.

- Wanneer u uw apparaat wilt verbinden met een extern netwerk zoals het internet, zorg er dan voor dat u uw netwerkomgeving goed beschermt met een aparte firewall (of andere oplossing) om te voorkomen dat informatie kan uitlekken als gevolg van onjuiste instellingen of ongeoorloofde toegang door kwaadwillenden.
  - Wanneer uw apparaat verbinding heeft met het wereldwijde netwerk, wordt een waarschuwing weergegeven. Wanneer u deze waarschuwing ziet, raden wij u aan om uw netwerkinstellingen te controleren en vervolgens verbinding te maken met een beveiligd netwerk.
  - Wanneer u op het apparaat de functie voor het filteren van communicatie via het wereldwijde netwerk inschakelt, wordt de toegang van het wereldwijde netwerk geblokkeerd. De functie voor het filteren van communicatie via het wereldwijde netwerk kan de ontvangst van bepaalde afdruk- of scantaken vanaf een computer of mobiel apparaat met een wereldwijd IP-adres tegenhouden.

#### Verwante informatie

Netwerk

#### Gerelateerde onderwerpen:

· Wijzig het aanmeldwachtwoord met Beheer via een webbrowser

▲ Home > Netwerk > Netwerkinstellingen configureren

## Netwerkinstellingen configureren

- Netwerkgegevens configureren met het bedieningspaneel
- De instellingen van uw apparaat wijzigen met Beheer via een webbrowser

## ▲ Home > Netwerk > Netwerkinstellingen configureren > Netwerkgegevens configureren met het bedieningspaneel

## Netwerkgegevens configureren met het bedieningspaneel

Gebruik het menu [Netwerk] op het bedieningspaneel om het apparaat te configureren voor het netwerk.

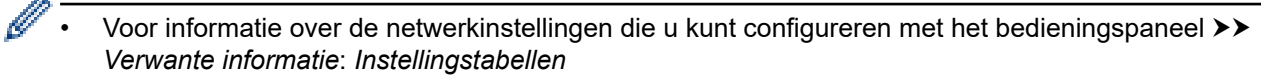

 U kunt ook Beheer via een webbrowser gebruiken om de netwerkinstellingen van uw apparaat te configureren en aan te passen.

#### 1. Druk op Menu.

- 2. Druk op ▲ of ▼ om de optie [Netwerk] te selecteren en druk vervolgens op OK.
- 3. Druk op ▲ of ▼ om de gewenste netwerkoptie te selecteren en druk vervolgens op **OK**. Herhaal deze stap tot u het menu bereikt dat u wilt aanpassen en volg vervolgens de aanwijzingen op het LCD-scherm.

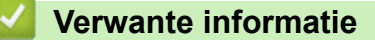

Netwerkinstellingen configureren

- Instellingentabellen (DCP-modellen met tweeregelige LCD)
- Ondersteunde basisnetwerkfuncties

▲ Home > Netwerk > Draadloze netwerkinstellingen

## Draadloze netwerkinstellingen

- Gebruik het draadloze netwerk
- Wi-Fi Direct<sup>®</sup>gebruiken
- Draadloos LAN in-/uitschakelen
- Het WLAN-rapport afdrukken

▲ Home > Netwerk > Draadloze netwerkinstellingen > Gebruik het draadloze netwerk

## Gebruik het draadloze netwerk

- Voor u het apparaat configureert voor een draadloos netwerk
- Uw apparaat configureren voor een draadloos netwerk met behulp van de installatiewizard op de computer
- Uw apparaat configureren voor een draadloos netwerk met behulp van de installatiewizard van het bedieningspaneel van het apparaat
- Uw apparaat voor een draadloos netwerk configureren met de drukknopmethode van Wi-Fi Protected Setup<sup>™</sup> (WPS)
- Uw apparaat voor een draadloze netwerk configureren met de pinmethode van Wi-Fi Protected Setup<sup>™</sup> (WPS)
- Uw apparaat configureren voor een draadloos netwerk wanneer de SSID niet wordt uitgezonden

▲ Home > Netwerk > Draadloze netwerkinstellingen > Gebruik het draadloze netwerk > Voor u het apparaat configureert voor een draadloos netwerk

## Voor u het apparaat configureert voor een draadloos netwerk

Controleer eerst het volgende voordat u een draadloos netwerk probeert te configureren:

 Voor optimale resultaten wanneer u op de gebruikelijke wijze afdrukt, plaatst u het apparaat zo dicht mogelijk bij het draadloze LAN-toegangspunt/router. Zorg dat er zo min mogelijk obstakels tussen de router en het apparaat staan. Grote objecten en muren tussen beide apparaten en storing door andere elektronische apparaten kunnen van invloed zijn op de gegevensoverdrachtsnelheid voor documenten.

Vanwege deze factoren is draadloos niet altijd de beste verbindingsmethode voor alle documenttypen en applicaties. Als u grote bestanden afdrukt, zoals omvangrijke documenten met een combinatie van tekst en grote grafische afbeeldingen, is de bedrade Ethernet-methode wellicht sneller (alleen mogelijk op ondersteunde modellen). Met USB worden de gegevens het snelst overgedragen.

- Het apparaat kan weliswaar in een bedraad en een draadloos netwerk worden gebruikt (alleen ondersteunde modellen), maar u kunt slechts een van deze methoden tegelijk gebruiken. Het is echter wel mogelijk om tegelijk een draadloze verbinding en een Wi-Fi Direct-verbinding, of een bedrade verbinding (alleen op ondersteunde modellen) en een Wi-Fi Direct-verbinding te gebruiken.
- Als er een signaal in de buurt beschikbaar is, kunt u met draadloos LAN vrij een netwerkverbinding opzetten. Als de beveiligingsinstellingen niet goed geconfigureerd zijn, kan het signaal echter worden onderschept door kwaadwillenden, met de volgende risico's:
  - Diefstal van persoonlijke of vertrouwelijke informatie
  - Verzenden van informatie naar partijen die zich voordoen als een bepaalde persoon
  - Verspreiding van onderschepte communicatie

<sup>7</sup> U moet de netwerknaam (SSID) en de netwerksleutel (wachtwoord) van uw draadloze router/toegangspunt weten. Als u deze informatie niet kunt vinden, neem dan contact op met de fabrikant van uw draadloze router/toegangspunt, de systeembeheerder of de internetaanbieder. Brother kan u deze informatie niet bezorgen.

#### Verwante informatie

Gebruik het draadloze netwerk

▲ Home > Netwerk > Draadloze netwerkinstellingen > Gebruik het draadloze netwerk > Uw apparaat configureren voor een draadloos netwerk met behulp van de installatiewizard op de computer

# Uw apparaat configureren voor een draadloos netwerk met behulp van de installatiewizard op de computer

- 1. Download het installatieprogramma via de pagina **Downloads** voor uw model op <u>support.brother.com/</u><u>downloads</u>.
- 2. Start het installatieprogramma en volg de instructies op het scherm.
- 3. Selecteer Draadloze netwerkverbinding (wifi) en klik vervolgens op Volgende.
- 4. Volg de aanwijzingen op het scherm.

De instellingen voor het draadloze netwerk zijn nu geconfigureerd.

### Verwante informatie

Gebruik het draadloze netwerk

▲ Home > Netwerk > Draadloze netwerkinstellingen > Gebruik het draadloze netwerk > Uw apparaat configureren voor een draadloos netwerk met behulp van de installatiewizard van het bedieningspaneel van het apparaat

# Uw apparaat configureren voor een draadloos netwerk met behulp van de installatiewizard van het bedieningspaneel van het apparaat

We raden u aan de draadloze netwerkinstellingen te noteren voordat u het apparaat configureert. U hebt deze gegevens nodig om de configuratie uit te voeren.

1. Controleer en noteer de huidige draadloze netwerkinstellingen van de computer waarmee u verbinding maakt.

#### Netwerknaam (SSID)

Netwerksleutel

Bijvoorbeeld:

#### Netwerknaam (SSID)

HELLO

#### Netwerksleutel

12345

- U toegangspunt/router ondersteunt mogelijk het gebruik van meerdere WEP-sleutels, maar uw apparaat van Brother ondersteunt alleen het gebruik van de eerste WEP-sleutel.
- Als u tijdens het installeren hulp nodig hebt en contact wilt opnemen met de klantenservice van Brother, zorg dan dat u de SSID (netwerknaam) en de netwerksleutel (het wachtwoord) bij de hand hebt. Wij kunnen u niet helpen met het opzoeken van deze informatie.
- Als u niet over deze gegevens (SSID en netwerksleutel) beschikt, kunt u de draadloze configuratie niet voortzetten.

#### Waar kan ik deze informatie vinden?

- Controleer de documentatie die geleverd is bij uw draadloze toegangspunt/router.
- Het oorspronkelijke SSID is mogelijk de naam van de fabrikant of van het model.
- Als u de veiligheidsinformatie niet kent, neemt u contact op met de fabrikant van de router, uw systeembeheerder of uw internetprovider.

#### 2. Druk op Menu.

- 3. Druk op ▲ of ▼ om de optie [Netwerk] te selecteren en druk vervolgens op OK.
- 4. Druk op ▲ of ▼ om de optie [WLAN (Wi-Fi)] te selecteren en druk vervolgens op OK.
- 5. Druk op ▲ of ▼ om de optie [Netwerk vinden] te selecteren en druk vervolgens op OK.
- 6. Wanneer [WLAN insch.?] wordt weergegeven, selecteert u Aan.

Hiermee wordt de installatiewizard voor het draadloze netwerk gestart.

7. Het apparaat zoekt uw netwerk en toont een lijst met beschikbare SSID's. Wanneer er een lijst met SSID's weergegeven wordt, drukt u op ▲ of V om het gewenste SSID te selecteren.

#### 8. Druk op OK.

- 9. Ga op een van de volgende manieren te werk:
  - Als u een verificatiemethode en versleutelingsmethode gebruikt waarvoor een netwerksleutel vereist is, vult u de netwerksleutel in die u in de eerste stap hebt genoteerd.

Als u alle tekens hebt ingevoerd, drukt u op OK.

Selecteer [Ja] om de instellingen toe te passen.

- Als uw verificatiemethode Open systeem is en uw versleutelingsmodus Geen, ga dan naar de volgende stap.
- 10. Het apparaat probeert verbinding te maken met het draadloze apparaat dat u hebt geselecteerd.

Als uw draadloos apparaat correct is verbonden, wordt [Verbonden] weergegeven op het LCD-scherm.

De installatie van het draadloze netwerk is nu voltooid. Voor de installatie van de drivers en de software die nodig zijn voor het gebruik van het apparaat, gaat u naar de pagina **Downloads** van uw model op <u>support.brother.com/downloads</u>.

#### Verwante informatie

• Gebruik het draadloze netwerk

- Tekst invoeren op uw apparaat
- · Foutcodes in het rapport voor draadloos LAN

▲ Home > Netwerk > Draadloze netwerkinstellingen > Gebruik het draadloze netwerk > Uw apparaat voor een draadloos netwerk configureren met de drukknopmethode van Wi-Fi Protected Setup<sup>™</sup> (WPS)

# Uw apparaat voor een draadloos netwerk configureren met de drukknopmethode van Wi-Fi Protected Setup<sup>™</sup> (WPS)

Als uw draadloze toegangspunt/router WPS (PBC: Push Button Configuration) ondersteunt, kunt u WPS gebruiken via het bedieningspaneelmenu op het apparaat om de instellingen voor uw draadloos netwerk te configureren.

- 1. Druk op Menu.
- 2. Druk op ▲ of ▼ om de optie [Netwerk] te selecteren en druk vervolgens op OK.
- 3. Druk op ▲ of ▼ om de optie [WLAN (Wi-Fi)] te selecteren en druk vervolgens op OK.
- 4. Druk op ▲ of ▼ om de optie [WPS/drukknop] te selecteren en druk vervolgens op OK.
- 5. Wanneer [WLAN insch.?] wordt weergegeven, selecteert u Aan.

Hiermee wordt de installatiewizard voor het draadloze netwerk gestart.

6. Wanneer de LCD [Knop op rtr indr] weergeeft, drukt u op de WPS-knop op uw draadloze toegangspunt/router. Volg vervolgens de aanwijzingen op het LCD-scherm van het apparaat. Uw apparaat detecteert automatisch uw draadloze toegangspunt/router en probeert verbinding te maken met uw draadloze netwerk.

Als uw draadloos apparaat correct is verbonden, wordt [Verbonden] weergegeven op het LCD-scherm.

De installatie van het draadloze netwerk is nu voltooid. Voor de installatie van de drivers en de software die nodig zijn voor het gebruik van het apparaat, gaat u naar de pagina **Downloads** van uw model op <u>support.brother.com/downloads</u>.

#### Verwante informatie

- Gebruik het draadloze netwerk
- Gerelateerde onderwerpen:
- Foutcodes in het rapport voor draadloos LAN

▲ Home > Netwerk > Draadloze netwerkinstellingen > Gebruik het draadloze netwerk > Uw apparaat voor een draadloze netwerk configureren met de pinmethode van Wi-Fi Protected Setup<sup>™</sup> (WPS)

# Uw apparaat voor een draadloze netwerk configureren met de pinmethode van Wi-Fi Protected Setup<sup>™</sup> (WPS)

Als de draadloze LAN-toegangspoort/router ondersteuning biedt voor WPS, kunt u de PIN-methode (persoonlijk identificatienummer) gebruiken om de draadloze netwerkinstellingen te configureren.

De pinmethode is een van de verbindingsmethoden die door de Wi-Fi Alliance<sup>®</sup> zijn ontwikkeld. Door op de registrar (een apparaat dat het draadloze LAN beheert) een pincode in te voeren die is aangemaakt door een enrollee (het apparaat), kunt u het draadloze netwerk en beveiligingsinstellingen configureren. Raadpleeg de gebruikershandleiding bij uw draadloze LAN-toegangspoort/router voor meer informatie over het inschakelen van de WPS-modus.

#### Туре А

Verbinding wanneer de draadloze LAN-toegangspunt/router (1) tevens dienst doet als de registrar:

(((

#### Туре В

Verbinding wanneer een ander apparaat (2), zoals een computer, wordt gebruikt als de registrar:

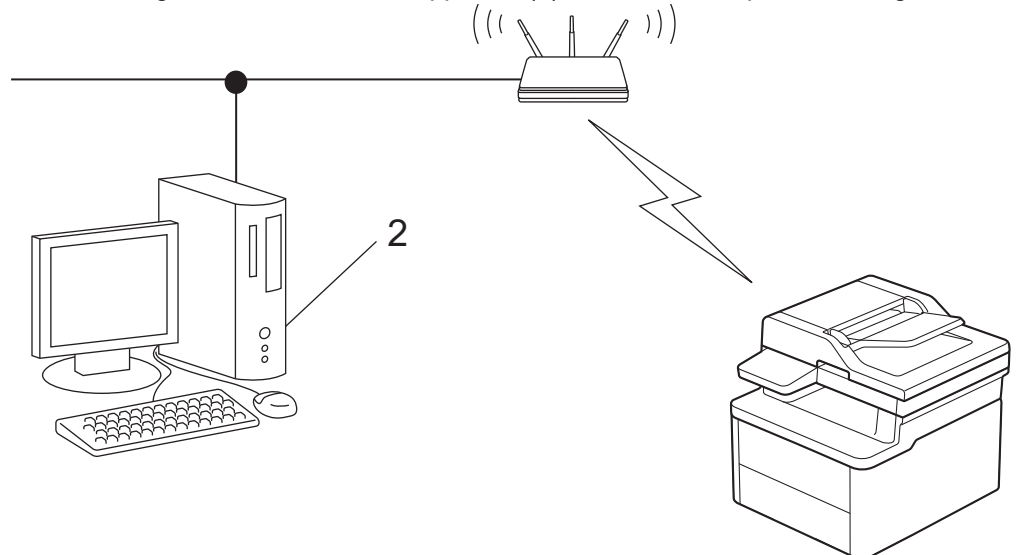

- 1. Druk op Menu.
- 2. Druk op ▲ of ▼ om de optie [Netwerk] te selecteren en druk vervolgens op OK.
- 3. Druk op ▲ of ▼ om de optie [WLAN (Wi-Fi)] te selecteren en druk vervolgens op OK.
- 4. Druk op ▲ of ▼ om de optie [WPS/pincode] te selecteren en druk vervolgens op OK.
- 5. Wanneer [WLAN insch.?] wordt weergegeven, selecteert u Aan.

Hiermee wordt de installatiewizard voor het draadloze netwerk gestart.

- 6. Op het LCD-scherm wordt een achtcijferige pincode weergegeven en het apparaat begint naar een draadloze LAN-toegangspoort/router te zoeken.
- 7. Typ op een computer in het netwerk in de adresbalk van de browser het IP-adres van het apparaat dat u als de registrar gebruikt (bijvoorbeeld: http://192.168.1.2).
- 8. Ga naar de instellingenpagina van WPS, voer de pincode in en volg de instructies op het scherm.
  - De registrar is doorgaans de draadloze LAN-toegangspoort/router.
  - De instelpagina kan verschillen afhankelijk van het merk van uw draadloze LAN-toegangspunt/router. Zie voor meer informatie de gebruikershandleiding die bij de draadloze LAN-toegangspoort/router is geleverd.

#### Als u een computer met Windows 10 of Windows 11 als registrar gebruikt, gaat u als volgt te werk:

- 9. Houd de toets ingedrukt en druk op de R toets op het toetsenbord van de computer om **Uitvoeren** te starten.
- 10. Typ "control printers" in het veld Openen: en klik op OK.

| Uitvoeren       |                                                                                                    | ×      |
|-----------------|----------------------------------------------------------------------------------------------------|--------|
|                 | Geef de naam van een programma, map, document of<br>internetadres op. Wat u opgeeft, wordt vervolgens in<br>Windows geopend. |        |
| <u>O</u> penen: | control printers                                                                                                    | $\sim$ |
|                 |                                                                                                    |        |
|                 | OK Annuleren <u>B</u> laderen.                                                                                               | •      |

Het venster Apparaten en printers verschijnt.

Als het venster **Apparaten en printers** niet wordt weergegeven, klikt u op **Meer apparaten weergeven > Meer instellingen voor apparaten en printers** .

- 11. Klik op Een apparaat toevoegen.
  - Als u een computer met Windows 10 of Windows 11 als registrar wilt gebruiken, moet u deze eerst in uw netwerk registreren. Zie voor meer informatie de gebruikershandleiding die bij de draadloze LAN-toegangspoort/router is geleverd.
  - Als u Windows 10 of Windows 11 als een registrar gebruikt, kunt u de printerdriver installeren na de draadloze configuratie door de aanwijzingen op het scherm te volgen. Voor de installatie van de driver en de software die nodig zijn voor het gebruik van het apparaat, gaat u naar de pagina **Downloads** van uw model op <u>support.brother.com/downloads</u>.

#### 12. Selecteer het apparaat en klik op Volgende.

13. Typ de pincode die op het LCD-scherm van het apparaat wordt weergegeven en klik vervolgens op **Volgende**.

#### 14. Klik op Sluiten.

Als uw draadloos apparaat correct is verbonden, wordt [Verbonden] weergegeven op het LCD-scherm.

De installatie van het draadloze netwerk is nu voltooid. Voor de installatie van de drivers en de software die nodig zijn voor het gebruik van het apparaat, gaat u naar de pagina **Downloads** van uw model op <u>support.brother.com/downloads</u>.

## $\checkmark$

#### Verwante informatie

• Gebruik het draadloze netwerk

### Gerelateerde onderwerpen:

• Foutcodes in het rapport voor draadloos LAN

▲ Home > Netwerk > Draadloze netwerkinstellingen > Gebruik het draadloze netwerk > Uw apparaat configureren voor een draadloos netwerk wanneer de SSID niet wordt uitgezonden

## Uw apparaat configureren voor een draadloos netwerk wanneer de SSID niet wordt uitgezonden

We raden u aan de draadloze netwerkinstellingen te noteren voordat u het apparaat configureert. U hebt deze gegevens nodig om de configuratie uit te voeren.

1. Controleer en noteer de huidige instellingen van het draadloze netwerk.

#### Netwerknaam (SSID)

| Authenticatiemethode | Versleutelingsmodus | Netwerksleutel |
|----------------------|---------------------|----------------|
| Open Systeem         | GEEN                | -              |
|                      | WEP                 |                |
| Gedeelde sleutel     | WEP                 |                |
| WPA/WPA2-PSK         | AES                 |                |
|                      | ТКІР                |                |
| WPA3-SAE             | AES                 |                |

Bijvoorbeeld:

| Netwerknaam (SSID)   |                     |                |  |
|----------------------|---------------------|----------------|--|
| HELLO                |                     |                |  |
|                      |                     |                |  |
| Authonticatiomothodo | Voreloutolingemodue | Notworksloutol |  |

| Authenticatiemethode | Versleutelingsmodus | Netwerksleutel |
|----------------------|---------------------|----------------|
| WPA3-SAE             | AES                 | 12345678       |

Als uw router gebruikmaakt van WEP-versleuteling, voert u de sleutel in die als eerste WEP-sleutel wordt gebruikt. Het apparaat van Brother ondersteunt alleen het gebruik van de eerste WEP-sleutel.

2. Druk op Menu.

- 3. Druk op ▲ of ▼ om de optie [Netwerk] te selecteren en druk vervolgens op OK.
- 4. Druk op ▲ of ▼ om de optie [WLAN (Wi-Fi)] te selecteren en druk vervolgens op OK.
- 5. Druk op ▲ of ▼ om de optie [Netwerk vinden] te selecteren en druk vervolgens op OK.
- 6. Wanneer [WLAN insch.?] wordt weergegeven, selecteert u Aan.

Hiermee wordt de installatiewizard voor het draadloze netwerk gestart.

- 7. Het apparaat zoekt uw netwerk en toont een lijst met beschikbare SSID's. Druk op ▲ of ▼ om de optie [<Nieuwe SSID>] te selecteren en druk vervolgens op OK.
- 8. Voer de SSID-naam in en druk vervolgens op OK.
- 9. Druk op ▲ of ▼ om de gewenste verificatiemethode te selecteren en druk vervolgens op OK.
- 10. Ga op een van de volgende manieren te werk:
  - Als u de optie [Open systeem] hebt geselecteerd, drukt u op ▲ of V om het versleutelingstype [Geen] of [WEP] te selecteren en drukt u vervolgens op OK.

Als u [WEP] als versleutelingstype hebt geselecteerd, voert u de WEP-sleutel in en drukt u vervolgens op **OK**.

• Als u de optie [Ged. sleutel] hebt geselecteerd, voert u de WEP-sleutel in en drukt u vervolgens op OK.

• Als u de optie [WPA-Personal] hebt geselecteerd, drukt u op ▲ of V om het versleutelingstype [TKIP +AES] of [AES] te selecteren en drukt u vervolgens op OK.

Voer de WPA<sup>™</sup>-sleutel in en druk vervolgens op **OK**.

• Als u de optie [WPA3-SAE] hebt geselecteerd, selecteert u het versleutelingstype [AES] en drukt u op OK.

Voer de WPA<sup>™</sup>-sleutel in en druk vervolgens op **OK**.

<sup>4</sup> Het apparaat van Brother ondersteunt alleen het gebruik van de eerste WEP-sleutel.

- 11. Selecteer [Ja] om de instellingen toe te passen. Om te annuleren, selecteert u [Nee].
- 12. Het apparaat probeert verbinding te maken met het draadloze apparaat dat u hebt geselecteerd.

Als uw draadloos apparaat correct is verbonden, wordt [Verbonden] weergegeven op het LCD-scherm.

De installatie van het draadloze netwerk is nu voltooid. Voor de installatie van de drivers en de software die nodig zijn voor het gebruik van het apparaat, gaat u naar de pagina **Downloads** van uw model op <u>support.brother.com/downloads</u>.

#### Verwante informatie

Gebruik het draadloze netwerk

- Het lukt niet om de configuratie van het draadloze netwerk te voltooien.
- · Tekst invoeren op uw apparaat
- · Foutcodes in het rapport voor draadloos LAN

▲ Home > Netwerk > Draadloze netwerkinstellingen > Wi-Fi Direct<sup>®</sup>gebruiken

## Wi-Fi Direct<sup>®</sup>gebruiken

- Overzicht Wi-Fi Direct
- Het Wi-Fi Direct-netwerk handmatig configureren
- Wi-Fi Direct-netwerk configureren met de drukknopmethode

▲ Home > Netwerk > Draadloze netwerkinstellingen > Wi-Fi Direct<sup>®</sup>gebruiken > Overzicht Wi-Fi Direct

## **Overzicht Wi-Fi Direct**

Wi-Fi Direct is een van de draadloze configuratiemethoden die door de Wi-Fi Alliance<sup>®</sup> zijn ontwikkeld. U kunt uw mobiele apparaat veilig verbinden met uw apparaat zonder daarbij een draadloze router/toegangspunt te gebruiken.

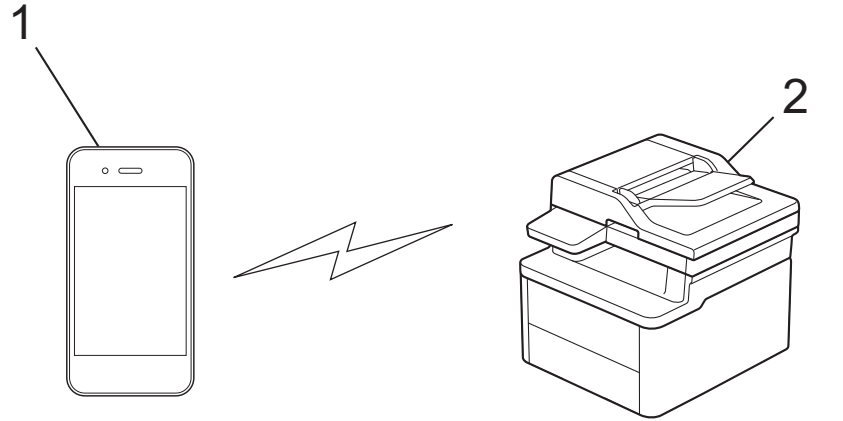

- 1. Mobiel apparaat
- 2. Uw apparaat
  - U kunt Wi-Fi Direct tegelijk gebruiken met de bedrade en draadloze netwerkverbinding.
  - Het apparaat dat Wi-Fi Direct ondersteunt kan groepseigenaar worden. Als u het Wi-Fi Direct-netwerk configureert, doet de groepseigenaar dienst als toegangspunt.

#### Verwante informatie

Wi-Fi Direct<sup>®</sup>gebruiken

- Het Wi-Fi Direct-netwerk handmatig configureren
- · Wi-Fi Direct-netwerk configureren met de drukknopmethode

▲ Home > Netwerk > Draadloze netwerkinstellingen > Wi-Fi Direct<sup>®</sup>gebruiken > Het Wi-Fi Direct-netwerk handmatig configureren

## Het Wi-Fi Direct-netwerk handmatig configureren

Afhankelijk van het apparaat is het mogelijk dat, wanneer u handmatig verbinding wilt maken met het Wi-Fi Direct-netwerk, uw mobiele apparaat de verbinding met het draadloze netwerk verbreekt en automatisch overschakelt naar mobiele datacommunicatie. Maak na gebruik zo nodig opnieuw verbinding met het oorspronkelijke draadloze netwerk. Als uw apparaat automatisch blijft overschakelen naar het Wi-Fi Directnetwerk, schakel dan de instellingen voor een automatische verbinding uit op het mobiele apparaat.

Configureer de Wi-Fi Direct-instellingen via het bedieningspaneel van het apparaat:

Wanneer het apparaat een Wi-Fi Direct-aanvraag van uw mobiele apparaat ontvangt, verschijnt het bericht [Verbinden?] op het LCD-scherm. Selecteer OK om te verbinden.

- 1. Druk op Menu.
- 2. Druk op ▲ of ▼ om de optie [Netwerk] te selecteren en druk vervolgens op OK.
- 3. Druk op ▲ of ▼ om de optie [Wi-Fi Direct] te selecteren en druk vervolgens op OK.
- 4. Druk op ▲ of ▼ om de optie [Handmatig] te selecteren en druk vervolgens op OK.
- 5. Wanneer [Wi-Fi Dir. aan?] wordt weergegeven, selecteert u Aan.
- Het apparaat toont de SSID (netwerknaam) en het wachtwoord (netwerksleutel). Ga naar het scherm met de instellingen voor draadloze netwerken op uw mobiele apparaat, selecteer de SSID en voer vervolgens het wachtwoord in.
- 7. Als uw mobiele apparaat met succes verbonden is, wordt [Verbonden] weergegeven op de LCD van het apparaat.

#### Verwante informatie

• Wi-Fi Direct<sup>®</sup>gebruiken

- Overzicht Wi-Fi Direct
- Wi-Fi Direct-netwerk configureren met de drukknopmethode

▲ Home > Netwerk > Draadloze netwerkinstellingen > Wi-Fi Direct<sup>®</sup>gebruiken > Wi-Fi Direct-netwerk configureren met de drukknopmethode

## Wi-Fi Direct-netwerk configureren met de drukknopmethode

- 1. Druk op Menu.
- 2. Druk op ▲ of ▼ om de optie [Netwerk] te selecteren en druk vervolgens op OK.
- 3. Druk op ▲ of ▼ om de optie [Wi-Fi Direct] te selecteren en druk vervolgens op OK.

Als uw mobiele apparaat Wi-Fi Direct niet ondersteunt, gaat u als volgt te werk:

- a. Druk op ▲ of ▼ om de optie [Groepseigenaar] te selecteren en druk vervolgens op OK.
- b. Druk op  $\blacktriangle$  of  $\lor$  om [Aan] te selecteren en druk vervolgens op **OK**.
- 4. Druk op ▲ of ▼ om de optie [Drukknop] te selecteren en druk vervolgens op OK.
- 5. Wanneer [Wi-Fi Dir. aan?] wordt weergegeven, selecteert u Aan.
- 6. Wanneer de melding [Activeer Wi-Fi Direct op ander apparaat en druk op OK.] wordt weergegeven, schakelt u Wi-Fi Direct in op uw mobiele apparaat (raadpleeg voor meer informatie de handleiding van het mobiele apparaat). Druk op **OK** op het apparaat.
- 7. Ga op een van de volgende manieren te werk:
  - Indien uw mobiele toestel een lijst met mobiele Wi-Fi opties weergeeft, kies dan uw Brother-apparaat.
  - Indien uw Brother-apparaat een lijst met mobiele Wi-Fi opties weergeeft, kies dan uw mobiele toestel. Druk op ▲ of ▼ om het mobiele apparaat te selecteren waarmee u verbinding wilt maken en druk op OK. Om opnieuw naar beschikbare apparaten te zoeken, selecteert u [<0pn. scannen>] en drukt u vervolgens op OK.
- 8. Als uw mobiele apparaat met succes verbonden is, wordt [Verbonden] weergegeven op de LCD van het apparaat.

#### Verwante informatie

• Wi-Fi Direct®gebruiken

- Overzicht Wi-Fi Direct
- · Het Wi-Fi Direct-netwerk handmatig configureren

▲ Home > Netwerk > Draadloze netwerkinstellingen > Draadloos LAN in-/uitschakelen

## Draadloos LAN in-/uitschakelen

- 1. Druk op Menu.
- 2. Druk op ▲ of ▼ om de optie [Netwerk] te selecteren en druk vervolgens op OK.
- 3. Druk op ▲ of ▼ om de optie [WLAN (Wi-Fi)] te selecteren en druk vervolgens op OK.
- 4. Druk op ▲ of ▼ om de optie [WLAN insch.] te selecteren en druk vervolgens op OK.
- 5. Ga op een van de volgende manieren te werk:
  - Selecteer [Aan] om Wi-Fi in te schakelen.
  - Selecteer [Uit] om Wi-Fi uit te schakelen.
- 6. Druk op OK.

#### Verwante informatie

Draadloze netwerkinstellingen

▲ Home > Netwerk > Draadloze netwerkinstellingen > Het WLAN-rapport afdrukken

## Het WLAN-rapport afdrukken

Het WLAN-rapport geeft de draadloze status van uw apparaat weer. Als de draadloze verbinding niet is gelukt, controleert u de foutcode op het afgedrukte rapport.

- 1. Druk op Menu.
- 2. Druk op ▲ of ▼ om de optie [Print lijsten] weer te geven en druk vervolgens op OK.
- 3. Druk op  $\blacktriangle$  of  $\lor$  om de optie [WLAN-rapport] te selecteren en druk vervolgens op OK.
- 4. Druk op Start.

Het WLAN-rapport wordt afgedrukt.

#### Verwante informatie

- Draadloze netwerkinstellingen
  - · Foutcodes in het rapport voor draadloos LAN

- Mijn apparaat kan niet afdrukken of scannen via het netwerk
- Ik wil controleren of mijn netwerkapparaten naar behoren werken.

▲ Home > Netwerk > Draadloze netwerkinstellingen > Het WLAN-rapport afdrukken > Foutcodes in het rapport voor draadloos LAN

## Foutcodes in het rapport voor draadloos LAN

Als op het draadloos LAN-rapport wordt vermeld dat de verbinding mislukt is, controleert u de foutcode op het afgedrukte rapport en raadpleegt u de overeenstemmende instructies in de tabel:

| Foutcode | Probleem en suggesties voor oplossingen                                                                                                    |
|----------|----------------------------------------------------------------------------------------------------|
| TS-01    | WLAN (Wi-Fi) is niet ingeschakeld.                                                                                                    |
|          | Controleer de volgende punten en probeer opnieuw uw draadloze verbinding in te stellen:                                                                                                    |
|          | Schakel de wifi-instelling op uw apparaat in.                                                                                                    |
|          | Als er een netwerkkabel op uw apparaat is aangesloten, koppel die dan los.                                                                                                    |
| TS-02    | De draadloze router/toegangspunt kan niet worden gedetecteerd.                                                                                                    |
|          | Controleer de volgende punten en probeer opnieuw uw draadloze verbinding in te stellen:                                                                                                    |
|          | Zorg ervoor dat de draadloze router/toegangspunt aan staat.                                                                                                    |
|          | <ul> <li>Zet het apparaat tijdelijk dichterbij de draadloze router/toegangspunt wanneer u de<br/>draadloze instellingen configureert.</li> </ul>                                                                                                    |
|          | • Als uw draadloze router/toegangspunt MAC-adresfiltering toepast, controleer dan of het MAC-adres van het apparaat is toegelaten in het filter. U kunt het MAC-adres vinden door het netwerkconfiguratierapport of de pagina met printerinstellingen af te drukken.                                                      |
|          | <ul> <li>Als u de netwerknaam (SSID) en beveiligingsgegevens (verificatiemethode/<br/>versleutelingsmethode) handmatig hebt ingevoerd, is de informatie misschien niet correct.<br/>Controleer de netwerknaam en beveiligingsgegevens en voer de juiste informatie in.</li> </ul>                                         |
|          | <ul> <li>Start de draadloze router/toegangspunt opnieuw op. Als u de netwerknaam (SSID) en<br/>beveiligingsgegevens niet kunt vinden, bekijk dan de documentatie bij de draadloze router/<br/>toegangspunt of neem contact op met de fabrikant van de router, de systeembeheerder of de<br/>internetaanbieder.</li> </ul> |
| TS-04    | Het apparaat ondersteunt de verificatie-en versleutelingsmethoden niet die de geselecteerde draadloze router/toegangspunt gebruikt.                                                                                                    |
|          | Voor de infrastructuurmodus (meest gebruikelijk)                                                                                                    |
|          | Wijzig de verificatie- en versleutelingsmethoden van de draadloze router/toegangspunt. Het apparaat ondersteunt de volgende verificatie- en versleutelingsmethoden:                                                                                                    |
|          | WPA-Personal:                                                                                                    |
|          | TKIP / AES                                                                                                    |
|          | WPA2-Personal:                                                                                                    |
|          | TKIP / AES                                                                                                    |
|          | WPA3-Personal:                                                                                                    |
|          | AES                                                                                                    |
|          | OPEN:                                                                                                    |
|          | WEP / NONE (zonder versleuteling)                                                                                                    |
|          | Gedeelde sleutel:                                                                                                    |
|          | WEP                                                                                                    |
|          | Als het probleem niet is opgelost, zijn de ingevoerde netwerknaam (SSID) of veiligheidsinstellingen misschien niet correct. Controleer of alle instellingen voor het draadloze netwerk correct zijn.                                                                                                    |

| Foutcode | Probleem en suggesties voor oplossingen                                                                                                    |
|----------|----------------------------------------------------------------------------------------------------|
| TS-05    | De netwerknaam (SSID) en netwerksleutel (wachtwoord) zijn onjuist.                                                                                                    |
|          | Controleer de volgende punten en probeer opnieuw uw draadloze verbinding in te stellen:                                                                                                    |
|          | Controleer de netwerknaam (SSID) en netwerksleutel (wachtwoord).                                                                                                    |
|          | • Als de netwerksleutel hoofdletters en kleine letters heeft, zorg er dan voor dat u ze correct invoert.                                                                                                    |
|          | • Als u de netwerknaam (SSID) en beveiligingsgegevens niet kunt vinden, bekijk dan de documentatie bij de draadloze router/toegangspunt of neem contact op met de fabrikant van de router, de systeembeheerder of de internetaanbieder.          |
|          | Als de draadloze router/toegangspunt WEP-versleuteling gebruikt met meerdere WEP-<br>sleutels, schrijf dan de eerste WEP-sleutel op en gebruik alleen deze.                                                                                      |
| TS-06    | De beveiligingsgegevens (verificatiemethode/versleutelingsmethode/netwerksleutel (wachtwoord)) zijn onjuist.                                                                                                    |
|          | Controleer de volgende punten en probeer opnieuw uw draadloze verbinding in te stellen:                                                                                                    |
|          | • Controleer de netwerksleutel. Als de netwerksleutel hoofdletters en kleine letters heeft, zorg er dan voor dat u ze correct invoert.                                                                                                    |
|          | Controleer of de ingevoerde versleutelingsmethode en de versleutelingsmethode of versleutelingsmethode van de draadloze router/toegangspunt overeenkomen.                                                                                        |
|          | • Als u de netwerksleutel, verificatiemethode en versleutelingsmethode hebt gecontroleerd, start dan de draadloze router/toegangspunt en het apparaat opnieuw op.                                                                                |
|          | • Als de afgeschermde modus van de draadloze router/toegangspunt is ingeschakeld, kan het nodig zijn om deze uit te schakelen om verbinding te maken met het draadloze netwerk.                                                                  |
|          | Als u de netwerknaam (SSID) en beveiligingsgegevens niet kunt vinden, bekijk dan de documentatie bij de draadloze router/toegangspunt of neem contact op met de fabrikant van de router, de systeembeheerder of de internetaanbieder.            |
| TS-07    | Het apparaat kan een draadloze router/toegangspunt niet detecteren waarop WPS (Wi-Fi<br>Protected Setup) is ingeschakeld.                                                                                                    |
|          | Controleer de volgende punten en probeer het opnieuw:                                                                                                    |
|          | • U controleert of de draadloze router/toegangspunt WPS ondersteunt door te zoeken naar het WPS-pictogram op de router/toegangspunt. Voor meer informatie raadpleegt u documentatie bij de draadloze router/toegangspunt.                        |
|          | • Als u draadloos verbinding wilt maken via WPS, moet u zowel het apparaat als de draadloze router/toegangspunt configureren. Voor meer informatie raadpleegt u de gebruikershandleiding.                                                        |
|          | • Als u niet weet hoe u de draadloze router/toegangspunt moet instellen via WPS, bekijk dan de documentatie bij de draadloze router/toegangspunt of neem contact op met de fabrikant van de router, de systeembeheerder of de internetaanbieder. |
| TS-08    | Er zijn twee of meer draadloze routers/toegangspunten met WPS gedetecteerd.                                                                                                    |
|          | Controleer de volgende punten en probeer het opnieuw:                                                                                                    |
|          | • Zorg ervoor dat er slechts één draadloze router/toegangspunt binnen het bereik is waarop WPS is ingeschakeld en probeer het dan opnieuw.                                                                                                    |
|          | • Wacht een paar minuten voordat u weer verbinding probeert te maken om interferentie van andere toegangspunten/routers te vermijden.                                                                                                    |
Gegevens voor draadloze beveiliging (SSID/verificatiemethode/versleutelingsmethode/netwerksleutel) van uw WLAN-toegangspunt/router bevestigen:

- 1. De standaard veiligheidsinstellingen kunnen op een etiket bevestigd aan het WLAN-toegangspunt/de router staan. Het kan ook zijn dat de naam van de fabrikant of het modelnummer van het/de WLAN-toegangspunt/router als de standaardbeveiligingsinstellingen worden gebruikt.
- 2. Raadpleeg de documentatie die u bij uw WLAN-toegangspunt/router hebt ontvangen voor informatie over het achterhalen van de veiligheidsinstellingen.
- Als het WLAN-toegangspunt/de router zo is ingesteld dat deze de SSID niet verzendt, wordt de SSID niet automatisch gedetecteerd. U moet de SSID-naam handmatig invoeren.
- De netwerksleutel wordt ook wel het wachtwoord, de beveiligingssleutel of de versleutelingssleutel genoemd.

Raadpleeg de documentatie bij uw WLAN-toegangspunt/router als u de SSID en draadloze veiligheidsinstellingen van uw WLAN-toegangspunt/router niet kent of als u niet weet hoe u de configuratie kunt wijzigen. U kunt ook de fabrikant van het toegangspunt/de router of uw internetprovider of netwerkbeheerder om advies vragen.

#### Verwante informatie

• Het WLAN-rapport afdrukken

#### Gerelateerde onderwerpen:

- Mijn apparaat kan niet afdrukken of scannen via het netwerk
- Ik wil controleren of mijn netwerkapparaten naar behoren werken.
- Uw apparaat voor een draadloos netwerk configureren met de drukknopmethode van Wi-Fi Protected Setup<sup>™</sup> (WPS)
- Uw apparaat voor een draadloze netwerk configureren met de pinmethode van Wi-Fi Protected Setup<sup>™</sup> (WPS)
- Uw apparaat configureren voor een draadloos netwerk met behulp van de installatiewizard van het bedieningspaneel van het apparaat
- Uw apparaat configureren voor een draadloos netwerk wanneer de SSID niet wordt uitgezonden

Home > Netwerk > Netwerkfuncties

# **Netwerkfuncties**

- Beheer via een webbrowser in-/uitschakelen via het bedieningspaneel
- Het netwerkconfiguratierapport afdrukken
- De tijd synchroniseren met de SNTP-server met behulp van Beheer via een webbrowser
- Functies voor detectie van het wereldwijde netwerk gebruiken
- De netwerkinstellingen resetten naar de fabrieksinstellingen

Home > Netwerk > Netwerkfuncties > Beheer via een webbrowser in-/uitschakelen via het bedieningspaneel

# Beheer via een webbrowser in-/uitschakelen via het bedieningspaneel

1. Druk op Menu.

Ø

- 2. Druk op ▲ of ▼ om de optie [Netwerk] te selecteren en druk vervolgens op OK.
- 3. Druk op ▲ of ▼ om de optie [Webgeb. beheer] te selecteren en druk vervolgens op OK.
- 4. Druk op ▲ of ▼ om de gewenste optie te selecteren en druk vervolgens op **OK**.

Als u deze functie inschakelt, moet u ook aangeven dat de verbindingsmethode gebruik moet maken van Beheer via een webbrowser.

#### Verwante informatie

Netwerkfuncties

#### Gerelateerde onderwerpen:

• Een e-mailbijlage afdrukken

Home > Netwerk > Netwerkfuncties > Het netwerkconfiguratierapport afdrukken

# Het netwerkconfiguratierapport afdrukken

Het netwerkconfiguratierapport biedt een overzicht van de netwerkconfiguratie, inclusief de netwerkinstellingen van de afdrukserver.

- De knooppuntnaam wordt weergegeven in het netwerkconfiguratierapport. De standaardknooppuntnaam is "BRN123456abcdef" voor een bedraad netwerk of "BRW123456abcdef" voor een draadloos netwerk (waarbij "123456abcdef" staat voor het MAC-adres/Ethernet-adres van uw apparaat.)
  - Als bij het IP-adres in het netwerkconfiguratierapport 0.0.0.0 wordt weergegeven, wacht u één minuut en probeert u het opnieuw af te drukken.
  - Het rapport bevat de instellingen van uw apparaat, zoals het IP-adres, het subnetmasker, de knooppuntnaam en het MAC-adres, bijvoorbeeld:
    - IP-adres: 192.168.0.5
    - Subnetmasker: 255.255.255.0
    - Knooppuntnaam: BRN000ca0000499
    - MAC-adres: 00-0c-a0-00-04-99
- 1. Druk op Menu.
- 2. Druk op ▲ of ▼ om de optie [Print lijsten] weer te geven en druk vervolgens op OK.
- 3. Druk op ▲ of ▼ om de optie [Netwerk Conf.] te selecteren en druk vervolgens op OK.
- 4. Druk op Start.

#### Verwante informatie

- Netwerkfuncties
- Gerelateerde onderwerpen:
- De netwerkinstellingen van het apparaat controleren
- Het hulpprogramma voor het herstellen van de netwerkverbinding gebruiken (Windows)
- Foutmeldingen
- Ik wil controleren of mijn netwerkapparaten naar behoren werken.
- · Beheer via een webbrowser openen

▲ Home > Netwerk > Netwerkfuncties > De tijd synchroniseren met de SNTP-server met behulp van Beheer via een webbrowser

# De tijd synchroniseren met de SNTP-server met behulp van Beheer via een webbrowser

SNTP (Simple Network Time Protocol) wordt gebruikt voor het synchroniseren van de tijd die door het apparaat wordt gebruikt voor verificatie met de SNTP-tijdserver. U kunt de tijd van het apparaat automatisch of handmatig synchroniseren met de UTC-tijd (Coordinated Universal Time) van de SNTP-tijdserver.

- De datum en tijd configureren met Beheer via een webbrowser
- Het SNTP-protocol configureren met Beheer via een webbrowser

▲ Home > Netwerk > Netwerkfuncties > De tijd synchroniseren met de SNTP-server met behulp van Beheer via een webbrowser > De datum en tijd configureren met Beheer via een webbrowser

## De datum en tijd configureren met Beheer via een webbrowser

Configureer de datum en tijd, om de tijd die door het apparaat wordt gebruikt te synchroniseren met de tijd van de SNTP-tijdserver.

Deze functie is in sommige landen niet beschikbaar.

- 1. Start uw webbrowser.
- 2. Voer "https://IP-adres van apparaat" in de adresbalk van uw browser in (waarbij "IP-adres van apparaat" staat voor het IP-adres van het apparaat).

Bijvoorbeeld:

https://192.168.1.2

Het IP-adres van uw apparaat vindt u in het netwerkconfiguratierapport.

>> Het netwerkconfiguratierapport afdrukken

3. Voer zo nodig het wachtwoord in in het veld **Log in** en klik vervolgens op **Log in**.

Het standaardwachtwoord voor het beheer van de apparaatinstellingen vindt u op de achterzijde van het apparaat bij "**Pwd**". Wijzig het standaardwachtwoord aan de hand van de aanwijzingen op het scherm wanneer u zich voor het eerst aanmeldt.

4. Klik op Beheerder > Datum&tijd in de linkernavigatiebalk.

Als de linkernavigatiebalk niet zichtbaar is, begint u te navigeren bij  $\equiv$ .

5. Controleer de Tijdzone-instellingen.

Selecteer in de vervolgkeuzelijst **Tijdzone** het tijdverschil tussen uw locatie en UTC. De tijdzone voor Nederland en België (CET) is bijvoorbeeld UTC+01:00.

6. Klik op Indienen.

Ø

#### Verwante informatie

• De tijd synchroniseren met de SNTP-server met behulp van Beheer via een webbrowser

▲ Home > Netwerk > Netwerkfuncties > De tijd synchroniseren met de SNTP-server met behulp van Beheer via een webbrowser > Het SNTP-protocol configureren met Beheer via een webbrowser

# Het SNTP-protocol configureren met Beheer via een webbrowser

Configureer het SNTP-protocol om de tijd die door het apparaat wordt gebruikt voor verificatie, te synchroniseren met de tijd op de SNTP-tijdserver.

- 1. Start uw webbrowser.
- 2. Voer "https://IP-adres van apparaat" in de adresbalk van uw browser in (waarbij "IP-adres van apparaat" staat voor het IP-adres van het apparaat).

Bijvoorbeeld:

https://192.168.1.2

Het IP-adres van uw apparaat vindt u in het netwerkconfiguratierapport.

>> Het netwerkconfiguratierapport afdrukken

3. Voer zo nodig het wachtwoord in in het veld Log in en klik vervolgens op Log in.

Het standaardwachtwoord voor het beheer van de apparaatinstellingen vindt u op de achterzijde van het apparaat bij "**Pwd**". Wijzig het standaardwachtwoord aan de hand van de aanwijzingen op het scherm wanneer u zich voor het eerst aanmeldt.

4. Klik op **Netwerk > Netwerk > Protocol** in de linkernavigatiebalk.

 $\swarrow$  Als de linkernavigatiebalk niet zichtbaar is, begint u te navigeren bij  $\equiv$ .

- 5. Schakel het selectievakje SNTP in om de instelling te activeren.
- 6. Klik op Indienen.
- 7. Start uw Brother-apparaat opnieuw op om de configuratie te activeren.
- 8. Klik naast het selectievakje SNTP op Geavanceerde instellingen.
- 9. Configureer de instellingen.

| Optie                        | Beschrijving                                                                                                    |  |  |
|------------------------------|----------------------------------------------------------------------------------------------------|--|--|
| Status                       | Geeft aan of het SNTP-protocol in- of uitgeschakeld is.                                                                                                    |  |  |
| Synchronisatiestatus         | Controleer de meest recente synchronisatiestatus.                                                                                                    |  |  |
| Methode SNTP-server          | Selecteer AUTO of STATISCH.                                                                                                    |  |  |
|                              | • AUTO                                                                                                    |  |  |
|                              | Als uw netwerk een DHCP-server bevat, haalt de SNTP-server automatisch het adres van die server op.                                                                                                    |  |  |
|                              | • STATISCH                                                                                                    |  |  |
|                              | Typ hier het gewenste adres.                                                                                                    |  |  |
| Adres primaire SNTP-server   | Voer het serveradres in (maximaal 64 tekens).                                                                                                    |  |  |
| Adres secundaire SNTP-server | Het adres van de secundaire SNTP-server wordt gebruikt als een<br>back-up voor het adres van de primaire SNTP-server. Als de primaire<br>server niet beschikbaar is, zal het apparaat contact opnemen met de<br>secundaire SNTP-server. |  |  |
| Poort primaire SNTP-server   | Typ hier het poortnummer (1 tot 65535).                                                                                                    |  |  |
| Poort secundaire SNTP-server | De poort van de secundaire SNTP-server wordt gebruikt als een<br>back-up voor de poort van de primaire SNTP-server. Als de primaire<br>poort niet beschikbaar is, zal het apparaat contact opnemen met de<br>secundaire SNTP-poort.     |  |  |
| Synchronisatie-interval      | Typ een waarde voor het aantal uren waarna de server opnieuw een synchronisatie moet uitvoeren (1 tot 168 uur).                                                                                                    |  |  |

10. Klik op Indienen.

# Verwante informatie

 $\checkmark$ 

• De tijd synchroniseren met de SNTP-server met behulp van Beheer via een webbrowser

▲ Home > Netwerk > Netwerkfuncties > Functies voor detectie van het wereldwijde netwerk gebruiken

## Functies voor detectie van het wereldwijde netwerk gebruiken

Wanneer u uw apparaat gebruikt in een privénetwerk, gebruik dan de functie Wereldwijd netwerk detecteren om schadelijke aanvallen vanuit het wereldwijde netwerk te voorkomen.

- Detectie van wereldwijde IP-adressen inschakelen
- Communicatie vanaf het wereldwijde netwerk blokkeren

▲ Home > Netwerk > Netwerkfuncties > Functies voor detectie van het wereldwijde netwerk gebruiken > Detectie van wereldwijde IP-adressen inschakelen

## Detectie van wereldwijde IP-adressen inschakelen

Met deze functie kunt u het IP-adres van uw apparaat controleren. Wanneer uw apparaat een wereldwijd IPadres toegewezen krijgt, wordt een waarschuwing weergegeven op het apparaat.

- 1. Druk op Menu.
- 2. Druk op ▲ of ▼ om de optie [Netwerk] te selecteren en druk vervolgens op OK.
- 3. Druk op ▲ of ▼ om de optie [GlobalNW dtct.] te selecteren en druk vervolgens op OK.
- 4. Druk op ▲ of ▼ om de optie [Detect. toest.] te selecteren en druk vervolgens op OK.
- 5. Druk op ▲ of V om [Aan] te selecteren en druk vervolgens op OK.

#### Verwante informatie

· Functies voor detectie van het wereldwijde netwerk gebruiken

Home > Netwerk > Netwerkfuncties > Functies voor detectie van het wereldwijde netwerk gebruiken > Communicatie vanaf het wereldwijde netwerk blokkeren

# Communicatie vanaf het wereldwijde netwerk blokkeren

Wanneer u deze functie inschakelt, wordt de ontvangst van taken van apparaten met een wereldwijd IPadres geblokkeerd.

- 1. Druk op Menu.
- 2. Druk op ▲ of ▼ om de optie [Netwerk] te selecteren en druk vervolgens op OK.
- 3. Druk op ▲ of ▼ om de optie [GlobalNW dtct.] te selecteren en druk vervolgens op OK.
- 4. Druk op ▲ of ▼ om de optie [Toeg. afwijz.] te selecteren en druk vervolgens op OK.
- 5. Druk op **▲** of **▼** om [Aan] te selecteren en druk vervolgens op **OK**.

#### Verwante informatie

· Functies voor detectie van het wereldwijde netwerk gebruiken

▲ Home > Netwerk > Netwerkfuncties > De netwerkinstellingen resetten naar de fabrieksinstellingen

## De netwerkinstellingen resetten naar de fabrieksinstellingen

U kunt de netwerkinstellingen van het apparaat via het bedieningspaneel op het apparaat naar de fabriekswaarden resetten. Hierdoor wordt alle informatie met uitzondering van het beheerderwachtwoord gereset.

U kunt de fabrieksinstellingen van de afdrukserver ook herstellen met Beheer via een webbrowser.

- 1. Druk op Menu.
- 2. Druk op ▲ of ▼ om de optie [Netwerk] weer te geven en druk vervolgens op OK.
- 3. Druk op ▲ of ▼ om de optie [Netw. resetten] weer te geven en druk vervolgens op OK.
- Volg de instructies van het apparaat om de netwerkinstellingen te herstellen. Het apparaat wordt opnieuw opgestart.
- $\checkmark$

Ø

#### Verwante informatie

• Netwerkfuncties

Gerelateerde onderwerpen:

Uw apparaat resetten

Home > Netwerk > Brother-beheertools

## **Brother-beheertools**

Gebruik een van de Brother-beheertools om de netwerkinstellingen van uw Brother-apparaat te configureren. Ga naar de pagina **Downloads** van uw model op <u>support.brother.com/downloads</u> om de tools te downloaden.

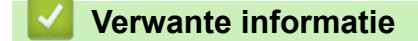

Netwerk

#### Home > Beveiliging

# Beveiliging

Het apparaat ondersteunt de onderstaande beveiligingsfuncties. Ga voor meer informatie over elke beveiligingsfunctie naar uw models *Handleiding beveiligingsfuncties* op <u>support.brother.com/manuals</u>.

- Inleiding > Voor u netwerkbeveiligingsfuncties gebruikt
- Netwerkbeveiliging > Certificaten configureren voor een veilig apparaat
- Netwerkbeveiliging > SSL/TLS gebruiken
- Netwerkbeveiliging > SNMPv3 gebruiken
- · E-mailberichten veilig verzenden of ontvangen

#### ▲ Home > Mobile Connect

# **Mobile Connect**

- AirPrint
- Mopria<sup>™</sup> Print Service en Mopria<sup>™</sup> Scan
- Brother Mobile Connect

▲ Home > Mobile Connect > AirPrint

# AirPrint

- Overzicht AirPrint
- Voordat u AirPrint gebruikt (macOS)
- Afdrukken met AirPrint
- Scannen met AirPrint (macOS)

# **Overzicht AirPrint**

AirPrint is een afdrukoplossing voor Apple-besturingssystemen waarmee u draadloos foto's, e-mailberichten, webpagina's en documenten kunt afdrukken vanaf een iPad, iPhone, iPod touch of Mac-computer zonder dat u daarvoor een driver hoeft te installeren.

Met AirPrint kunt u ook documenten scannen naar uw Mac-computer.

Ga naar de Apple-website voor meer informatie.

Apparatuur die is voorzien van de Apple-badge, is specifiek ontwikkeld voor gebruik met de technologie die op de badge is aangegeven en door de ontwikkelaar gecertificeerd omdat die voldoet aan de prestatiestandaarden van Apple.

## Verwante informatie

• AirPrint

Gerelateerde onderwerpen:

• Problemen met AirPrint

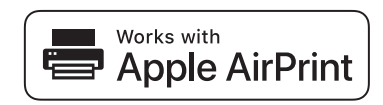

▲ Home > Mobile Connect > AirPrint > Voordat u AirPrint gebruikt (macOS)

# Voordat u AirPrint gebruikt (macOS)

Voeg het apparaat op uw Mac-computer aan de lijst met printers toe voordat u met macOS afdrukt.

- 1. Selecteer Systeeminstellingen in het Apple-menu.
- 2. Selecteer Printers en scanners.
- Klik op Voeg printer, scanner of fax toe.... Het scherm Voeg printer toe verschijnt.
- 4. Selecteer uw apparaat en selecteer vervolgens de naam van uw model in het snelmenu Gebruik.
- 5. Klik op Voeg toe.

#### Verwante informatie

AirPrint

▲ Home > Mobile Connect > AirPrint > Afdrukken met AirPrint

# Afdrukken met AirPrint

- Afdrukken van iPad, iPhone of iPod touch
- Afdrukken met AirPrint (macOS)

▲ Home > Mobile Connect > AirPrint > Afdrukken met AirPrint > Afdrukken van iPad, iPhone of iPod touch

# Afdrukken van iPad, iPhone of iPod touch

De afdrukprocedure kan per toepassing variëren. In onderstaand voorbeeld wordt Safari gebruikt.

- 1. Controleer of het apparaat is ingeschakeld.
- 2. Plaats het papier in de papierlade en pas de papierlade-instellingen op het apparaat aan.
- 3. Open vanuit Safari de pagina die u wilt afdrukken.

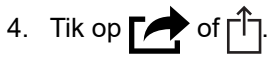

- 5. Tik op Afdrukken.
- 6. Controleer of uw apparaat is geselecteerd.
- 7. Als een ander apparaat (of geen apparaat) is geselecteerd, tikt u op **Printer**.

Een lijst met beschikbare machines verschijnt.

- 8. Tik op de naam van uw apparaat.
- 9. Selecteer de gewenste opties, zoals het aantal af te drukken pagina's of tweezijdig afdrukken (indien ondersteund door uw apparaat).
- 10. Tik op Afdrukken.

## Verwante informatie

• Afdrukken met AirPrint

▲ Home > Mobile Connect > AirPrint > Afdrukken met AirPrint > Afdrukken met AirPrint (macOS)

# Afdrukken met AirPrint (macOS)

De afdrukprocedure kan per toepassing variëren. In onderstaand voorbeeld wordt Safari gebruikt. Controleer of uw apparaat in de printerlijst op uw Mac-computer wordt vermeld voordat u de afdrukprocedure start.

- 1. Controleer of het apparaat is ingeschakeld.
- 2. Plaats het papier in de papierlade en pas de papierlade-instellingen op het apparaat aan.
- 3. Gebruik Safari op uw Mac-computer om de pagina te openen die u wilt afdrukken.
- 4. Klik op het Archief-menu en selecteer vervolgens Druk af.
- 5. Controleer of uw apparaat is geselecteerd. Als een ander apparaat (of geen apparaat) is geselecteerd, klikt u op het pop-upmenu **Printer** en selecteert u uw apparaat.
- 6. Geef de gewenste opties op, zoals het aantal af te drukken pagina's of tweezijdig afdrukken (indien ondersteund door uw apparaat).
- 7. Klik op Druk af.

## Verwante informatie

• Afdrukken met AirPrint

#### Gerelateerde onderwerpen:

Voordat u AirPrint gebruikt (macOS)

# Scannen met AirPrint (macOS)

Controleer of uw apparaat in de scannerlijst op uw Mac-computer wordt vermeld voordat u de scanprocedure start.

- 1. Plaats het document.
- 2. Selecteer Systeeminstellingen in het Apple-menu.
- 3. Selecteer Printers en scanners.
- 4. Selecteer uw apparaat in de scannerlijst.
- 5. Klik op de knop Open scanner....

Het scannervenster verschijnt.

- 6. Als u het document in de ADF (automatische documentinvoer) plaatst, vinkt u het selectievakje **Gebruik documentlade** aan en bepaalt u het formaat van uw document in het snelmenu voor het instellen van de scangrootte.
- 7. Selecteer de bestemmingsmap of bestemmingstoepassing in het snelmenu voor het instellen van de bestemming.
- 8. Klik op Toon details om indien nodig de scaninstellingen te wijzigen.

U kunt de afbeelding handmatig bijsnijden door de muisaanwijzer over het gedeelte dat u wilt scannen te slepen wanneer u vanaf de glasplaat scant.

9. Klik op Scan.

#### Verwante informatie

• AirPrint

#### Gerelateerde onderwerpen:

Voordat u AirPrint gebruikt (macOS)

# Mopria<sup>™</sup> Print Service en Mopria<sup>™</sup> Scan

Mopria<sup>™</sup> Print Service is een afdrukfunctie en Mopria<sup>™</sup> is een scanfunctie op mobiele apparaten met Android<sup>™</sup> die is ontwikkeld door de Mopria<sup>™</sup> Alliance. Met deze service kunt u verbinding maken met hetzelfde netwerk als waarop uw apparaat is aangesloten en afdrukken en scannen zonder verdere configuratietaken te hoeven uitvoeren.

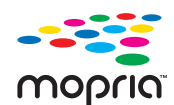

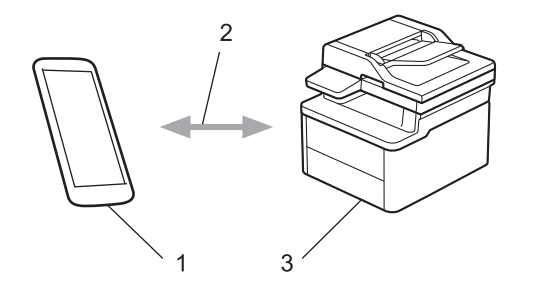

- 1. Mobiele Android<sup>™</sup>-apparaten
- 2. Wi-Fi<sup>®</sup>-verbinding
- 3. Uw apparaat

U moet de Mopria<sup>™</sup> Print Service of Mopria<sup>™</sup> Scan downloaden via Google Play<sup>™</sup> en op uw Android<sup>™</sup>-apparaat installeren. Voordat u deze Mopria<sup>™</sup>-functies gebruikt, moet u deze eerst inschakelen op uw mobiele apparaat.

Voor meer informatie over Mopria<sup>™</sup> Print Service en Mopria<sup>™</sup> Scan gaat u naar <u>https://www.mopria.org</u>.

#### Verwante informatie

Mobile Connect

▲ Home > Mobile Connect > Brother Mobile Connect

# **Brother Mobile Connect**

Gebruik Brother Mobile Connect om af te drukken en te scannen vanaf een mobiel apparaat.

• Voor Android<sup>™</sup>-apparaten:

Met Brother Mobile Connect kunt u de functies van het Brother-apparaat rechtstreeks gebruiken vanaf uw Android<sup>™</sup>-apparaat.

Download en installeer Brother Mobile Connect via Google Play<sup>™</sup>.

• Voor alle iOS- of iPadOS-apparaten, waaronder iPhone, iPad en iPod touch:

Met Brother Mobile Connect kunt u de functies van het Brother-apparaat rechtstreeks gebruiken vanaf uw iOS- of iPadOS-apparaat.

Download en installeer Brother Mobile Connect via de App Store.

## 🍊 Verwante informatie

Mobile Connect

#### Gerelateerde onderwerpen:

Brother iPrint&Scan openen (Windows/Mac)

#### Home > Problemen oplossen

## Problemen oplossen

Gebruik dit hoofdstuk om typische problemen op te lossen die u bij gebruik van uw apparaat kunt tegenkomen. U kunt de meeste problemen zelf oplossen.

#### BELANGRIJK

Voor technisch hulp neemt u contact op met de klantenservice van Brother of met uw lokale Brother-dealer.

Ga voor aanvullende informatie naar support.brother.com.

Controleer eerst de volgende punten:

- Het netsnoer van het apparaat is correct aangesloten en het apparaat is ingeschakeld. >>
  Installatiehandleiding
- Alle beschermingsmateriaal werd verwijderd. >> Installatiehandleiding
- Het papier zit correct in de papierlade.
- De interfacekabels zijn goed aangesloten op het apparaat en de computer, of de draadloze verbinding is zowel op het apparaat als uw computer ingesteld.
- Onderhouds- en foutmeldingen

Als uw probleem na het controleren van de punten niet is opgelost, bepaalt u de aard van het probleem en vervolgens ➤> *Verwante informatie* 

#### Verwante informatie

- Fout- en onderhoudsmeldingen
- Vastgelopen documenten
- Vastgelopen papier
- Afdrukproblemen
- Problemen met de afdrukkwaliteit
- Netwerkproblemen
- Problemen met AirPrint
- Overige problemen
- De firmware van uw apparaat bijwerken
- Uw apparaat resetten

▲ Home > Problemen oplossen > Fout- en onderhoudsmeldingen

# Fout- en onderhoudsmeldingen

Zoals bij alle geavanceerde kantoorproducten, kunnen fouten voorvallen en moeten verbruiksartikelen mogelijk worden vervangen. Als dit gebeurt, identificeert uw apparaat de fout of het vereiste routineonderhoud en toont hij het geschikte bericht. De meest voorkomende meldingen met betrekking tot fouten en onderhoud staan in de tabel.

Volg de instructies in de kolom Actie om de fout op te lossen en het bericht te verwijderen.

De meeste meldingen over fouten en algemene onderhoudswerkzaamheden kunt u zelf afhandelen. Ga voor meer informatie naar: <u>support.brother.com/faqs</u>.

| Foutmelding                                                     | Oorzaak                                                                                                    | Actie                                                                                                    |
|-----------------------------------------------------------------|----------------------------------------------------------------------------------------------------|----------------------------------------------------------------------------------------------------|
| Afkoelen                                                        | De temperatuur in het apparaat is te<br>hoog. Het apparaat onderbreekt de<br>huidige afdruktaak en gaat naar de<br>afkoelingsstand. Terwijl het apparaat<br>afkoelt, draait de koelventilator en<br>staat Afkoelen op het LCD-scherm. | Wacht tot het apparaat volledig is<br>afgekoeld. Zorg dat de<br>ventilatieopeningen van het apparaat<br>niet worden geblokkeerd.<br>Zodra het apparaat is afgekoeld,<br>wordt de afdruktaak hervat.                                        |
| Cartridgefout / Plaats de<br>zwart(BK) tonercartridge<br>terug. | De tonercartridge is niet juist<br>geïnstalleerd.                                                                                                    | Haal de module met de drumeenheid<br>en tonercartridge uit het apparaat,<br>verwijder de tonercartridge en plaats<br>deze opnieuw in de drumeenheid.<br>Plaats de module met de<br>drumeenheid en tonercartridge terug<br>in het apparaat. |
|                                                                 |                                                                                                    | Als u het probleem niet kunt<br>verhelpen, neemt u contact op met de<br>klantenservice van Brother of met uw<br>lokale Brother-reseller.                                                                                                   |
| Documentstor.                                                   | Het document is niet goed geplaatst<br>of ingevoerd, of het document dat via<br>de ADF is gescand, is te lang.                                                                                                    | Verwijder het vastgelopen papier uit<br>de ADF (automatische<br>documentinvoer).                                                                                                    |
|                                                                 |                                                                                                    | Verwijder alle vuil of stukjes papier<br>van het papierpad van de ADF.<br>Druk op <b>Stop/Exit (Stop/Eindigen)</b> .                                                                                                    |
| Drum bijna op                                                   | De drumeenheid is aan het einde van<br>zijn gebruiksduur.                                                                                                    | Schaf een nieuwe drumeenheid aan<br>voordat het bericht Drum<br>vervangen wordt weergegeven.                                                                                                    |
| Drum vervangen                                                  | De drumeenheid moet worden vervangen.                                                                                                    | Vervang de drumeenheid.<br>➤> Verwante informatie: De<br>drumeenheid vervangen                                                                                                    |
|                                                                 | Als dit bericht ook wordt<br>weergegeven nadat u de<br>drumeenheid hebt vervangen door<br>een nieuwe, dan hebt u de drumteller<br>niet gereset.                                                                                       | Reset de drumteller. <ul> <li>Verwante informatie: De drumteller resetten</li> </ul>                                                                                                    |
| Drumeenheid ! / Schuif het<br>groene lipje op drumeenheid.      | De primaire corona op de<br>drumeenheid moet worden<br>schoongemaakt.                                                                                                    | Maak de primaire corona van de<br>drumeenheid schoon.                                                                                                    |

| Foutmelding                  | Oorzaak                                                                                                  | Actie                                                                                                    |
|------------------------------|----------------------------------------------------------------------------------------------------|----------------------------------------------------------------------------------------------------|
|                              | De drumeenheid of de module met de<br>drumeenheid en tonercartridge is niet<br>correct geïnstalleerd.    | Haal de module met de drumeenheid<br>en tonercartridge uit het apparaat,<br>verwijder de tonercartridge en plaats<br>deze opnieuw in de drumeenheid.<br>Plaats de module met de<br>drumeenheid en tonercartridge terug<br>in het apparaat.                                                                                                    |
| Geen papier L1               | Het apparaat heeft geen papier meer<br>of het papier is niet correct in de<br>papierlade geplaatst.      | <ul> <li>Plaats papier in de lege<br/>papierlade. Zorg ervoor dat de<br/>papiergeleiders op het correcte<br/>formaat ingesteld zijn. en druk<br/>vervolgens op Start.</li> <li>Als er papier aanwezig is in de<br/>lade, verwijdert u het en plaatst u<br/>het vervolgens terug. Zorg ervoor<br/>dat de papiergeleiders op het<br/>correcte formaat ingesteld zijn. en<br/>druk vervolgens op Start.</li> <li>Plaats nooit te veel papier in de<br/>papierlade.</li> </ul> |
| Geen toner                   | De tonercartridge of de module met<br>de tonercartridge en drumeenheid is<br>niet correct geïnstalleerd. | Verwijder de module met de<br>tonercartridge en drumeenheid.<br>Verwijder de tonercartridge uit de<br>drumeenheid en plaats de<br>tonercartridge terug in de<br>drumeenheid. Plaats de module met<br>de tonercartridge en drumeenheid<br>terug in het apparaat. Als het<br>probleem zich blijft voordoen,<br>vervangt u de tonercartridge door een<br>nieuwe.<br>>> Verwante informatie: De<br>tonercartridge vervangen                                                    |
| Geheugen vol                 | Het geheugen van het apparaat is<br>vol.                                                                 | <ul> <li>Als een kopieertaak bezig is, ga<br/>dan op een van de volgende<br/>manieren te werk:</li> <li>Druk op Start om de gescande<br/>pagina's te kopiëren.</li> <li>Druk op Stop/Exit (Stop/<br/>Eindigen) en wacht tot andere<br/>taken zijn voltooid en probeer het<br/>vervolgens opnieuw.</li> <li>Als er afgedrukt wordt</li> <li>Verlaag de afdrukresolutie.</li> </ul>                                                                                          |
| Kan niet afdrukken <b>##</b> | Het apparaat heeft een mechanisch<br>probleem.                                                           | <ul> <li>Houd () ingedrukt om het apparaat uit te schakelen, wacht enkele minuten en schakel hem weer in.</li> <li>Als u het probleem niet kunt verhelpen, neemt u contact op met de klantenservice van Brother of met uw lokale Brother-reseller.</li> </ul>                                                                                                    |
| Kan niet detect.             | Uw apparaat kan de tonercartridge<br>niet detecteren.                                                    | Verwijder de module met de<br>tonercartridge en drumeenheid.<br>Verwijder de tonercartridge uit de<br>drumeenheid en plaats de<br>tonercartridge terug in de<br>drumeenheid. Plaats de module met                                                                                                    |

| Foutmelding                                                      | Oorzaak                                                                                                    | Actie                                                                                                    |
|------------------------------------------------------------------|----------------------------------------------------------------------------------------------------|----------------------------------------------------------------------------------------------------|
|                                                                  |                                                                                                    | de tonercartridge en drumeenheid<br>terug in het apparaat.                                                                                                    |
| Kan niet scannen ##                                              | Het apparaat heeft een mechanisch<br>probleem.                                                                                                    | Verwijder het document.                                                                                                    |
|                                                                  |                                                                                                    | Haal de stekker van het apparaat<br>uit het stopcontact en steek deze<br>na een paar minuten weer in het<br>stopcontact.                                                                                                    |
|                                                                  |                                                                                                    | <ul> <li>Als u het probleem niet kunt<br/>verhelpen, neemt u contact op met<br/>de klantenservice van Brother of<br/>met uw lokale Brother-reseller.</li> </ul>                                                                                                    |
| Klep is open                                                     | Het bovendeksel is niet volledig gesloten.                                                                                                    | Sluit het bovendeksel van het<br>apparaat.                                                                                                    |
| Ongeldig formaat                                                 | Het papier in de lade heeft niet het<br>juiste formaat.                                                                                                    | Plaats papier met het juiste formaat in<br>de lade en pas het papierformaat aan<br>de lade aan.                                                                                                    |
| Onjuiste toner                                                   | De geïnstalleerde tonercartridge is<br>niet de juiste voor uw apparaat.                                                                                    | Verwijder de tonercartridge uit de<br>drumeenheid en plaats een<br>tonercartridge met de juiste<br>productcode.                                                                                                    |
|                                                                  |                                                                                                    | >> Verwante informatie: De tonercartridge vervangen                                                                                                    |
| Strijdige media                                                  | Het mediatype dat opgegeven is in de<br>printerdriver is niet gelijk aan het<br>papiertype dat opgegeven is in het<br>machinemenu.                         | Plaats het correcte papier in de lade<br>die aangegeven wordt op het LCD-<br>scherm, of selecteer het correcte<br>mediatype bij de instelling Papiertype<br>op het apparaat.                                                                                               |
| Toner is op                                                      | De tonercartridge is aan het einde<br>van zijn gebruiksduur. Het apparaat<br>stopt alle afdruktaken.                                                       | Vervang de tonercartridge door een nieuwe.                                                                                                    |
| Toner vervangen                                                  | De tonercartridge is aan het einde<br>van zijn gebruiksduur. Het apparaat<br>stopt alle afdruktaken.                                                       | <ul> <li>Vervang de tonercartridge door een nieuwe.</li> <li>➤ Verwante informatie: De tonercartridge vervangen</li> </ul>                                                                                                    |
| Vast achter                                                      | Het papier is vastgelopen in het<br>apparaat.                                                                                                    | Open de bovenklep en de<br>scannerklep en verwijder al het<br>vastgelopen papier. Sluit de<br>scannerklep en de bovenklep. Druk<br>op <b>Start</b> .                                                                                                    |
| Vast intern                                                      | Het papier is vastgelopen in het<br>apparaat.                                                                                                    | Open de bovenklep en scannerklep<br>en verwijder de module met de<br>tonercartridge en drumeenheid.<br>Verwijder al het vastgelopen papier.<br>Plaats de module met de<br>drumeenheid en tonercartridge terug<br>in het apparaat. Sluit de scannerklep<br>en de bovenklep. |
| Vervang toner                                                    | Als dit bericht weergegeven wordt op<br>het LCD-scherm, kunt u nog steeds<br>afdrukken. De tonercartridge is bijna<br>aan het einde van zijn gebruiksduur. | Bestel nu een nieuwe tonercartridge<br>zodat u over een vervangende<br>tonercartridge beschikt wanneer de<br>LCD Toner vervangen weergeeft.                                                                                                    |
| Zelfdiagnose / Zet de                                            | De fuseereenheid werkt niet goed.                                                                                                    | Houd (1) indedrukt om het                                                                                                    |
| machine uit en weer aan.<br>Laat de machine 15 minuten<br>staan. | De fusereenheid is te heet.                                                                                                    | apparaat uit te schakelen, wacht<br>enkele seconden en schakel hem<br>weer in. Laat het apparaat gedurende                                                                                                    |

| Foutmelding | Oorzaak | Actie                                  |
|-------------|---------|----------------------------------------|
|             |         | 15 minuten inactief maar ingeschakeld. |

# Verwante informatie

Problemen oplossen

#### Gerelateerde onderwerpen:

- De tonercartridge vervangen
- De drumeenheid vervangen
- De coronadraad schoonmaken
- Papier plaatsen
- De drumteller resetten

▲ Home > Problemen oplossen > Vastgelopen documenten

# Vastgelopen documenten

Gerelateerde modellen: DCP-L1660W

- Een document is aan de bovenzijde van de ADF vastgelopen
- Een document is vastgelopen onder de documentklep
- Verwijder kleine papiersnippers die in de ADF (automatische documentinvoer) zijn vastgelopen

▲ Home > Problemen oplossen > Vastgelopen documenten > Een document is aan de bovenzijde van de ADF vastgelopen

# Een document is aan de bovenzijde van de ADF vastgelopen

Gerelateerde modellen: DCP-L1660W

- 1. Verwijder al het papier uit de ADF (automatische documentinvoer) dat niet is vastgelopen.
- 2. Open de ADF-klep.
- 3. Trek het vastgelopen document naar links eruit. Als het document scheurt, zorg er dan voor dat u alle vuil of stukjes papier verwijdert om latere papierstoringen te vermijden.

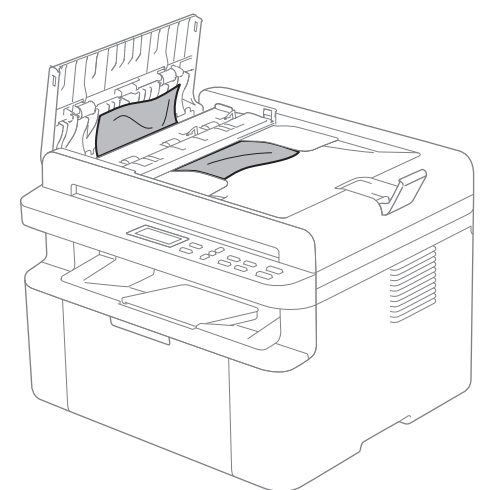

- 4. Sluit het ADF-deksel.
- 5. Druk op Stop/Exit (Stop/Eindigen).

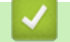

Verwante informatie

Vastgelopen documenten

▲ Home > Problemen oplossen > Vastgelopen documenten > Een document is vastgelopen onder de documentklep

# Een document is vastgelopen onder de documentklep

Gerelateerde modellen: DCP-L1660W

- 1. Verwijder al het papier uit de ADF (automatische documentinvoer) dat niet is vastgelopen.
- 2. Til het documentdeksel op.
- 3. Trek het vastgelopen document naar rechts eruit. Als het document scheurt, zorg er dan voor dat u alle vuil of stukjes papier verwijdert om latere papierstoringen te vermijden.

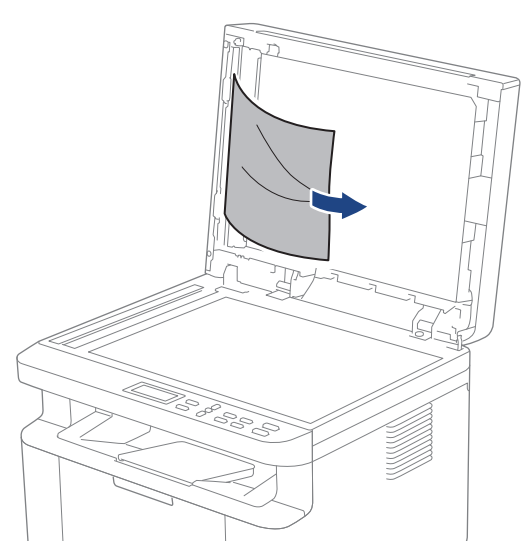

- 4. Sluit het documentdeksel.
- 5. Druk op Stop/Exit (Stop/Eindigen).

#### Verwante informatie

Vastgelopen documenten

▲ Home > Problemen oplossen > Vastgelopen documenten > Verwijder kleine papiersnippers die in de ADF (automatische documentinvoer) zijn vastgelopen

# Verwijder kleine papiersnippers die in de ADF (automatische documentinvoer) zijn vastgelopen

#### Gerelateerde modellen: DCP-L1660W

- 1. Til het documentdeksel op.
- 2. Steek een stuk stevig papier, bijvoorbeeld een briefkaart, in de ADF om kleine stukjes papier los te duwen.
- 3. Sluit het documentdeksel.
- 4. Druk op Stop/Exit (Stop/Eindigen).

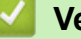

## Verwante informatie

Vastgelopen documenten

▲ Home > Problemen oplossen > Vastgelopen papier

# Vastgelopen papier

Verwijder altijd het resterende papier uit de papierlade en waaier het papier los en maak de stapel recht wanneer u nieuw papier toevoegt. Dit helpt om papierstoringen te voorkomen.

- Vastgelopen papier verwijderen
- Er is papier in het apparaat vastgelopen

▲ Home > Problemen oplossen > Vastgelopen papier > Vastgelopen papier verwijderen

# Vastgelopen papier verwijderen

Indien papier is vastgelopen of regelmatig meerdere vellen tegelijk worden ingevoerd, doet u het volgende:

- · Reinig de papierdoorvoerrol van de papierlade
  - >> Verwante informatie: De papierdoorvoerrollen reinigen
- Plaats het papier correct in de lade.
  - >> Verwante informatie: Papier plaatsen
- Stel het correcte papierformaat en -type in op uw apparaat.
  - >> Verwante informatie: Papierinstellingen
- Stel het correcte papierformaat en -type in op uw computer.
  - >> Verwante informatie: Documenten afdrukken (Windows)
  - >> Verwante informatie: Afdrukken met AirPrint
- Gebruik het aanbevolen papier.
  - >> Verwante informatie: Speciaal papier gebruiken
  - >> Verwante informatie: Aanbevolen afdrukmedia

#### Verwante informatie

Vastgelopen papier

#### Gerelateerde onderwerpen:

- De papierdoorvoerrollen reinigen
- Papier plaatsen
- Papierinstellingen
- Documenten afdrukken (Windows)
- Afdrukken met AirPrint
- Speciaal papier gebruiken
- Aanbevolen afdrukmedia

▲ Home > Problemen oplossen > Vastgelopen papier > Er is papier in het apparaat vastgelopen

# Er is papier in het apparaat vastgelopen

Verwijder altijd al het papier uit de papierlade en maak de stapel recht wanneer u nieuw papier toevoegt. Zo voorkomt u dat er meerdere vellen papier tegelijk door het apparaat komen en voorkomt u dat papier vastloopt. Als het bedieningspaneel van het apparaat aangeeft dat er papier vastgelopen is in het apparaat, volgt u deze stappen:

- 1. Haal de stekker van het apparaat uit het stopcontact.
- 2. Wacht minstens 15 minuten totdat het product is afgekoeld voor u de onderdelen in het product aanraakt.
- 3. Verwijder al het papier uit de lade
- 4. Gebruik beide handen om het vastgelopen papier langzaam naar buiten te trekken.

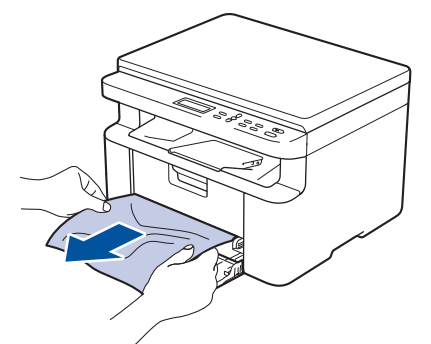

5. Open de scannerklep. De arm (1) aan de linkerkant van het apparaat zet zich vast. Open de bovenklep.

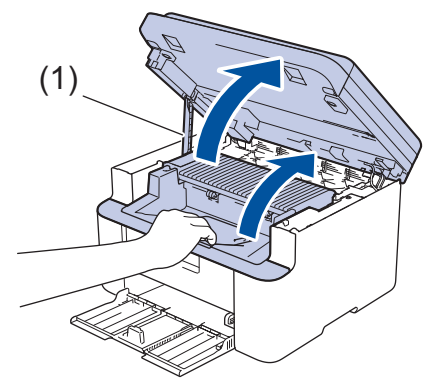

6. Haal de module met de tonercartridge en drumeenheid langzaam eruit.

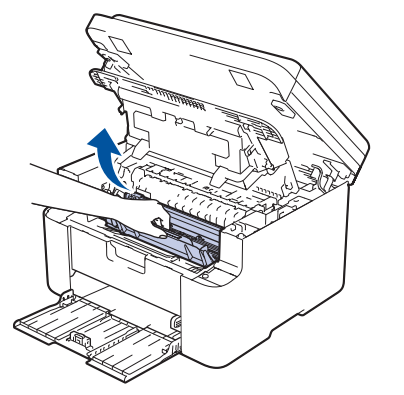

# **WAARSCHUWING**

#### HEET OPPERVLAK

De interne onderdelen van het apparaat zijn ontzettend heet. Raak ze pas aan wanneer het apparaat afgekoeld is.
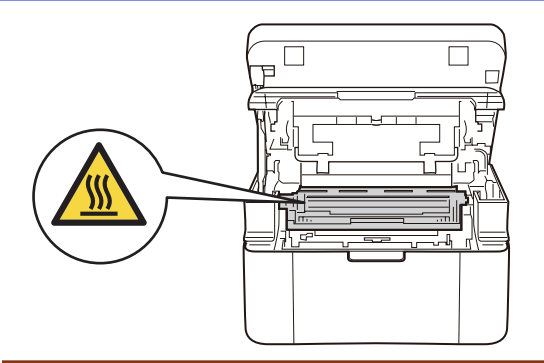

7. Duw de vergrendelhendel omlaag en haal de tonercartridge uit de drumeenheid. Verwijder het vastgelopen papier als er zich een vel in de drumeenheid bevindt.

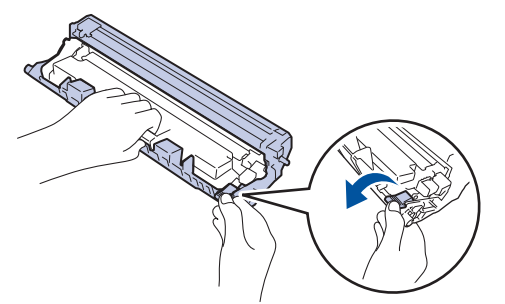

8. Plaats de tonercartridge terug in de drumeenheid tot de vergrendelingshendel automatisch omhoog komt.

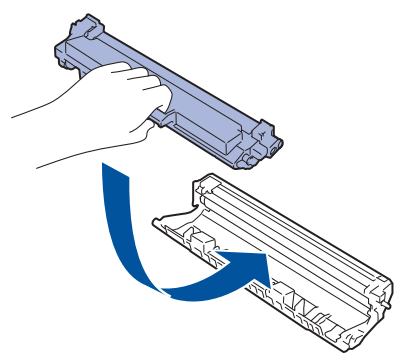

- 9. Plaats de module met de drumeenheid en tonercartridge terug in het apparaat.
- 10. Sluit de bovenklep. Doe de scannerklep een beetje open, trek de arm (1) aan de linkerkant van het apparaat naar u toe en doe de scannerklep vervolgens met beide handen dicht.

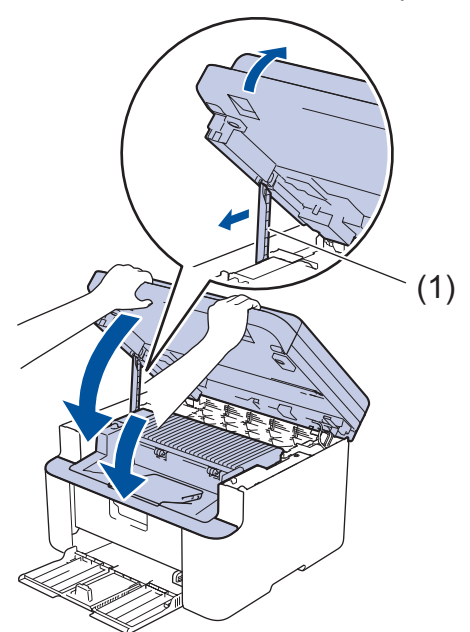

- 11. Plaats het papier weer in de lade. Zorg ervoor dat het papier zich onder het uitstekende gedeelte van de achterste geleider bevindt. Schuif de papiergeleiders zodat het papierformaat past. Zorg ervoor dat de geleiders stevig in de sleuven zitten.
- 12. Steek de stekker weer in het stopcontact.

## Verwante informatie

• Vastgelopen papier

▲ Home > Problemen oplossen > Afdrukproblemen

# Afdrukproblemen

Wanneer u de informatie in deze tabel hebt gelezen en toch assistentie nodig hebt, raadpleegt u de meest recente tips op <u>support.brother.com/faqs</u>.

| Probleem                                                | Suggesties                                                                                                    |
|---------------------------------------------------------|----------------------------------------------------------------------------------------------------|
| Er kan niet worden afgedrukt                            | Controleer of het apparaat zich niet in Stroom uit-modus bevindt.                                                                                                    |
|                                                         | Als het apparaat zich in Stroom uit-modus bevindt, druk                                                                                                    |
|                                                         | dan op 🕧 en verzend de afdrukgegevens daarna                                                                                                    |
|                                                         | opnieuw.                                                                                                    |
|                                                         | Controleer of de correcte printerdriver is geïnstalleerd en geselecteerd.                                                                                                    |
|                                                         | Controleer of het bedieningspaneel van het apparaat een foutmelding weergeeft.                                                                                                    |
|                                                         | Controleer of het apparaat online is:                                                                                                    |
|                                                         | Windows:                                                                                                    |
|                                                         | 1. Houd de toets 🔳 ingedrukt en druk op de R toets                                                                                                    |
|                                                         | op het toetsenbord van de computer om <b>Uitvoeren</b> te starten                                                                                                    |
|                                                         | <ol> <li>Typ "control printers" in het veld Openen: en klik op<br/>OK</li> </ol>                                                                                                    |
|                                                         | I Uitvoeren X                                                                                                    |
|                                                         | Geef de naam van een programma, map, document of<br>internetadres op. Wat u opgeeft, wordt vervolgens in<br>Windows geopend.                                                                                                    |
|                                                         | Openen: control printers ~                                                                                                    |
|                                                         | OK Annuleren <u>B</u> laderen                                                                                                    |
|                                                         | Het venster <b>Apparaten en printers</b> verschijnt.                                                                                                    |
|                                                         | Als het venster Apparaten en printers niet wordt<br>weergegeven, klikt u op Meer apparaten<br>weergeven > Meer instellingen voor apparaten<br>en printers.                                                                               |
|                                                         | 3. Klik met de rechtermuisknop op het pictogram van uw model en klik vervolgens op <b>Afdruktaken weergeven</b> .                                                                                                    |
|                                                         | <ol> <li>Als de opties voor de printerdriver verschijnen,<br/>selecteert u uw printerdriver.</li> </ol>                                                                                                    |
|                                                         | <ol> <li>Klik in de menubalk op <b>Printer</b> en zorg ervoor dat<br/>Printer offline gebruiken niet is geselecteerd.</li> </ol>                                                                                                    |
|                                                         | Mac:                                                                                                    |
|                                                         | Klik op het menu <b>Systeemvoorkeuren</b> of<br><b>Systeeminstellingen</b> en selecteer vervolgens de optie<br><b>Printers en scanners</b> . Wanneer het apparaat offline is,<br>verwijdert u het en voegt u het vervolgens opnieuw toe. |
| Het apparaat drukt niet af of is gestopt met afdrukken. | Annuleer de afdruktaak en wis deze uit het geheugen van<br>het apparaat. De afdruk kan onvolledig zijn. Verzend de<br>afdrukgegevens opnieuw.<br>➤> Verwante informatie:Een afdruktaak annuleren                                         |

| Probleem                                                                                               | Suggesties                                                                                                    |
|----------------------------------------------------------------------------------------------------|----------------------------------------------------------------------------------------------------|
| De kop- en voettekst van mijn document verschijnt wel op<br>het scherm, maar wordt niet afgedrukt.     | Er is een onbedrukbaar gebied boven en onder aan de<br>pagina. Pas de boven- en ondermarge van uw document<br>navenant aan.                                                                                                    |
| Het apparaat drukt onverwachts af of drukt zinloze tekst af.                                           | Annuleer de afdruktaak en wis deze uit het geheugen van<br>het apparaat. De afdruk kan onvolledig zijn. Verzend de<br>afdrukgegevens opnieuw.<br>➤> Verwante informatie:Een afdruktaak annuleren                                                                                                    |
|                                                                                                    | Controleer de instellingen in uw toepassingen om er<br>zeker van te zijn dat ze zijn ingesteld om met uw<br>apparaat te werken.                                                                                                    |
|                                                                                                    | Controleer of de Brother-printerdriver is geselecteerd in het afdrukvenster van uw toepassing.                                                                                                    |
| Het apparaat drukt de eerste pagina's correct af,<br>vervolgens ontbreekt er tekst op enkele pagina's. | Controleer de instellingen in uw toepassingen om er<br>zeker van te zijn dat ze zijn ingesteld om met uw<br>apparaat te werken.                                                                                                    |
|                                                                                                    | Uw apparaat ontvangt niet alle gegevens die vanaf de<br>computer zijn verzonden. Zorg ervoor dat de<br>interfacekabel goed is aangesloten.                                                                                                    |
| Kan niet enkelzijdig of tweezijdig afdrukken.                                                          | (Windows) Wijzig de optie voor tweezijdig afdrukken in de printerdriver.                                                                                                    |
|                                                                                                    | <ul> <li>Als u een tijdelijke wijziging wilt aanbrengen, klikt u op<br/>de vervolgkeuzelijst Tweezijdig/boekje en selecteert<br/>u de optie Geen of Tweezijdig (handmatig) in het<br/>printerstuurprogramma in uw toepassing: &gt;&gt;<br/>Verwante informatie: Documenten afdrukken<br/>(Windows)</li> </ul> |
|                                                                                                    | <ul> <li>Als u een permanente wijziging wilt aanbrengen,<br/>wijzig dan de driverinstellingen van de<br/>standaardprinter: ➤&gt; Verwante informatie:Wijzig de<br/>standaard printerinstellingen (Windows)</li> </ul>                                                                                         |
| Afdruksnelheid is te laag.                                                                             | Verlaag de resolutie in de printerdriver.                                                                                                    |
|                                                                                                    | Wanneer u achter elkaar blijft afdrukken, kan de<br>afdruksnelheid automatisch worden verlaagd om de<br>temperatuur in het apparaat niet te hoog te laten worden.                                                                                                    |
| Het apparaat voert geen papier in.                                                                     | Als er papier in de lade zit, moet u nagaan of het correct<br>is geplaatst. Wanneer het papier gekruld is, moet u het<br>plat maken. Soms moet u het papier uit de lade halen, de<br>stapel omdraaien en weer in de papierlade plaatsen.                                                                      |
|                                                                                                    | Waaier de stapel papier en plaats deze terug in de papierlade.                                                                                                    |
|                                                                                                    | Plaats minder papier in de lade en probeer het opnieuw.                                                                                                    |
|                                                                                                    | Maak de papierdoorvoerrollen schoon.                                                                                                    |
| Afdrukpositie is foutief uitgelijnd met voorbedrukte objecten.                                         | Pas de afdrukpositie met behulp van de instelling<br>Afdrukpositie aan voor elke papierlade.                                                                                                    |

## Verwante informatie

#### Problemen oplossen

- Een afdruktaak annuleren
- De papierdoorvoerrollen reinigen
- Documenten afdrukken (Windows)
- Wijzig de standaard printerinstellingen (Windows)

• Papier plaatsen

▲ Home > Problemen oplossen > Problemen met de afdrukkwaliteit

## Problemen met de afdrukkwaliteit

Als u een probleem met de afdrukkwaliteit hebt, druk dan eerst een testpagina af. Als de afdruk er goed uitziet, ligt het probleem waarschijnlijk niet bij het apparaat. Controleer de aansluitingen van de interfacekabel en probeer om een ander document af te drukken. Als de afdruk of de testpagina die is afgedrukt met het apparaat niet van een goede kwaliteit is, controleert u de voorbeelden van slechte afdrukkwaliteit en volgt u de aanbevelingen in de tabel.

- 1. Om de beste afdrukkwaliteit te verkrijgen, raden we het gebruik van afdrukmedia aan. Zorg ervoor dat u papier gebruikt dat voldoet aan onze specificaties.
- 2. Controleer of de tonercartridge en drumeenheid correct zijn geïnstalleerd.

| Voorbeelden van slechte afdrukkwaliteit                       | Aanbeveling                                                                                                    |  |
|---------------------------------------------------------------|----------------------------------------------------------------------------------------------------|--|
|                                                               | <ul> <li>Als het apparaat de status Toner vervangen<br/>weergeeft, plaatst u een nieuwe tonercartridge.</li> </ul>                                                                                                    |  |
| ABCDEFGH<br>abcdefghijk<br>ABCD<br>abcde<br>01234<br>Vaag     | <ul> <li>Controleer de omgeving van het apparaat. Dit<br/>probleem kan worden veroorzaakt door<br/>omstandigheden als vochtigheid, hoge temperatuur<br/>enz.</li> <li>Als de hele pagina te licht is, is de modus Toner<br/>besparen mogelijk ingeschakeld. Schakel de modus<br/>Toner besparen uit in het instellingenmenu van het</li> </ul> |  |
|                                                               | <ul><li>apparaat of de printerdriver.</li><li>Maak de primaire corona van de drumeenheid</li></ul>                                                                                                    |  |
|                                                               | <ul> <li>Vervang de tonercartridge door een nieuwe<br/>tonercartridge.</li> </ul>                                                                                                    |  |
|                                                               | <ul> <li>Vervang de drumeenheid door een nieuwe<br/>drumeenheid.</li> </ul>                                                                                                    |  |
|                                                               | Schud de tonercartridge voorzichtig.                                                                                                    |  |
| ABCDEFGH<br>abcdefghijk<br><b>A B C D</b><br><b>a b c d e</b> | <ul> <li>Controleer de omgeving van het apparaat.</li> <li>Omstandigheden zoals hoge temperaturen en hoge<br/>luchtvochtigheid kunnen een geschaduwde<br/>achtergrond veroorzaken.</li> </ul>                                                                                                    |  |
|                                                               | <ul> <li>Vervang de tonercartridge door een nieuwe<br/>tonercartridge.</li> </ul>                                                                                                    |  |
| <b>01234</b><br>Grijze achtergrond                            | <ul> <li>Vervang de drumeenheid door een nieuwe<br/>drumeenheid.</li> </ul>                                                                                                    |  |
| B<br>B<br>B<br>Echobeelden                                    | <ul> <li>Controleer de omgeving van het apparaat. Een<br/>omgeving met lage vochtigheid en lage temperaturen<br/>kan dit probleem met de afdrukkwaliteit veroorzaken.</li> <li>Selecteer het juiste mediatype in de printerdriver.</li> </ul>                                                                                                  |  |
|                                                               | <ul> <li>Vervang de drumeenheid door een nieuwe<br/>drumeenheid.</li> </ul>                                                                                                    |  |
|                                                               | <ul> <li>Vervang de tonercartridge door een nieuwe<br/>tonercartridge.</li> </ul>                                                                                                    |  |
|                                                               | De fusereenheid is misschien vuil.                                                                                                    |  |
|                                                               | Neem contact op met de klantenservice van Brother.                                                                                                    |  |
| ABCDEEGH                                                      | <ul> <li>Zorg ervoor dat de mediatype-instelling in de driver<br/>overeenstemt met de papiersoort die u gebruikt.</li> </ul>                                                                                                    |  |
| abcdefghijk<br>ABCD<br>abcde                                  | <ul> <li>De tonercartridge is mogelijk beschadigd.</li> </ul>                                                                                                    |  |
|                                                               | Vervang de tonercartridge door een nieuwe tonercartridge.                                                                                                    |  |
| 01234                                                         | <ul> <li>De drumeenheid is mogelijk beschadigd.</li> </ul>                                                                                                    |  |
| Technische gegevens van de toner                              | Vervang de drumeenheid door een nieuwe drumeenheid.                                                                                                    |  |

| Voorbeelden van slechte afdrukkwaliteit                                        | Aanbeveling                                                                                                    |
|--------------------------------------------------------------------------------|----------------------------------------------------------------------------------------------------|
|                                                                                | De fusereenheid is misschien vuil.                                                                                                    |
|                                                                                | Neem contact op met de klantenservice van Brother.                                                                                                    |
|                                                                                | Gebruik dunner papier.                                                                                                    |
|                                                                                | • Selecteer op het apparaat het correcte mediatype in de opties voor de papiersoort.                                                                                                    |
|                                                                                | <ul> <li>Controleer de omgeving van het apparaat.</li> <li>Omstandigheden zoals hoge vochtigheid kunnen lege deeltjes veroorzaken.</li> </ul>                                                                                                    |
|                                                                                | De drumeenheid is mogelijk beschadigd.                                                                                                    |
| Lege deeltjes                                                                  | Vervang de drumeenheid door een nieuwe<br>drumeenheid.                                                                                                    |
|                                                                                | • Maak de primaire corona in de drumeenheid schoon.                                                                                                    |
|                                                                                | De drumeenheid is mogelijk beschadigd.                                                                                                    |
|                                                                                | Vervang de drumeenheid door een nieuwe<br>drumeenheid.                                                                                                    |
| Alles zwart                                                                    |                                                                                                    |
|                                                                                | Selecteer het juiste mediatype in de printerdriver.                                                                                                    |
| ABCDEFGH                                                                       | Selecteer op het apparaat het correcte mediatype in<br>de opties voor de papiersoort.                                                                                                    |
| ABCD<br>abcde<br>01234                                                         | <ul> <li>Dit probleem verdwijnt soms vanzelf. Druk enkele<br/>blanco pagina's af om dit probleem te verhelpen, met<br/>name wanneer u het apparaat een lange tijd niet hebt<br/>kunnen gebruiken.</li> </ul>                                                                                             |
| Witte strepen over de pagina                                                   | De drumeenheid is mogelijk beschadigd.                                                                                                    |
|                                                                                | Vervang de drumeenheid door een nieuwe drumeenheid.                                                                                                    |
|                                                                                | De drumeenheid is mogelijk beschadigd.                                                                                                    |
| ABCDEFGH<br>abcdefghijk<br>ABCD<br>abcde<br>01234<br>Strepen over de pagina    | Vervang de drumeenheid door een nieuwe drumeenheid.                                                                                                    |
|                                                                                | <ul> <li>Controleer de omgeving van het apparaat. Zaken<br/>zoals een hoge vochtigheid en hoge temperaturen<br/>kunnen de oorzaak zijn van dit<br/>kwaliteitsafdrukprobleem.</li> </ul>                                                                                                    |
| abcde<br>C12C4                                                                 | <ul> <li>Als het probleem na het afdrukken van enkele<br/>pagina's niet is opgelost, vervang dan de<br/>drumeenheid door een nieuwe drumeenheid.</li> </ul>                                                                                                    |
| Witte strepen, randen of ribbelpatronen op de pagina                           |                                                                                                    |
| 94 mm                                                                          | <ul> <li>Maak 10-15 kopieën van een blanco, wit blad papier.<br/>Als het probleem niet is verholpen na het afdrukken<br/>van de blanco pagina's, kan het zijn dat op de<br/>drumeenheid een vreemde stof plakt, zoals lijm van<br/>een etiket.</li> <li>De drumeenheid is modelijk beschadigd</li> </ul> |
| · · · · · · · · · · · · · · · · · · ·                                          | Vervang de drumeenheid door een nieuwe                                                                                                    |
| ₩<br>Witte stippen op zwarte tekst en afbeeldingen op een<br>afstand van 94 mm | drumeenheid.                                                                                                    |

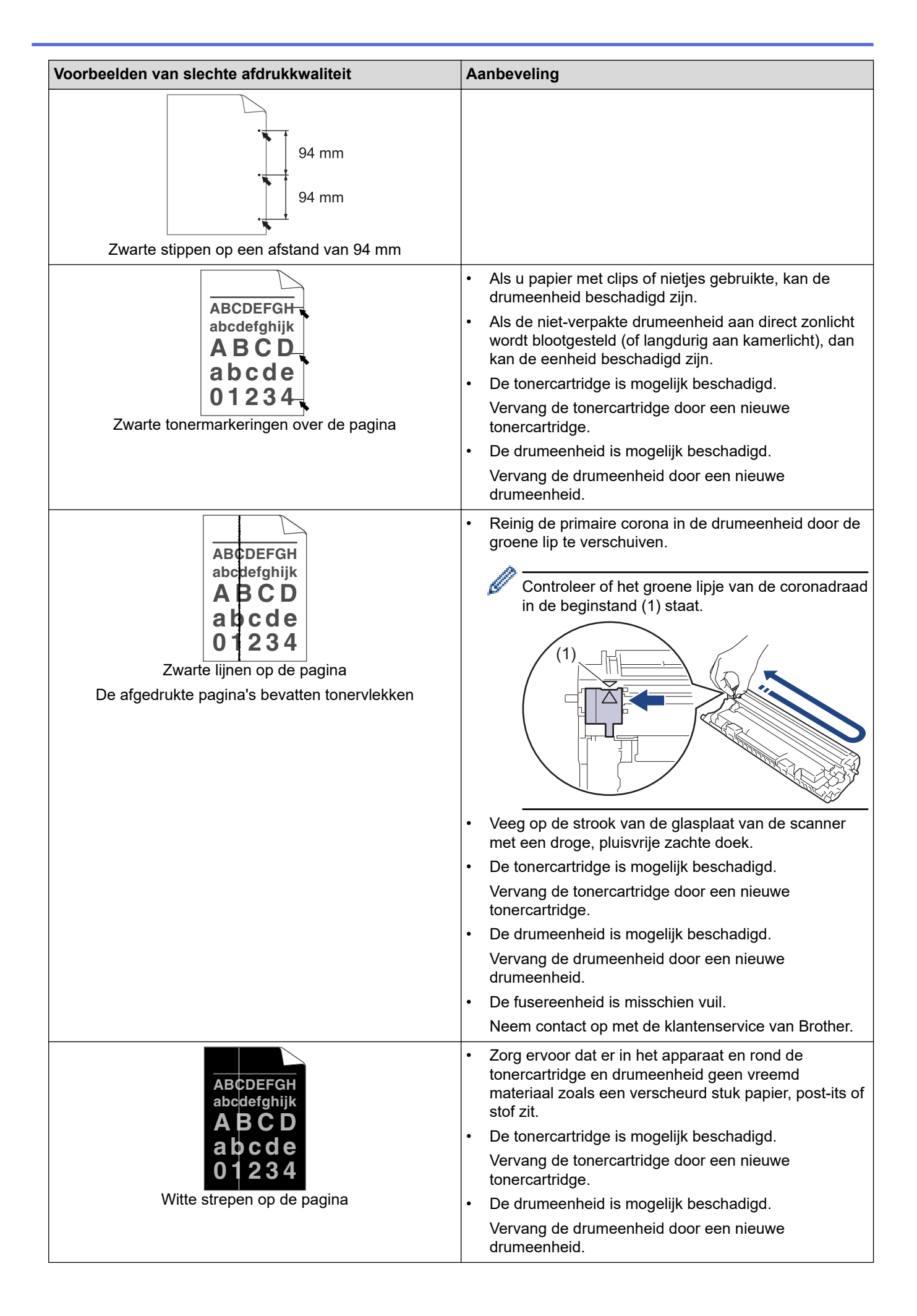

| Voorbeelden van slechte afdrukkwaliteit                   | Aanbeveling                                                                                                    |
|-----------------------------------------------------------|----------------------------------------------------------------------------------------------------|
| ABCDEFGH<br>abcdefghijk<br><b>A B C D</b>                 | <ul> <li>Plaats het document correct in de ADF (automatische<br/>documentinvoer) of op de glasplaat van de scanner<br/>als de afdruk enkel slecht is bij het maken van<br/>kopieën.</li> </ul>                                                                                                    |
| abcde<br>01234                                            | <ul> <li>Zorg ervoor dat het papier of andere afdrukmedia<br/>correct in de papierlade is geplaatst en de geleiders<br/>niet te vast of te los tegen de stapel papier zitten.</li> </ul>                                                                                                    |
| Scheve afbeelding                                         | Controleer dat de papiergeleiders goed zijn afgesteld.                                                                                                    |
|                                                           | De papierlade is misschien te vol.                                                                                                    |
|                                                           | <ul> <li>Controleer dat u het juiste papiertype en -kwaliteit<br/>gebruikt.</li> </ul>                                                                                                    |
|                                                           | <ul> <li>Controleer of er losse objecten zoals gescheurd<br/>papier in het apparaat aanwezig zijn.</li> </ul>                                                                                                    |
| ABCDEFGH                                                  | <ul> <li>Controleer dat u het juiste papiertype en -kwaliteit<br/>gebruikt. Hoge temperaturen en hoge luchtvochtigheid<br/>kunnen het papier doen omkrullen.</li> </ul>                                                                                                    |
| ABCD<br>Abcde<br>01234<br>Gekrulde of gegolfde afbeelding | <ul> <li>Als u het apparaat niet vaak gebruikt, is het mogelijk<br/>dat het papier te lang in de papierlade heeft gelegen.<br/>Neem de stapel papier uit de papierlade, draai hem<br/>om en leg hem weer terug. Waaier ook met de stapel<br/>papier en draai het papier vervolgens 180° in de<br/>papierlade.</li> </ul> |
|                                                           | <ul> <li>Kies Omkrullen van papier voorkomen-modus in de<br/>printerdriver wanneer u onze aanbevolen afdrukmedia<br/>niet gebruikt.</li> </ul>                                                                                                    |
|                                                           | Zorg ervoor dat het papier correct is geplaatst.                                                                                                    |
| ABCDEFGH<br>abcdefghijk                                   | <ul> <li>Controleer dat u het juiste papiertype en -kwaliteit<br/>gebruikt.</li> </ul>                                                                                                    |
| A B C D<br>abcde<br>0 1 2 3 4<br>Kreukels of plooien      | <ul> <li>Draai de stapel papier in de papierlade om of draai het<br/>papier in de papierlade 180°.</li> </ul>                                                                                                    |
| Toner hecht niet goed                                     | <ul> <li>Zorg ervoor dat de instelling van het mediatype in de printerdriver overeenstemt met de papiersoort die u gebruikt.</li> <li>Selecteer Tonerhechting verbeteren-modus in de printerdriver.</li> </ul>                                                                                                    |

# Verwante informatie

Problemen oplossen

- Een testafdruk maken
- Tonerverbruik verminderen
- De tonercartridge vervangen
- De drumeenheid vervangen
- De scanner reinigen

▲ Home > Problemen oplossen > Netwerkproblemen

## Netwerkproblemen

- Foutmeldingen
- Het hulpprogramma voor het herstellen van de netwerkverbinding gebruiken (Windows)
- De netwerkinstellingen van het apparaat controleren
- Als u problemen hebt met het netwerk van uw apparaat

▲ Home > Problemen oplossen > Netwerkproblemen > Foutmeldingen

# Foutmeldingen

| Foutmeldingen                                                                 | Oorzaak                                                                                                    | Wat te doen                                                                                                    |
|-------------------------------------------------------------------------------|----------------------------------------------------------------------------------------------------|----------------------------------------------------------------------------------------------------|
| Kan niet verb./<br>Het maximumaantal<br>verbonden<br>apparaten is<br>bereikt. | Er zijn al vier mobiele<br>apparaten aangesloten op het<br>Wi-Fi Direct-netwerk wanneer<br>het Brother-apparaat de<br>groepseigenaar is. | Na het verbreken van de huidige verbinding tussen uw<br>Brother-apparaat en een ander mobiel apparaat, probeert u<br>de Wi-Fi Direct-instellingen opnieuw te configureren. U kunt<br>de verbindingsstatus controleren door het<br>netwerkconfiguratierapport af te drukken.                                                                                                    |
| Verbindingsfout                                                               | Andere apparaten proberen<br>tegelijk verbinding te maken<br>met het Wi-Fi Direct-netwerk.                                               | Zorg ervoor dat er geen andere apparaten verbinding<br>proberen te maken met het Wi-Fi Direct-netwerk en probeer<br>de Wi-Fi Direct-instellingen opnieuw te configureren.                                                                                                    |
| Geen contact                                                                  | Het Brother-apparaat en uw<br>mobiele apparaat kunnen niet<br>communiceren tijdens de Wi-Fi<br>Direct-netwerkconfiguratie.               | <ul> <li>Plaats het mobiele apparaat dichter bij uw Brother-<br/>apparaat.</li> <li>Verplaats uw Brother-apparaat en het mobiele apparaat<br/>naar een ruimte zonder obstakels.</li> <li>Ga na of u de correcte pincode ingevoerd hebt als u de<br/>PIN-methode van WPS gebruikt.</li> </ul>                                                                                                    |
| Geen apparaat                                                                 | Bij het configureren van het<br>Wi-Fi Direct-netwerk vindt het<br>Brother-apparaat uw mobiele<br>apparaat niet.                          | <ul> <li>Zorg ervoor dat de Wi-Fi Direct-modus geactiveerd is op<br/>het apparaat en op het mobiele apparaat.</li> <li>Plaats het mobiele apparaat dichter bij uw Brother-<br/>apparaat.</li> <li>Verplaats uw Brother-apparaat en het mobiele apparaat<br/>naar een ruimte zonder obstakels.</li> <li>Als u het Wi-Fi Direct-netwerk handmatig configureert,<br/>dient u ervoor te zorgen dat u het correcte wachtwoord<br/>ingevoerd hebt.</li> <li>Als uw mobiele apparaat over een configuratiepagina<br/>beschikt voor het verkrijgen van een IP-adres, zorg er<br/>dan voor dat het IP-adres van uw mobiele apparaat<br/>geconfigureerd is via DHCP.</li> </ul> |

De meest voorkomende foutmeldingen vindt u in de tabel.

# Verwante informatie

• Netwerkproblemen

Gerelateerde onderwerpen:

Het netwerkconfiguratierapport afdrukken

▲ Home > Problemen oplossen > Netwerkproblemen > Het hulpprogramma voor het herstellen van de netwerkverbinding gebruiken (Windows)

# Het hulpprogramma voor het herstellen van de netwerkverbinding gebruiken (Windows)

Gebruik het hulpprogramma voor het herstellen van de netwerkverbinding om de netwerkinstellingen van het Brother-apparaat te herstellen. Dit hulpprogramma wijst het juiste IP-adres en subnetmasker toe.

Controleer of het apparaat is ingeschakeld en op hetzelfde netwerk als uw computer is aangesloten.

- 1. Klik op **T** (**Brother Utilities**) en vervolgens op de vervolgkeuzelijst en selecteer uw modelnaam (indien nog niet geselecteerd).
- 2. Klik in de linkernavigatiebalk op Hulpmiddelen en klik vervolgens op Netwerkverbinding repareren.
- 3. Volg de instructies op uw computerscherm.
- 4. Controleer de diagnose door het netwerkconfiguratierapport of de pagina met printerinstellingen af te drukken.

Als zelfs na het gebruik van het hulpprogramma voor het herstellen van de netwerkverbinding het juiste IP-adres en subnetmasker nog steeds niet zijn toegewezen, vraagt u de netwerkbeheerder om deze informatie.

#### Verwante informatie

Netwerkproblemen

- Het netwerkconfiguratierapport afdrukken
- Mijn apparaat kan niet afdrukken of scannen via het netwerk
- Ik wil controleren of mijn netwerkapparaten naar behoren werken.

▲ Home > Problemen oplossen > Netwerkproblemen > De netwerkinstellingen van het apparaat controleren

## De netwerkinstellingen van het apparaat controleren

• Het netwerkconfiguratierapport afdrukken

Home > Problemen oplossen > Netwerkproblemen > Als u problemen hebt met het netwerk van uw apparaat

## Als u problemen hebt met het netwerk van uw apparaat

Als u denkt dat er een probleem is met de netwerkomgeving van uw apparaat, raadpleegt u de volgende onderwerpen. U kunt de meeste problemen zelf oplossen.

Ga voor aanvullende informatie naar support.brother.com/faqs.

- Het lukt niet om de configuratie van het draadloze netwerk te voltooien.
- Mijn apparaat kan niet afdrukken of scannen via het netwerk
- Ik wil controleren of mijn netwerkapparaten naar behoren werken.

▲ Home > Problemen oplossen > Netwerkproblemen > Als u problemen hebt met het netwerk van uw apparaat > Het lukt niet om de configuratie van het draadloze netwerk te voltooien.

## Het lukt niet om de configuratie van het draadloze netwerk te voltooien.

Schakel de draadloze router uit en vervolgens weer in. Probeer de draadloze instellingen vervolgens opnieuw te configureren. Als het niet lukt om het probleem op te lossen, volgt u de onderstaande instructies: Onderzoek het probleem met behulp van het WLAN-rapport.

| Oorzaak                                                                                                    | Actie                                                                                                    | Interface    |
|----------------------------------------------------------------------------------------------------|----------------------------------------------------------------------------------------------------|--------------|
| Uw beveiligingsinstellingen<br>(SSID/Netwerksleutel) zijn<br>niet juist.                                                                  | Controleer de beveiligingsinstellingen met <b>Hulp bij draadloze</b><br><b>configuratie</b> (Windows). Voor meer informatie en om het<br>hulpprogramma te downloaden, gaat u naar de pagina <b>Downloads</b><br>van uw model op <u>support.brother.com/downloads</u> .                                                                                                    | Draadloos    |
|                                                                                                    | Controleer of u de juiste beveiligingsinstellingen gebruikt.                                                                                                    |              |
|                                                                                                    | <ul> <li>Raadpleeg de handleiding die u bij uw draadloze LAN-<br/>toegangspoort/router hebt ontvangen voor informatie over het<br/>achterhalen van de veiligheidsinstellingen.</li> </ul>                                                                                                    |              |
|                                                                                                    | <ul> <li>Het kan ook zijn dat de naam van de fabrikant of het<br/>modelnummer van de draadloze LAN-toegangspoort/router als<br/>de standaardbeveiligingsinstellingen worden gebruikt.</li> </ul>                                                                                                    |              |
|                                                                                                    | <ul> <li>Neem hierover contact op met de fabrikant van de<br/>toegangspoort/router, uw internetprovider of netwerkbeheerder.</li> </ul>                                                                                                    |              |
| Het MAC-adres van uw<br>Brother-apparaat wordt niet<br>toegestaan.                                                                        | Controleer of het MAC-adres van het Brother-apparaat toegestaan is<br>in de filter.<br>U vindt het MAC-adres via het bedieningspaneel van het Brother-<br>apparaat.                                                                                                    | Draadloos    |
| Uw draadloze LAN-                                                                                                    | Voer de juiste SSID of netwerksleutel handmatig in.                                                                                                    | Draadloos    |
| toegangspunt/router staat zo<br>ingesteld dat de SSID niet<br>wordt uitgezonden.                                                          | <ul> <li>Controleer de SSID of de netwerksleutel in de handleiding die u<br/>bij uw draadloos LAN-toegangspunt/router hebt ontvangen en<br/>configureer de draadloze netwerkinstallatie opnieuw.</li> </ul>                                                                                                    |              |
| Uw apparaat probeert verbinding te maken met                                                                                              | Stel het kanaal op uw draadloze LAN-toegangspunt/router in op een kanaal dat door uw apparaat wordt ondersteund.                                                                                                    | Draadloos    |
| een 5GHz-Wi-Fi-netwerk.<br>Het kanaal dat momenteel<br>ingesteld is op uw draadloze<br>LAN-toegangspunt/router<br>wordt niet ondersteund. | <ol> <li>Controleer welke kanalen uw apparaat ondersteunt. Ga naar<br/><u>support.brother.com/g/d/a5m6/</u>, selecteer uw model voor meer<br/>informatie.</li> </ol>                                                                                                    |              |
|                                                                                                    | <ol> <li>Controleer de kanaalinstelling van uw draadloze LAN-<br/>toegangspunt/router. U moet een van de kanalen gebruiken die<br/>door uw apparaat worden ondersteund, en niet de instelling<br/>"Auto" of "Automatisch". Zie voor meer informatie over het<br/>wijzigen van het kanaal de gebruikershandleiding die bij uw<br/>draadloze LAN-toegangspunt/router is geleverd.</li> </ol> |              |
|                                                                                                    | <ol> <li>Probeer uw apparaat opnieuw te verbinden met uw Wi-Fi-<br/>netwerk.</li> </ol>                                                                                                    |              |
| De beveiligingsinstellingen                                                                                                    | Bevestig de SSID en het wachtwoord.                                                                                                    | Wi-Fi Direct |
| (SSID/wachtwoord) zijn niet<br>correct.                                                                                                   | Wanneer u het netwerk handmatig configureert, worden de SSID en<br>het wachtwoord op uw apparaat van Brother weergegeven. Als uw<br>mobiele apparaat de handmatige configuratie ondersteunt, worden<br>de SSID en het wachtwoord weergegeven op het scherm van het<br>mobiele apparaat.                                                                                                    |              |
| U maakt gebruik van<br>Android <sup>™</sup> 4.0.                                                                                          | Als de verbinding van uw mobiele apparaat (ongeveer zes minuten<br>na gebruik van Wi-Fi Direct) wordt verbroken, probeert u de<br>drukknopconfiguratie met WPS (aanbevolen) en stelt u het apparaat<br>van Brother in als groepseigenaar.                                                                                                    | Wi-Fi Direct |
| Uw Brother-apparaat bevindt<br>zich te ver van uw mobiele<br>apparaat.                                                                    | Plaats uw Brother-apparaat binnen een afstand van 1 meter van het<br>mobiele apparaat wanneer u de instellingen van het Wi-Fi Direct-<br>netwerk configureert.                                                                                                    | Wi-Fi Direct |

| Oorzaak                                                                                                    | Actie                                                                                                    | Interface    |
|----------------------------------------------------------------------------------------------------|----------------------------------------------------------------------------------------------------|--------------|
| Er bevinden zich obstakels<br>(muren of meubels<br>bijvoorbeeld) tussen uw<br>apparaat en het mobiele<br>apparaat.                                                                   | Verplaats uw Brother-apparaat naar een plaats zonder obstakels.                                                                                                    | Wi-Fi Direct |
| Er bevindt zich een<br>draadloze computer,<br>Bluetooth <sup>®</sup> -apparaat,<br>magnetron of draadloze<br>telefoon in de buurt van uw<br>Brother-apparaat of mobiele<br>apparaat. | Verwijder andere apparaten uit de buurt van het Brother-apparaat of<br>het mobiele apparaat.                                                                                                    | Wi-Fi Direct |
| U hebt al het bovenstaande<br>gecontroleerd en<br>geprobeerd, maar uw<br>Brother-apparaat kan de<br>configuratie van Wi-Fi Direct<br>nog steeds niet voltooien.                      | <ul> <li>Schakel uw Brother-apparaat uit en weer in. Probeer vervolgens<br/>de Wi-Fi Direct-instellingen opnieuw te configureren.</li> <li>Als u uw Brother-apparaat als een client gebruikt, bevestig dan<br/>het aantal apparaten dat tot het huidige Wi-Fi Direct-netwerk is<br/>toegelaten en controleer hoeveel apparaten zijn verbonden.</li> </ul> | Wi-Fi Direct |

#### **Voor Windows**

Als uw draadloze verbinding verbroken is, en u al het bovenstaande hebt gecontroleerd en geprobeerd, raden we u aan het hulpprogramma voor het herstellen van de netwerkverbinding te gebruiken.

#### Verwante informatie

• Als u problemen hebt met het netwerk van uw apparaat

- Uw apparaat configureren voor een draadloos netwerk wanneer de SSID niet wordt uitgezonden
- Wi-Fi Direct<sup>®</sup>gebruiken

▲ Home > Problemen oplossen > Netwerkproblemen > Als u problemen hebt met het netwerk van uw apparaat > Mijn apparaat kan niet afdrukken of scannen via het netwerk

# Mijn apparaat kan niet afdrukken of scannen via het netwerk

| Oorzaak                                                                                                    | Wat te doen                                                                                                    |
|----------------------------------------------------------------------------------------------------|----------------------------------------------------------------------------------------------------|
| Uw apparaat wordt ontkoppeld<br>van het draadloos netwerk.                                                                               | DCP-L1640W/DCP-L1642W/DCP-L1642WXL/DCP-L1660W                                                                                                    |
|                                                                                                    | 1. Druk op <b>Wi-Fi</b> .                                                                                                    |
|                                                                                                    | <ol> <li>Druk op ▲ of ▼ om de optie WLAN herst. te selecteren en druk vervolgens op<br/>OK.</li> </ol>                                                                                                    |
|                                                                                                    | 3. Wanneer de verbinding met uw mobiele apparaat tot stand is gebracht, wordt Verbonden weergegeven.                                                                                                    |
| De toegang tot het netwerk<br>wordt door uw<br>beveiligingssoftware<br>geblokkeerd. (De functie<br>Scannen naar netwerk werkt<br>niet. ) | <ul> <li>Windows <ul> <li>Configureer de beveiligings-/firewallsoftware van derden om netwerkscannen toe te staan. Om poort 54925 toe te voegen voor netwerkscannen, voert u onderstaande informatie in: <ul> <li>Bij Naam:</li> <li>Voer een beschrijving in, bijvoorbeeld Brother NetScan.</li> </ul> </li> <li>Bij Poortnummer: <ul> <li>Voer 54925 in.</li> <li>Bij Protocol:</li> <li>Selecteer UDP.</li> </ul> </li> <li>Raadpleeg de gebruiksaanwijzing van uw beveiligings-/firewallsoftware of neem contact op met de softwarefabrikant.</li> </ul> </li> <li>Mac <ul> <li>(Brother iPrint&amp;Scan)</li> </ul> </li> </ul> |
|                                                                                                    | (Brother IPrint&Scan)<br>Klik in de menubalk <b>Finder</b> op <b>Go &gt; Programma's</b> en dubbelklik vervolgens op<br>het pictogram van Brother iPrint&Scan. Het Brother iPrint&Scan-venster<br>verschijnt. Klik op de knop <b>Selecteer uw apparaat</b> en volg daarna de<br>aanwijzingen op het scherm om uw netwerkapparaat opnieuw te selecteren.                                                                                                    |
| De toegang tot het netwerk<br>wordt door uw<br>beveiligingssoftware<br>geblokkeerd.                                                      | Beveiligingssoftware blokkeert mogelijk de toegang zonder een<br>beveiligingswaarschuwing weer te geven, zelfs na een succesvolle installatie.<br>Om toegang toe te staan, raadpleegt u de instructies voor uw beveiligingssoftware<br>of neemt u contact op met de softwarefabrikant.                                                                                                    |
| Er werd geen beschikbaar IP-<br>adres toegewezen aan uw<br>Brother-apparaat.                                                             | <ul> <li>Bevestig het IP-adres en het subnetmasker.<br/>Controleer of de IP-adressen en subnetmaskers van uw computer en het<br/>Brother-apparaat correct zijn en zich in hetzelfde netwerk bevinden.<br/>Neem contact op met uw netwerkbeheerder voor meer informatie over hoe u het<br/>IP-adres en Subnetmasker verifieert.</li> <li>Windows<br/>Bevestig het IP-adres en het subnetmasker met het hulpprogramma voor het<br/>herstellen van de netwerkverbinding.</li> </ul>                                                                                                    |
| Een mislukte afdruktaak staat<br>nog steeds in de afdrukwachtrij<br>van de computer.                                                     | <ul> <li>Als er nog een mislukte afdruktaak in de afdrukwachtrij van uw computer staat, verwijdert u deze.</li> <li>Selecteer anders in de volgende map het printerpictogram en annuleer alle documenten:<br/>(Windows)</li> <li>1. Houd de toets ingedrukt en druk op de R toets op het toetsenbord van de computer om Uitvoeren te starten.</li> </ul>                                                                                                    |

| Oorzaak                      | Wat te doen                                                                                                    |  |
|------------------------------|----------------------------------------------------------------------------------------------------|--|
|                              | Uitvoeren X                                                                                                    |  |
|                              | Geef de naam van een programma, map, document of internetadres op. Wat u opgeeft, wordt vervolgens in Windows geopend.                                                                                                    |  |
|                              | Openen: control printers                                                                                                    |  |
|                              | OK       Annuleren       Bladeren         Het venster Apparaten en printers verschijnt.       Image: Als het venster Apparaten en printers niet wordt weergegeven, klikt u op Meer apparaten weergeven > Meer instellingen voor apparaten en printers . |  |
|                              | Mac:                                                                                                    |  |
|                              | Klik op Systeeminstellingen > Printers en scanners of Systeemvoorkeuren > Printers en scanners.                                                                                                    |  |
| Uw apparaat is niet met het  | Druk het WLAN-rapport af en controleer de foutcode op het afgedrukte rapport.                                                                                                    |  |
| draadloze netwerk verbonden. | >> Verwante informatie: Het WLAN-rapport afdrukken                                                                                                    |  |

Als u al het bovenstaande hebt gecontroleerd en geprobeerd, maar nog steeds problemen hebt, verwijdert u de drivers (Windows) en de software en installeert u van beide de nieuwste versie.

#### Verwante informatie

- Als u problemen hebt met het netwerk van uw apparaat
- Gerelateerde onderwerpen:
- Het WLAN-rapport afdrukken
- · Foutcodes in het rapport voor draadloos LAN
- Het hulpprogramma voor het herstellen van de netwerkverbinding gebruiken (Windows)
- Ik wil controleren of mijn netwerkapparaten naar behoren werken.

▲ Home > Problemen oplossen > Netwerkproblemen > Als u problemen hebt met het netwerk van uw apparaat > Ik wil controleren of mijn netwerkapparaten naar behoren werken.

## Ik wil controleren of mijn netwerkapparaten naar behoren werken.

| Controle                                                                                                    | Wat te doen                                                                                                    |
|----------------------------------------------------------------------------------------------------|----------------------------------------------------------------------------------------------------|
| Controleer of uw Brother-<br>apparaat, toegangspunt/<br>router of netwerkhub is<br>ingeschakeld.                        | <ul> <li>Controleer het volgende:</li> <li>Het netsnoer is correct verbonden en het apparaat van Brother is ingeschakeld.</li> <li>Het toegangspunt/router of hub is ingeschakeld en de koppelings-LED knippert.</li> <li>Alle beschermende verpakkingsmaterialen zijn van het apparaat verwijderd.</li> <li>De module met de tonercartridge en drumeenheid is goed geïnstalleerd.</li> <li>Het deksel van het apparaat is volledig gesloten.</li> <li>Papier is op de juiste wijze in de papierlade geplaatst.</li> <li>(Voor bedrade netwerken) Een netwerkkabel is stevig verbonden met het</li> </ul>                                                                                                    |
| Controleer de <b>Link Status</b> in<br>het<br>netwerkconfiguratierapport of<br>op de pagina met<br>printerinstellingen. | Brother-apparaat en de router of hub.<br>Druk het netwerkconfiguratierapport af en controleer dat Ethernet Link Status of<br>Wireless Link Status op Link OK is ingesteld.                                                                                                    |
| Controleer of u het Brother-<br>apparaat kunt pingen vanaf<br>uw computer.                                              | <ul> <li>Ping het Brother-apparaat vanaf uw computer door bij de Windows-opdrachtprompt of in een Mac-toepassing het IP-adres of de knooppuntnaam te typen:<br/>ping <ipaddress> of <nodename>.</nodename></ipaddress></li> <li>Gelukt: uw Brother-apparaat werkt correct en is met hetzelfde netwerk als uw computer verbonden.</li> <li>Niet gelukt: uw Brother-apparaat is niet met hetzelfde netwerk als uw computer verbonden.</li> <li>Windows:</li> <li>Informeer bij de systeembeheerder naar het IP-adres en het subnetmasker en gebruik vervolgens het hulpprogramma voor het herstellen van de netwerkverbinding.</li> <li>Mac:</li> <li>Controleer of het IP-adres en het subnetmasker correct zijn ingesteld.</li> </ul> |
| Controleer of het Brother-<br>apparaat met het draadloze<br>netwerk is verbonden.                                       | <ul> <li>Druk het WLAN-rapport af en controleer de foutcode op het afgedrukte rapport.</li> <li>Verwante informatie: Het WLAN-rapport afdrukken</li> </ul>                                                                                                    |

Als u al het bovenstaande gecontroleerd en geprobeerd hebt, maar nog steeds problemen ondervindt, raadpleegt u de handleiding van uw draadloze toegangspunt/router voor het vinden van de SSID (netwerknaam) en netwerksleutel (wachtwoord) en stelt u deze correct in.

#### Verwante informatie

· Als u problemen hebt met het netwerk van uw apparaat

- · Het netwerkconfiguratierapport afdrukken
- Het WLAN-rapport afdrukken
- Foutcodes in het rapport voor draadloos LAN
- Het hulpprogramma voor het herstellen van de netwerkverbinding gebruiken (Windows)
- Mijn apparaat kan niet afdrukken of scannen via het netwerk

# **Problemen met AirPrint**

| Probleem                                                                                                    | Suggesties                                                                                       |
|----------------------------------------------------------------------------------------------------|--------------------------------------------------------------------------------------------------|
| Mijn apparaat wordt niet weergegeven in het printeroverzicht.                                                                           | Controleer of het apparaat is ingeschakeld.                                                      |
|                                                                                                    | Zorg ervoor dat het apparaat en uw mobiele apparaat of Mac met hetzelfde netwerk zijn verbonden. |
|                                                                                                    | Plaats uw mobiele apparaat dichter bij uw draadloze toegangspunt/router of uw apparaat.          |
| Afdrukken lukt niet.                                                                                                    | Controleer of het apparaat is ingeschakeld.                                                      |
|                                                                                                    | Zorg ervoor dat het apparaat en uw mobiele apparaat of Mac met hetzelfde netwerk zijn verbonden. |
| Ik probeer een document van meerdere pagina's af te<br>drukken vanaf een iOS-apparaat, maar ALLEEN de<br>eerste pagina wordt afgedrukt. | Zorg ervoor dat u de meest recente versie van het besturingssysteem gebruikt.                    |

#### < v

## Verwante informatie

Problemen oplossen

#### Gerelateerde onderwerpen:

Overzicht AirPrint

▲ Home > Problemen oplossen > Overige problemen

# Overige problemen

| Problemen                                              | Suggesties                                                                                                    |
|--------------------------------------------------------|----------------------------------------------------------------------------------------------------|
| Het apparaat wordt niet ingeschakeld.                  | Ongunstige omstandigheden op de stroomverbinding<br>(zoals bliksem of een spanningspiek) kan de interne<br>veiligheidsmechanismen van het apparaat hebben<br>ingeschakeld. Koppel het netsnoer los. Wacht tien<br>minuten, steek het netsnoer opnieuw in het stopcontact<br>en druk op () om het apparaat in te schakelen.<br>Als het probleem niet is opgelost en u een<br>stroomonderbreker gebruikt, koppel die dan los om er<br>zeker van te zijn dat deze het probleem niet veroorzaakt.<br>Steek de stekker van het netsnoer van het apparaat in<br>een ander wandstopcontact waarvan u weet dat het goed<br>werkt. Probeer een ander netsnoer als er nog steeds<br>geen stroom is. |
| De software van Brother kan niet worden geïnstalleerd. | (Windows)                                                                                                    |
|                                                        | Als tijdens het installeren een waarschuwing van de<br>beveiligingssoftware op het computerscherm wordt<br>weergegeven, wijzigt u de instellingen van de<br>beveiligingssoftware om het instellen van het Brother-<br>product of een ander programma toe te staan.                                                                                                    |
|                                                        | (Mac)                                                                                                    |
|                                                        | Wanneer u een firewallfunctie van een antispyware- of<br>antivirusprogramma gebruikt, schakelt u deze tijdelijk uit<br>voordat u de Brother-software installeert.                                                                                                    |

# Problemen met kopiëren

| Problemen                                        | Suggesties                                                                                                    |
|--------------------------------------------------|----------------------------------------------------------------------------------------------------|
| Kan geen kopie maken.                            | Zorg ervoor dat het apparaat in de kopieermodus staat.                                                                                                    |
| Een verticale zwarte lijn verschijnt op kopieën. | Zwarte verticale lijnen op kopieën ontstaan meestal<br>omdat er zich vuil of correctievloeistof op de glazen<br>strook bevindt of omdat de coronadraad vuil is. Maak de<br>glazen strook en de glasplaat van de scanner en de witte<br>balk en wit plastic erboven schoon. |
| De kopieën zijn blanco.                          | Laad het document op de juiste manier.                                                                                                    |

#### Problemen met scannen

| Problemen                                                          | Suggesties                                                                                       |
|--------------------------------------------------------------------|--------------------------------------------------------------------------------------------------|
| Tijdens het scannen verschijnen TWAIN- of WIA-fouten.<br>(Windows) | Zorg dat de Brother TWAIN- of WIA-driver als primaire bron is geselecteerd in uw scantoepassing. |
| OCR werkt niet.                                                    | Probeer de scanresolutie te verhogen.                                                            |

## Problemen met software

| Problemen                                                               | Suggesties                                                                                                    |
|-------------------------------------------------------------------------|----------------------------------------------------------------------------------------------------|
| Software kan niet worden geïnstalleerd of er kan niet worden afgedrukt. | (Windows)<br>Voer het installatieprogramma opnieuw uit. Dit<br>programma repareert en herinstalleert de software. |

## Verwante informatie

Problemen oplossen

▲ Home > Problemen oplossen > De firmware van uw apparaat bijwerken

## De firmware van uw apparaat bijwerken

Zorg ervoor dat uw apparaat up-to-date blijft door <u>support.brother.com/downloads</u> regelmatig te controleren op de nieuwste firmware-update. Zonder de recentste firmware kunnen sommige functies van uw apparaat onbeschikbaar worden.

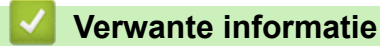

Problemen oplossen

Gerelateerde onderwerpen:

Het wachtwoord van uw apparaat controleren

▲ Home > Problemen oplossen > Uw apparaat resetten

#### Uw apparaat resetten

- 1. Druk op Menu.
- 2. Druk op ▲ of ▼ om de optie [Stand.instel.] weer te geven en druk vervolgens op OK.
- 3. Druk op  $\blacktriangle$  of  $\forall$  om de optie [Reset] weer te geven en druk vervolgens op **OK**.
- 4. Druk op ▲ of ▼ om het resettype dat u wenst uit te voeren te kiezen en druk vervolgens op OK.

#### <sup>7</sup> Onderverdeelde resetfuncties zijn voor sommige modellen niet beschikbaar.

5. Druk op de optie in de tabel om het apparaat te resetten of het proces te verlaten.

| Optie | Beschrijving |
|-------|--------------|
|       |              |

- Reset het apparaat.
- ▼ Het apparaat verlaat en annuleert het resetmenu.

De LCD geeft [Heropstart OK?] weer.

6. Druk op de optie in de tabel om het apparaat opnieuw op te starten of het proces te verlaten.

| Optie    | Beschrijving                                                    |
|----------|-----------------------------------------------------------------|
| <b>A</b> | Start het apparaat opnieuw op. Het apparaat start met resetten. |

Het apparaat verlaat zonder opnieuw op te starten.

Als u afsluit zonder opnieuw op te starten, wordt het apparaat niet gereset en blijven uw instellingen ongewijzigd.

#### Verwante informatie

- Problemen oplossen
  - Overzicht van de resetfuncties

- · Het wachtwoord van uw apparaat controleren
- De netwerkinstellingen resetten naar de fabrieksinstellingen

Home > Problemen oplossen > Uw apparaat resetten > Overzicht van de resetfuncties

## Overzicht van de resetfuncties

De volgende resetfuncties zijn beschikbaar:

Koppel de interfacekabel los voordat u de functie Netwerkinstellingen resetten, Alle instellingen resetten of Fabrieksinstellingen resetten kiest.

Onderverdeelde resetfuncties zijn voor sommige modellen niet beschikbaar.

1. Apparaat resetten

Hiermee kunt u alle apparaatinstellingen die u hebt veranderd, zoals de lade-instelling, herstellen.

2. Netwerkinstellingen resetten (voor netwerkmodellen)

Reset de afdrukserver naar zijn standaardfabrieksinstellingen (inclusief alle IP-adresinformatie met uitzondering van het beheerderwachtwoord).

3. Alle instellingen resetten

U kunt alle instellingen van het apparaat resetten naar de instellingen die in de fabriek werden ingesteld.

Alle instellingen resetten neemt minder tijd in beslag dan Fabrieksinstellingen herstellen.

4. Fabrieksinstellingen herstellen

Gebruik de resetfunctie voor de instellingen om alle instellingen van het apparaat te resetten naar de oorspronkelijke fabrieksinstellingen.

Fabrieksinstellingen herstellen neemt meer tijd in beslag dan Alle instellingen resetten.

Wij raden u ten zeerste aan om deze functie uit te voeren wanneer u het apparaat wegdoet.

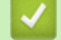

#### Verwante informatie

• Uw apparaat resetten

#### ▲ Home > Routineonderhoud

## Routineonderhoud

- Verbruiksartikelen vervangen
- Het apparaat schoonmaken
- Uw apparaat verpakken en verzenden

Home > Routineonderhoud > Verbruiksartikelen vervangen

## Verbruiksartikelen vervangen

U moet de verbruiksartikelen vervangen wanneer het apparaat aangeeft dat de levensduur van het artikel afgelopen is.

De tonercartridge en drumeenheid zijn twee afzonderlijke verbruiksartikelen. Zorg ervoor dat beide als module zijn geïnstalleerd. De productcode van verbruiksartikelen kan verschillen afhankelijk van het land.

# **OPMERKING**

- Zorg ervoor dat u de gebruikte verbruiksartikelen in een goed afgesloten zak opbergt zodat er geen tonerstof uit de cartridge wordt gemorst.
- Ga naar <u>go.brother/original</u> voor instructies over het terugsturen van gebruikte verbruiksartikelen naar het inzamel- en recyclingprogramma van Brother. Als uw lokale Brother-vestiging nog geen inzamelprogramma heeft of als u het gebruikte verbruiksartikel niet wilt terugsturen, gooi het dan weg volgens de lokale voorschriften, gescheiden van het huishoudelijk afval. Indien u vragen hebt, kunt u contact opnemen met uw plaatselijke afvalverzamelplaats.
- We raden aan om zowel de nieuwe als de gebruikte verbruiksartikelen op een stuk papier te plaatsen zodat de inhoud ervan niet per ongeluk wordt gemorst of verspreid.
- Als u papier gebruikt dat niet gelijkwaardig is aan de aanbevolen afdrukmedia, kan de levensduur van de verbruiksartikelen en van de onderdelen van het apparaat korter zijn.
- De verwachte levensduur van de tonercartridges is gebaseerd op ISO/IEC 19752. Hoe vaak deze moet worden vervangen hangt af van het afdrukvolume, percentage dekking, gebruikte mediatypes en het inen uitschakelen van het apparaat.
- Hoe vaak verbruiksartikelen behalve tonercartridges moeten worden vervangen hangt af van het afdrukvolume, gebruikte mediatypes en het in- en uitschakelen van het apparaat.
- Ga voorzichtig met de tonercartridge om. Als u toner op uw handen of kleren morst, veegt of was u het onmiddellijk met koud water.

## BELANGRIJK

Om problemen met de afdrukkwaliteit te vermijden, mag u NOOIT de onderdelen aanraken die in de afbeeldingen als schaduw zijn weergegeven.

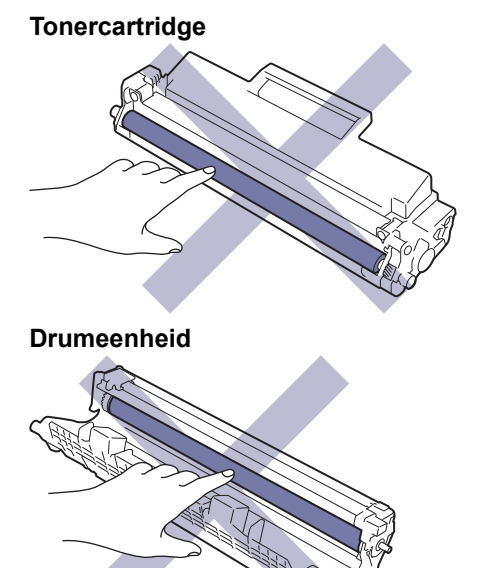

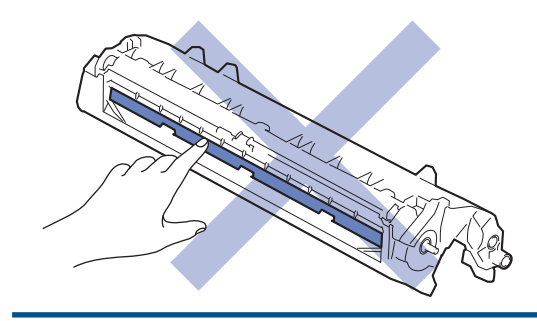

# Verwante informatie

- Routineonderhoud
  - De tonercartridge vervangen
  - De drumeenheid vervangen
  - De drumteller resetten

▲ Home > Routineonderhoud > Verbruiksartikelen vervangen > De tonercartridge vervangen

## De tonercartridge vervangen

- 1. Zorg ervoor dat het apparaat ingeschakeld is.
- 2. Open de scannerklep. De arm aan de linkerkant van het apparaat zet zich vast. Open de bovenklep.

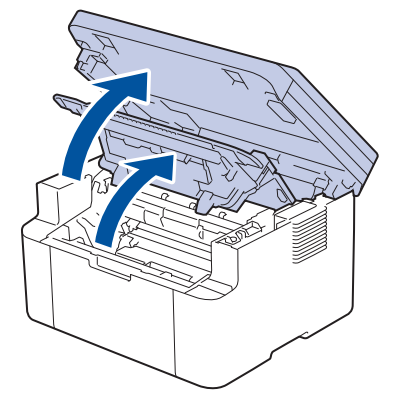

3. Verwijder de module met de tonercartridge en drumeenheid uit het apparaat.

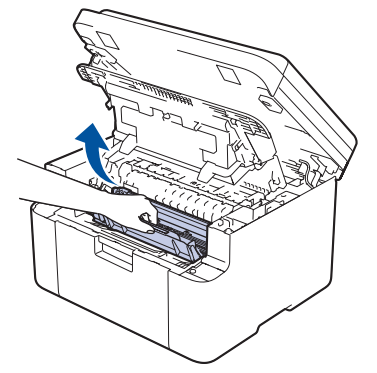

4. Duw de groene vergrendelhendel omlaag en haal de tonercartridge uit de drumeenheid.

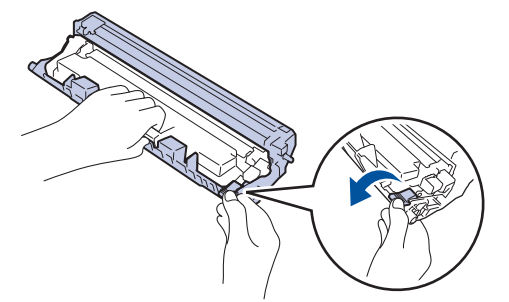

- 5. Pak de nieuwe tonercartridge uit.
- 6. Verwijder de bescherming.

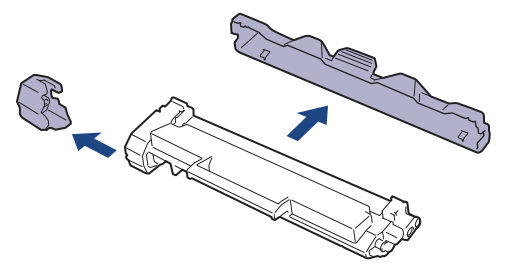

7. Houd de tonercartridge vast aan de greep en schud de toner enkele keren van links naar rechts, zoals afgebeeld. Duw de tonercartridge vervolgens stevig in de drumeenheid tot de tonercartridge vastklikt.

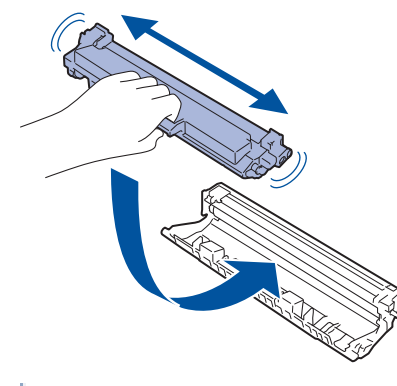

Zorg ervoor dat u de tonercartridge correct plaatst. Zoniet, kan hij van de drumeenheid loskomen.

8. Reinig de primaire corona in de drumeenheid door het groene lipje voorzichtig een paar keer van links naar rechts en weer terug te schuiven.

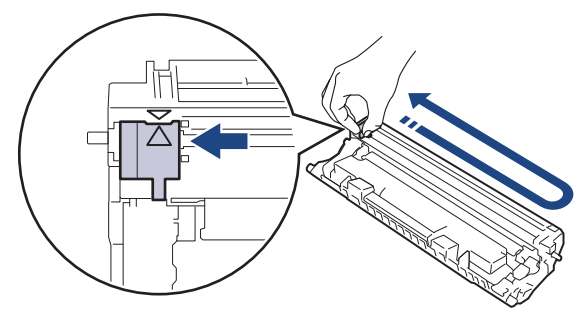

Zorg ervoor dat u het tabblad naar de oorspronkelijke stand terugbrengt (▲). De pijl op het tabblad moet overeenstemmen met de pijl op de drumeenheid. Als dit niet zo is, dan kan er een verticale streep op de afgedrukte pagina's staan.

9. Plaats de module met de tonercartridge en de drumeenheid terug in het apparaat.

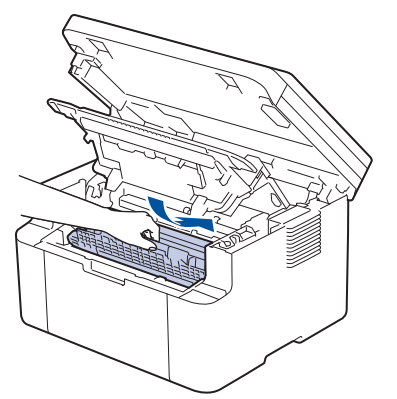

10. Sluit de bovenklep. Doe de scannerklep een beetje open, trek de arm aan de linkerkant van het apparaat naar u toe en doe de scannerklep vervolgens met beide handen dicht.

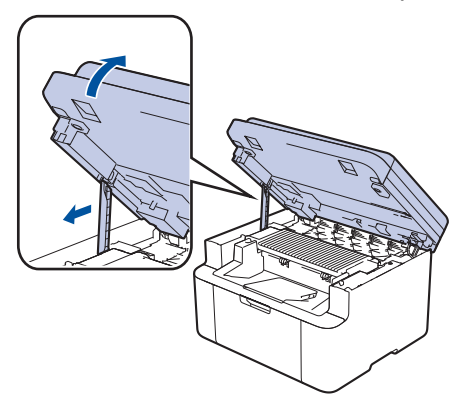

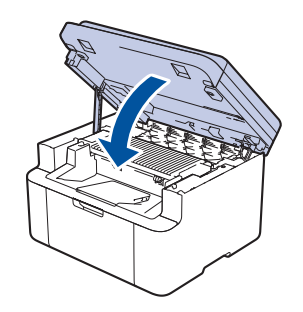

- Schakel na het vervangen van een tonercartridge het apparaat NOOIT uit en open NOOIT de bovenklep tot het display van het apparaat opnieuw Gereed is.
- De tonercartridge die bij uw Brother-apparaat wordt geleverd, is een startertonercartridge.
- Het is een goed idee om een nieuwe tonercartridge gebruiksklaar te houden wanneer u de waarschuwing Toner laag ziet.
- Pak de nieuwe tonercartridge PAS uit wanneer u deze gaat installeren.
- Als de tonercartridge lang voor die tijd is uitgepakt, gaat de toner minder lang mee.
- Wij adviseren u originele Brother-verbruiksartikelen te gebruiken voor stabiele afdrukkwaliteit en prestaties. Niet alle niet-originele verbruiksartikelen veroorzaken problemen, maar de mogelijkheid bestaat dat sommige van dergelijke artikelen een negatieve impact hebben op de afdrukkwaliteit of storingen veroorzaken. Indien schade het gevolg is van het gebruik van niet-originele verbruiksartikelen, worden de reparatiekosten van uw apparaat mogelijk door Brother aangerekend, ook al hebt u nog garantie op het apparaat.

#### Verwante informatie

Verbruiksartikelen vervangen

- Fout- en onderhoudsmeldingen
- Problemen met de afdrukkwaliteit

▲ Home > Routineonderhoud > Verbruiksartikelen vervangen > De drumeenheid vervangen

## De drumeenheid vervangen

- 1. Zorg ervoor dat het apparaat ingeschakeld is.
- 2. Open de scannerklep. De arm aan de linkerkant van het apparaat zet zich vast. Open de bovenklep.

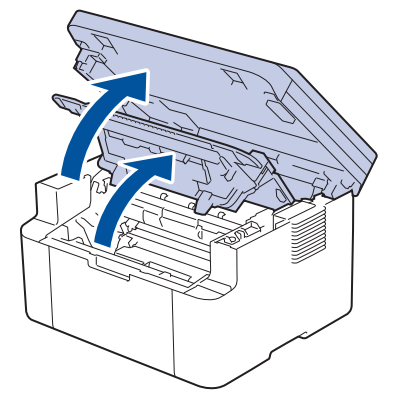

3. Verwijder de module met de tonercartridge en drumeenheid uit het apparaat.

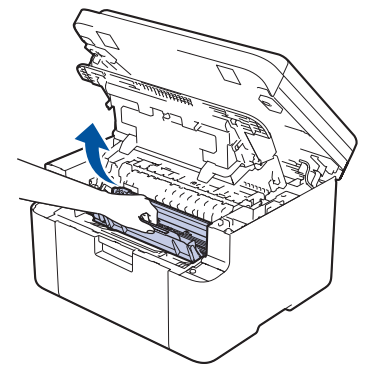

4. Duw de groene vergrendelhendel omlaag en haal de tonercartridge uit de drumeenheid.

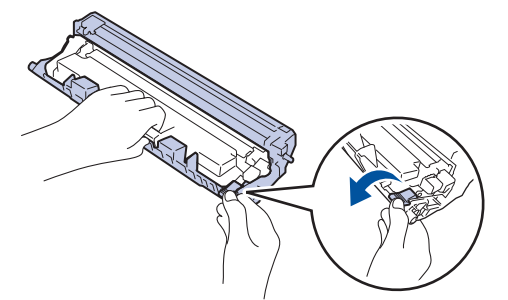

- 5. Pak de nieuwe drumeenheid uit.
- 6. Duw de tonercartridge stevig in de nieuwe drumeenheid tot de tonercartridge vastklikt.

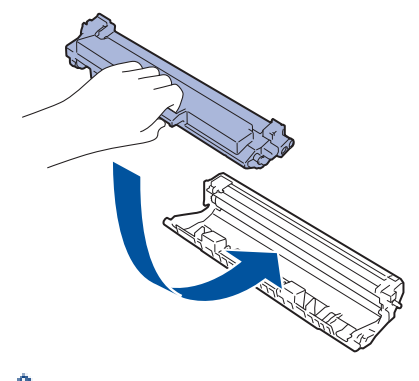

Zorg ervoor dat u de tonercartridge correct plaatst. Zoniet, kan hij van de drumeenheid loskomen.

7. Plaats de module met de tonercartridge en de drumeenheid terug in het apparaat.

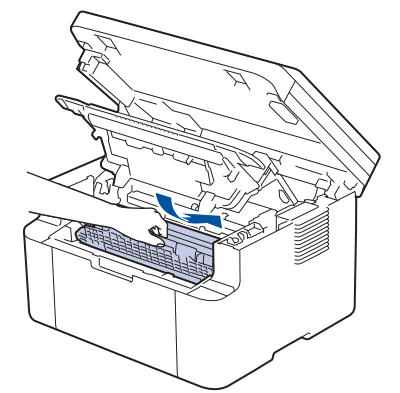

8. Sluit de bovenklep. Doe de scannerklep een beetje open, trek de arm aan de linkerkant van het apparaat naar u toe en doe de scannerklep vervolgens met beide handen dicht.

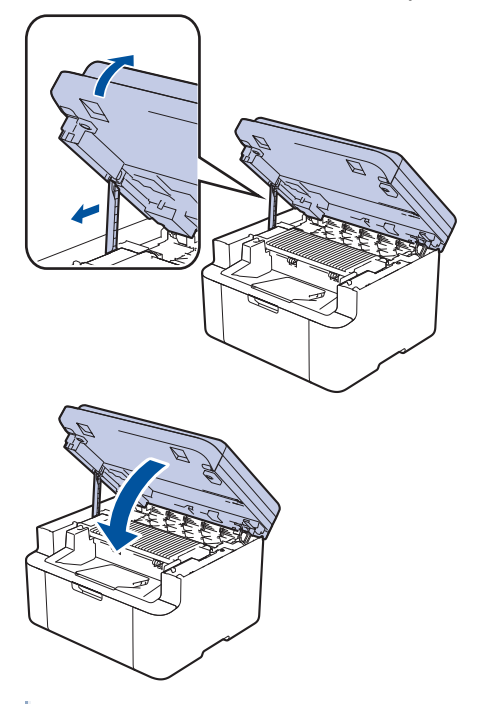

Nadat u de nieuwe drumeenheid hebt geïnstalleerd, moet u de teller van de drum resetten. >> Verwante informatie: De drumteller resetten

# **OPMERKING**

- De drum slijt door gebruik en het draaien van de drum en de interactie met papier, toner en andere materialen in het papierpad. Bij het ontwerpen van dit product besloot Brother om de gebruiksduur van de drum te laten bepalen door het aantal rotaties van de drum. Wanneer een drum de in de fabriek vastgelegde rotatielimiet die overeenstemt met het nominale aantal pagina's heeft bereikt, zal de LCD van het product u adviseren om de drum te vervangen. Het product blijft werken, maar de afdrukkwaliteit neemt af.
- Als de niet-verpakte drumeenheid aan direct zonlicht wordt blootgesteld (of langdurig aan kamerlicht), dan kan de eenheid beschadigd zijn.
- Er zijn vele factoren die invloed hebben op de eigenlijke gebruiksduur van de drum, zoals temperatuur, vochtigheid, gebruikte papiersoort en toner, enz. In ideale omstandigheden wordt de gemiddelde levensduur van de drum geschat op ongeveer 10.000 pagina's gebaseerd op één pagina's per taak (enkelzijdige pagina's van A4-/Letter-formaat). Het aantal pagina's kan beïnvloed worden door tal van factoren, met inbegrip van, maar niet beperkt tot het mediatype en het mediaformaat.

Wij hebben geen invloed op de vele factoren die de gebruiksduur van de drum bepalen en kunnen derhalve geen minimumaantal pagina's garanderen dat door uw drum zal worden afgedrukt.

• Het apparaat mag alleen in een schone, stofvrije omgeving met voldoende ventilatie worden gebruikt.

Wij adviseren u originele Brother-verbruiksartikelen te gebruiken voor stabiele afdrukkwaliteit en prestaties. Niet alle niet-originele verbruiksartikelen veroorzaken problemen, maar de mogelijkheid bestaat dat sommige van dergelijke artikelen een negatieve impact hebben op de afdrukkwaliteit of storingen veroorzaken. Indien schade het gevolg is van het gebruik van niet-originele verbruiksartikelen, worden de reparatiekosten van uw apparaat mogelijk door Brother aangerekend, ook al hebt u nog garantie op het apparaat.

#### Verwante informatie

• Verbruiksartikelen vervangen

- Fout- en onderhoudsmeldingen
- Problemen met de afdrukkwaliteit
- De drumteller resetten

▲ Home > Routineonderhoud > Verbruiksartikelen vervangen > De drumteller resetten

## De drumteller resetten

Wanneer u de drumeenheid door een nieuwe vervangt, moet u de drumteller resetten door de volgende stappen uit te voeren:

#### BELANGRIJK

Reset de drumteller NOOIT tenzij u de drumeenheid vervangt.

- 1. Zorg ervoor dat het apparaat ingeschakeld is.
- 2. Zorg ervoor dat het deksel van het apparaat gesloten is.
- 3. Druk tegelijkertijd op **OK** en **▲**.
- 4. Druk op OK om [Drumeenheid] te selecteren.
- 5. Druk op ▲ om de drumteller te resetten.

#### Verwante informatie

• Verbruiksartikelen vervangen

#### Gerelateerde onderwerpen:

• De drumeenheid vervangen

▲ Home > Routineonderhoud > Het apparaat schoonmaken

## Het apparaat schoonmaken

Maak de buiten- en binnenkant van het apparaat regelmatig schoon met een droge, pluisvrije doek.

Wanneer u de tonercartridge of drumeenheid vervangt, zorg er dan voor dat u de binnenkant van het apparaat schoonmaakt. Als er tonervlekken op afgedrukte pagina's zijn, maal dan de binnenkant van het apparaat schoon met een droge, pluisvrije doek.

# **WAARSCHUWING**

Gebruik NOOIT brandbare stoffen, om het even welke soort verstuiver of een oplosmiddel/vloeistof met alcohol of ammoniak om de binnen- of buitenkant van het product schoon te maken. Dat kan brand veroorzaken. Gebruik hiervoor uitsluitend een droge, pluisvrije doek.

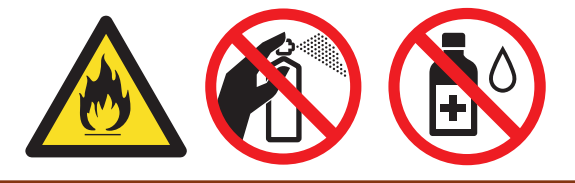

## BELANGRIJK

- Gebruik NOOIT schoonmaakalcohol om vuil van het bedieningspaneel te verwijderen. Dit kan het paneel doen barsten.
- Om problemen met de afdrukkwaliteit te vermijden, mag u NOOIT de onderdelen aanraken die in de illustraties als schaduw zijn weergegeven.

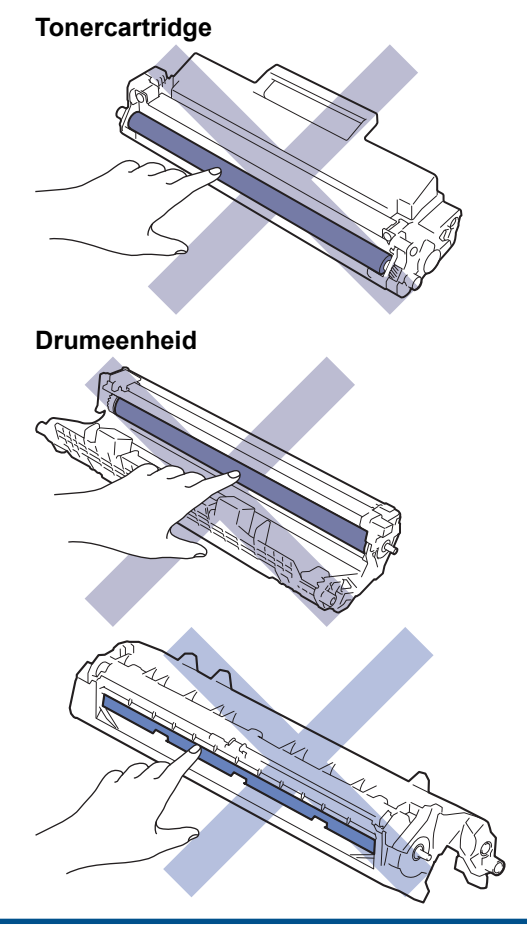

(Voor bepaalde modellen) De tonercartridge is uitgerust met een IC-chip. Raak dit oppervlak NIET aan. Door de IC-chip aan te raken, kan er vervuiling of schade optreden en kan het apparaat deze component mogelijk niet meer goed detecteren.

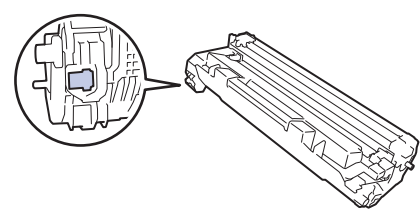

## Verwante informatie

- Routineonderhoud
  - De scanner reinigen
  - De coronadraad schoonmaken
  - De papierdoorvoerrollen reinigen
▲ Home > Routineonderhoud > Het apparaat schoonmaken > De scanner reinigen

# De scanner reinigen

Voor u de schoonmaakprocedure start >> Verwante informatie: Het apparaat schoonmaken

- 1. Houd ( ) ingedrukt om het apparaat uit te schakelen.
- 2. Til het documentdeksel (1) op. Maak het witte plastic oppervlak (2) en de glasplaat (3) eronder schoon met een zachte pluisvrije met water bevochtigde doek.

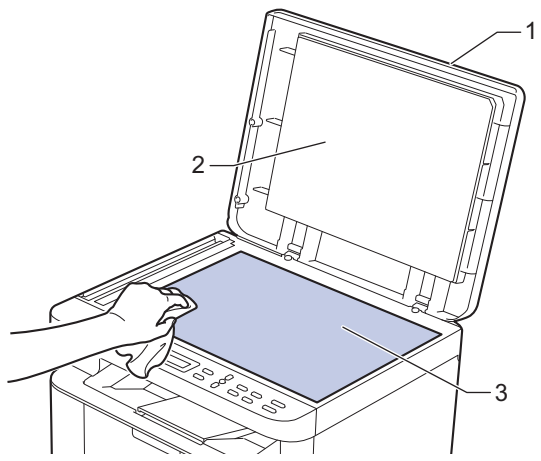

3. Maak in de ADF (automatische documentinvoer) de witte balk (1) en de strook van de glasplaat (2) eronder schoon met een zachte pluisvrije met water bevochtigde doek.

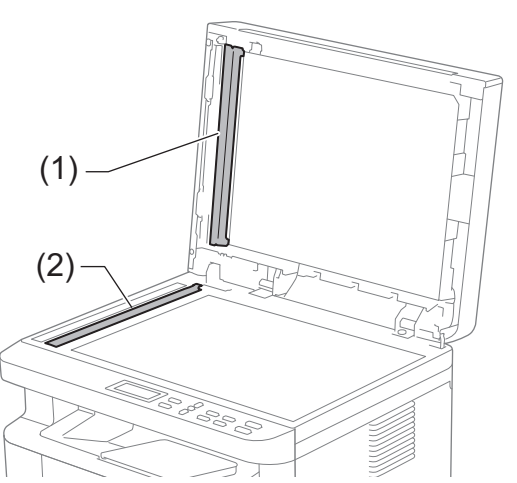

- 4. Sluit het documentdeksel.
- 5. Druk op () om het apparaat aan te zetten.

### Verwante informatie

• Het apparaat schoonmaken

#### Gerelateerde onderwerpen:

• Problemen met de afdrukkwaliteit

▲ Home > Routineonderhoud > Het apparaat schoonmaken > De coronadraad schoonmaken

# De coronadraad schoonmaken

Als u problemen met de afdrukkwaliteit hebt of als het bedieningspaneel de status [Drumeenheid !] weergeeft, maak dan de primaire corona schoon.

1. Open de scannerklep. De arm aan de linkerkant van het apparaat zet zich vast. Open de bovenklep.

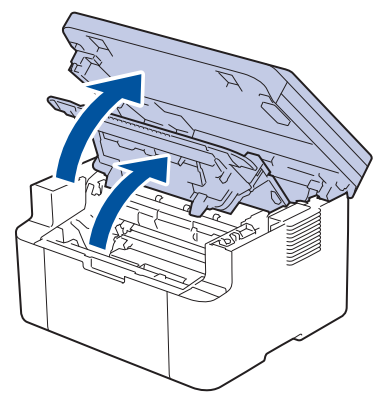

2. Verwijder de module met de tonercartridge en drumeenheid uit het apparaat.

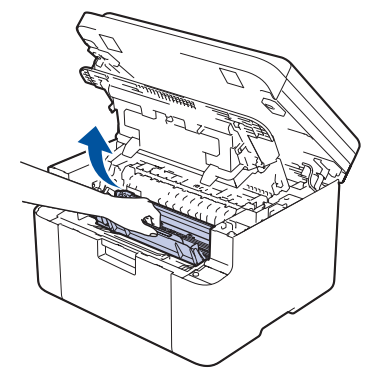

3. Reinig de coronadraad in de drumeenheid door het groene lipje voorzichtig een paar keer van links naar rechts en weer terug te schuiven.

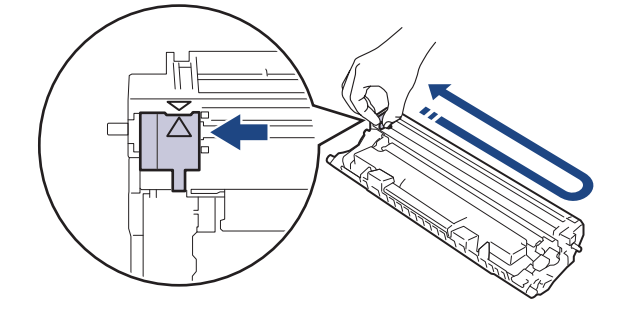

Zorg ervoor dat u het tabblad naar de oorspronkelijke stand terugbrengt (▲). De pijl op het tabblad moet overeenstemmen met de pijl op de drumeenheid. Als dit niet zo is, dan kan er een verticale streep op de afgedrukte pagina's staan.

4. Plaats de module met de tonercartridge en de drumeenheid terug in het apparaat.

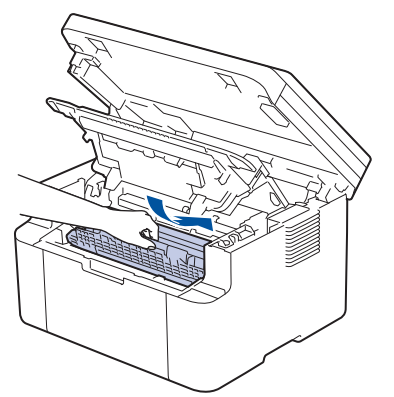

5. Sluit de bovenklep. Doe de scannerklep een beetje open, trek de arm aan de linkerkant van het apparaat naar u toe en doe de scannerklep vervolgens met beide handen dicht.

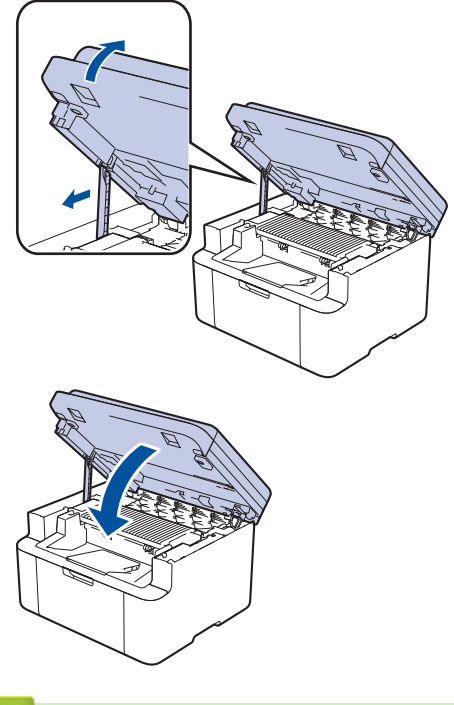

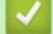

Verwante informatie

Het apparaat schoonmaken

Gerelateerde onderwerpen:

Fout- en onderhoudsmeldingen

▲ Home > Routineonderhoud > Het apparaat schoonmaken > De papierdoorvoerrollen reinigen

# De papierdoorvoerrollen reinigen

Door de papierdoorvoerrollen regelmatig schoon te maken zorgt u ervoor dat het papier steeds goed doorgevoerd wordt en er geen papierstoringen optreden.

Voor u de schoonmaakprocedure start >> Verwante informatie: Het apparaat schoonmaken

Als u problemen met de papierinvoer hebt, maak de papierinvoerrollen dan als volgt schoon:

- 1. Houd ( () ) ingedrukt om het apparaat uit te schakelen.
- 2. Als papier is geplaatst of iets in de papierlade vastzit, verwijder het.
- 3. Veeg het stof van de invoerrol in het apparaat.

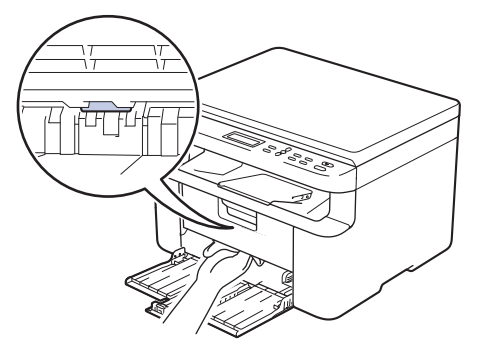

- 4. Plaats het papier terug in de papierlade.
- 5. Druk op ( ) om het apparaat aan te zetten.

#### Verwante informatie

Het apparaat schoonmaken

Gerelateerde onderwerpen:

Afdrukproblemen

Home > Routineonderhoud > Uw apparaat verpakken en verzenden

# Uw apparaat verpakken en verzenden

# **WAARSCHUWING**

Wanneer u het apparaat verplaatst, neemt u het apparaat vast zoals getoond in de afbeelding.

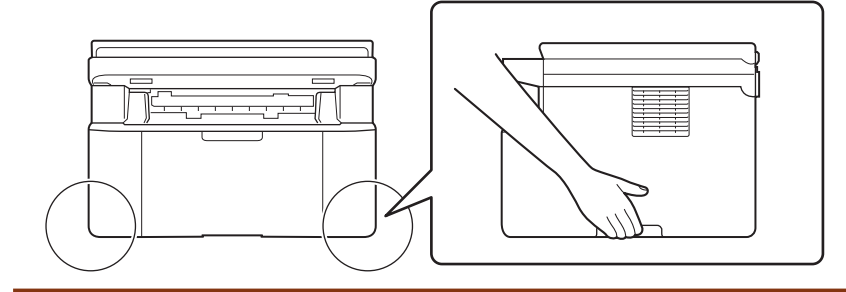

Als u om het even welke reden uw apparaat moet verzenden, pak deze dan voorzichtig in de originele verpakking in om schade tijdens het transport te vermijden. Het apparaat dient passend te worden verzekerd voor het vervoer.

- 1. Houd () ingedrukt om het apparaat uit te schakelen. Laat het apparaat ten minste 10 minuten uitgeschakeld om af te koelen.
- 2. Koppel alle kabels los en haal de stekker van het netsnoer uit het stopcontact.

Sommige modellen zijn uitgerust met een vast netsnoer. Als uw snoer een vast snoer is, vouwt u dit losjes bij elkaar en legt u het boven op het apparaat zodat deze gemakkelijk verpakt kan worden.

3. Plaats het apparaat in de originele zak.

Ø

4. Verpak het apparaat, het gedrukte materiaal en het stroomsnoer (indien van toepassing) met het originele verpakkingsmateriaal in de originele doos, zoals afgebeeld. (Het oorspronkelijke verpakkingsmateriaal kan

per land verschillen.) De afbeeldingen kunnen verschillen van de werkelijke verpakkingsmaterialen. De materialen variëren afhankelijk van uw model.

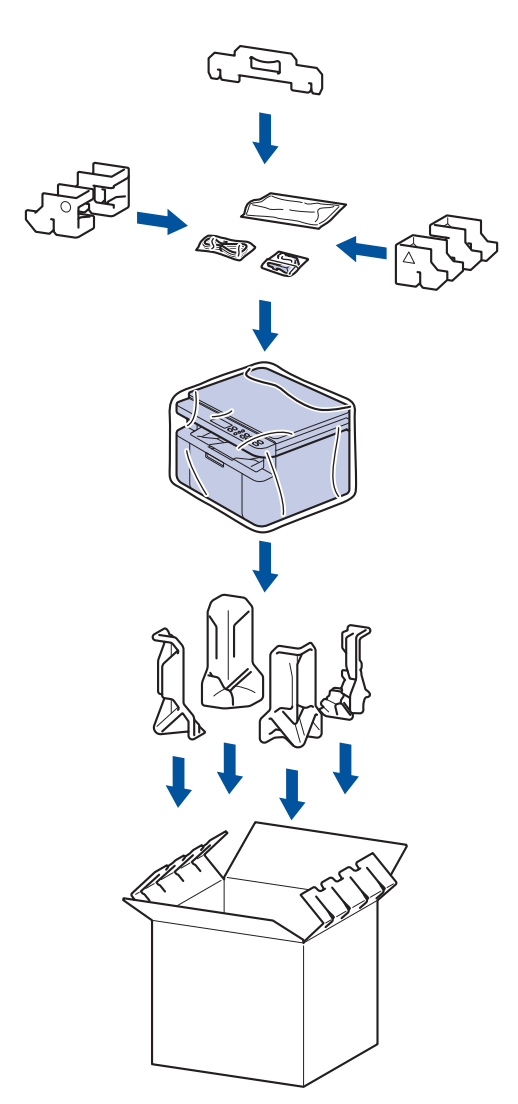

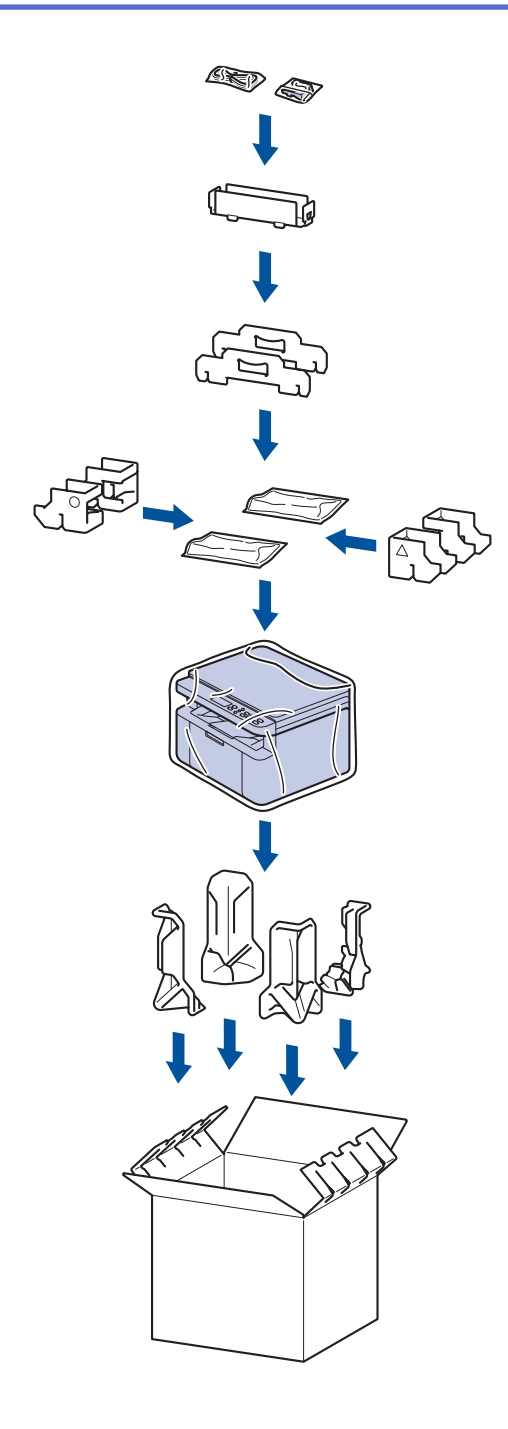

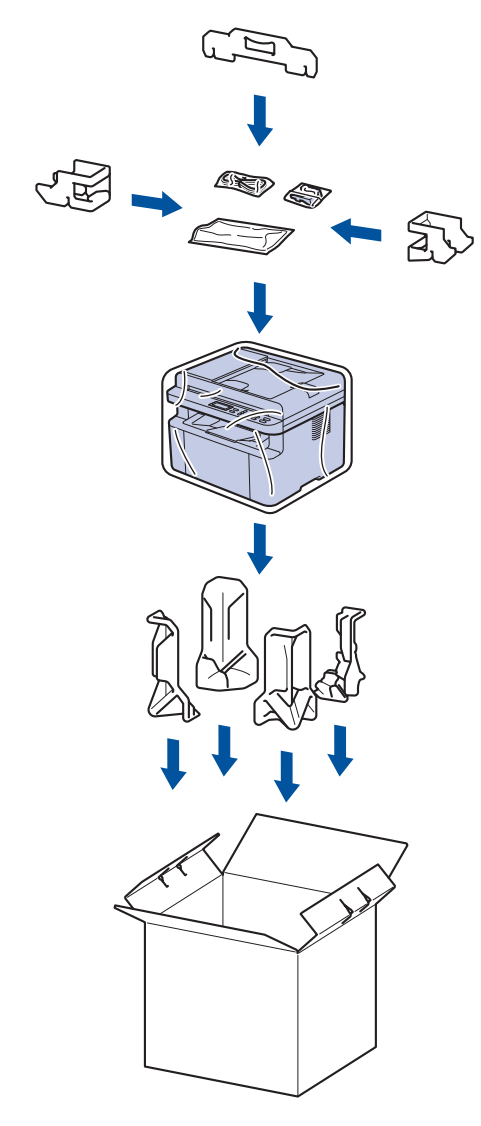

5. Sluit de doos en maak deze dicht met verpakkingstape.

# Verwante informatie

Routineonderhoud

Home > Apparaat-instellingen

# Apparaat-instellingen

Pas instellingen en functies aan om uw apparaat efficiënter te maken.

- Het wachtwoord van uw apparaat controleren
- De instellingen van het apparaat vanaf het bedieningspaneel wijzigen
- De instellingen van uw apparaat wijzigen met Beheer via een webbrowser

▲ Home > Apparaat-instellingen > Het wachtwoord van uw apparaat controleren

## Het wachtwoord van uw apparaat controleren

Als u wordt gevraagd om een wachtwoord in te voeren, controleert u de volgende informatie:

>> Het standaardwachtwoord vinden >> Het wachtwoord wijzigen

>> Het wachtwoord resetten

#### Het standaardwachtwoord vinden

Het standaardwachtwoord voor het beheer van de apparaatinstellingen vindt u op de achterzijde van het apparaat bij "**Pwd**".

#### Het wachtwoord wijzigen

Het verdient aanbeveling het standaardwachtwoord onmiddellijk te wijzigen om ongeautoriseerde toegang tot het apparaat te voorkomen.

Gebruik Beheer via een webbrowser om het wachtwoord te wijzigen. Meer informatie ➤> Verwante informatie

#### Het wachtwoord resetten

Als u uw wachtwoord vergeten bent, kunt u het apparaat resetten naar de fabrieksinstellingen. Het wachtwoord wordt ook gereset naar het standaardwachtwoord.

Meer informatie >> Verwante informatie

#### Verwante informatie

· Apparaat-instellingen

Gerelateerde onderwerpen:

- · De firmware van uw apparaat bijwerken
- · Uw apparaat resetten
- · Wijzig het aanmeldwachtwoord met Beheer via een webbrowser

▲ Home > Apparaat-instellingen > De instellingen van het apparaat vanaf het bedieningspaneel wijzigen

# De instellingen van het apparaat vanaf het bedieningspaneel wijzigen

- In het geval van stroomstoring (opslag in geheugen)
- Algemene instellingen
- Rapporten afdrukken
- Instellingen- en functietabellen

▲ Home > Apparaat-instellingen > De instellingen van het apparaat vanaf het bedieningspaneel wijzigen > In het geval van stroomstoring (opslag in geheugen)

# In het geval van stroomstoring (opslag in geheugen)

De menu-instellingen worden permanent opgeslagen. Als er een stroomstoring optreedt, gaan de instellingen niet verloren. Tijdelijke instellingen (contrast bijvoorbeeld) gaan verloren.

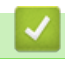

# Verwante informatie

• De instellingen van het apparaat vanaf het bedieningspaneel wijzigen

▲ Home > Apparaat-instellingen > De instellingen van het apparaat vanaf het bedieningspaneel wijzigen > Algemene instellingen

- Informatie over de diepe slaapstand
- Automatische stroom uit-stand instellen
- Tonerverbruik verminderen
- De Continumodus instellen
- De taal op de LCD wijzigen

▲ Home > Apparaat-instellingen > De instellingen van het apparaat vanaf het bedieningspaneel wijzigen > Algemene instellingen > Informatie over de diepe slaapstand

# Informatie over de diepe slaapstand

Als het apparaat in de slaapstand staat en gedurende een bepaalde tijd geen taken ontvangt, wordt automatisch de diepe slaapstand ingeschakeld. De tijdsduur is gebaseerd op uw specifieke model en instellingen. In de diepe slaapstand wordt er minder energie verbruikt dan in de slaapstand.

De instelling van de diepe slaapstand kan niet worden uitgeschakeld omwille van milieuoverwegingen.

| Modellen                                          | Bedieningspaneel van machine in<br>Stand diepe slaap | Omstandigheden die het apparaat activeren                                                                   |
|---------------------------------------------------|------------------------------------------------------|----------------------------------------------------------------------------------------------------|
| DCP-L1640W/DCP-L1642W/<br>DCP-L1642WXL/DCP-L1660W | De LCD geeft Diepe slaap weer.                       | <ul><li>Het apparaat ontvangt een taak.</li><li>lemand drukt op een knop op het bedieningspaneel.</li></ul> |

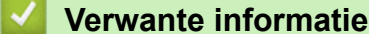

Ø

▲ Home > Apparaat-instellingen > De instellingen van het apparaat vanaf het bedieningspaneel wijzigen > Algemene instellingen > Automatische stroom uit-stand instellen

# Automatische stroom uit-stand instellen

Als het apparaat gedurende een bepaalde tijd geen opdrachten ontvangt, schakelt het apparaat op basis van uw model en instellingen automatisch over naar de stroom uit-modus. Het apparaat gaat niet naar de stroom uit-modus als het is aangesloten op een netwerk, een USB-kabel, NFC, Wi-Fi Direct of een telefoonlijn, of als er beveiligde afdrukgegevens in het geheugen zijn opgeslagen. Welke functies en interfaces beschikbaar zijn, is afhankelijk van het model.

| Om het afdrukken te starten, drukt u op het bedieningspaneel op 🔶 en verzendt u vervolgens een |  |
|------------------------------------------------------------------------------------------------|--|
| afdruktaak.                                                                                    |  |

- 1. Druk op Menu.
- 2. Druk op ▲ of ▼ om de optie [Standaardinst.] weer te geven en druk vervolgens op OK.
- 3. Druk op ▲ of ▼ om de optie [Ecologie] weer te geven en druk vervolgens op OK.
- 4. Druk op ▲ of ▼ om de optie [Aut. uitschak.] weer te geven en druk vervolgens op OK.
- 5. Druk op ▲ of ▼ om de optie [8uren], [4uren], [2uren], [1uur], [20 Min.] of [Uit] weer te geven en druk vervolgens op OK.
- 6. Druk op Stop/Exit (Stop/Eindigen).

#### Verwante informatie

▲ Home > Apparaat-instellingen > De instellingen van het apparaat vanaf het bedieningspaneel wijzigen > Algemene instellingen > Tonerverbruik verminderen

# Tonerverbruik verminderen

Met de functie Toner besparen kunt u het tonerverbruik verminderen. Wanneer Toner besparen ingeschakeld is, zien uw afgedrukte documenten er lichter uit.

Gebruik de functie Toner besparen NOOIT voor het afdrukken van foto's of afbeeldingen met grijstinten.

- 1. Druk op Menu.
- 2. Druk op ▲ of ▼ om de optie [Standaardinst.] weer te geven en druk vervolgens op OK.
- 3. Druk op ▲ of ▼ om de optie [Ecologie] weer te geven en druk vervolgens op OK.
- 4. Druk op ▲ of ▼ om de optie [Toner besparen] weer te geven en druk vervolgens op OK.
- 5. Druk op ▲ of ▼ om de optie [Aan] of [Uit] weer te geven en druk vervolgens op OK.
- 6. Druk op Stop/Exit (Stop/Eindigen).

#### Verwante informatie

- Algemene instellingen
- Gerelateerde onderwerpen:
- Problemen met de afdrukkwaliteit

▲ Home > Apparaat-instellingen > De instellingen van het apparaat vanaf het bedieningspaneel wijzigen > Algemene instellingen > De Continumodus instellen

# De Continumodus instellen

De Continumodus zorgt ervoor dat het apparaat doorgaat met afdrukken nadat op het bedieningspaneel de status Toner vervangen wordt weergegeven en het afdrukken wordt voortgezet tot de status Toner beëindigd op het bedieningspaneel wordt weergegeven.

Deze modus is standaard uitgeschakeld. Wijzig de instelling in Doorgaan om de functie in te schakelen.

- Wanneer het bedieningspaneel een fout aangeeft, kunt u de modus niet wijzigen.
- Als u in de Continumodus blijft afdrukken, kunnen we de afdrukkwaliteit niet garanderen. Wijzig de instelling in Stop om de Continumodus af te sluiten.
- Bij gebruik van de Continumodus kan de afdruk vaag lijken.
- Nadat u de tonercartridge hebt vervangen door een nieuwe, wordt de Continumodus automatisch uitgeschakeld.
- Sommige apparaten drukken mogelijk niet af, zelfs niet als ze zich in de Continumodus bevinden en de status Toner vervangen wordt aangegeven op het bedieningspaneel. In dat geval moet u de toner vervangen.
- 1. Druk op Menu.

Ø

- 2. Druk op ▲ of ▼ om de optie [Standaardinst.] weer te geven en druk vervolgens op OK.
- 3. Druk op ▲ of ▼ om de optie [Toner vervangen] weer te geven en druk vervolgens op OK.
- 4. Druk op ▲ of ▼ om de optie [Doorgaan] of [Stop] weer te geven en druk vervolgens op OK.
- 5. Druk op Stop/Exit (Stop/Eindigen).

Verwante informatie

▲ Home > Apparaat-instellingen > De instellingen van het apparaat vanaf het bedieningspaneel wijzigen > Algemene instellingen > De taal op de LCD wijzigen

# De taal op de LCD wijzigen

Wijzig indien nodig de taal van het LCD-scherm.

Deze functie is in sommige landen niet beschikbaar.

- 1. Druk op Menu.
- 2. Druk op ▲ of ▼ om de optie [Stand.instel.] weer te geven en druk vervolgens op OK.
- 3. Druk op  $\blacktriangle$  of  $\forall$  om de optie [Taalkeuze] weer te geven en druk vervolgens op OK.
- 4. Druk op  $\blacktriangle$  of  $\blacksquare$  om uw taal weer te geven en druk vervolgens op **OK**.
- 5. Druk op Stop/Exit (Stop/Eindigen).

#### Verwante informatie

▲ Home > Apparaat-instellingen > De instellingen van het apparaat vanaf het bedieningspaneel wijzigen > Rapporten afdrukken

# Rapporten afdrukken

- Rapporten
- Rapport afdrukken

▲ Home > Apparaat-instellingen > De instellingen van het apparaat vanaf het bedieningspaneel wijzigen > Rapporten afdrukken > Rapporten

# Rapporten

De volgende rapporten zijn beschikbaar:

#### Gebruikersinstellingen

Het rapport Gebruikersinstellingen is een lijst van uw huidige instellingen.

#### Printerinstellingen

Het printerinstellingenrapport drukt een lijst met uw huidige printerinstellingen af.

#### Netwerkconfiguratie (Modellen met netwerkfunctie)

Het netwerkconfiguratierapport is een lijst met uw huidige netwerkinstellingen.

#### WLAN-rapport (Modellen met draadloze netwerkfunctie)

Met het WLAN-rapport drukt u de verbindingsdiagnose van het draadloze LAN af.

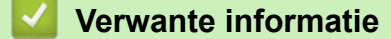

Rapporten afdrukken

# ▲ Home > Apparaat-instellingen > De instellingen van het apparaat vanaf het bedieningspaneel wijzigen > Rapporten afdrukken > Rapport afdrukken

# Rapport afdrukken

- 1. Druk op Menu.
- 2. Druk op ▲ of ▼ om de optie [Print lijsten] weer te geven en druk vervolgens op OK.
- 3. Druk op ▲ of ▼ om het rapport dat u wilt afdrukken weer te geven en druk vervolgens op **OK**.
- 4. Druk op Start.
- 5. Druk op Stop/Exit (Stop/Eindigen).

## Verwante informatie

Rapporten afdrukken

▲ Home > Apparaat-instellingen > De instellingen van het apparaat vanaf het bedieningspaneel wijzigen > Instellingen- en functietabellen

# Instellingen- en functietabellen

De instellingentabellen helpen u de menuselecties en opties in de programma's van het apparaat te begrijpen.

• Instellingentabellen (DCP-modellen met tweeregelige LCD)

▲ Home > Apparaat-instellingen > De instellingen van het apparaat vanaf het bedieningspaneel wijzigen > Instellingen- en functietabellen > Instellingentabellen (DCP-modellen met tweeregelige LCD)

# Instellingentabellen (DCP-modellen met tweeregelige LCD)

```
>> [Standaardinst.]
>> [Kopie]
>> [Printer]
>> [Netwerk]
>> [Print lijsten]
>> [Machine-info]
>> [Stand.instel.]
```

#### [Standaardinst.]

#### [Standaardinst.]

| Niveau 3           | Niveau 4       | Niveau 5 | Omschrijvingen                                                                                                    |
|--------------------|----------------|----------|----------------------------------------------------------------------------------------------------|
| Lade-              | Papiersoort    | -        | Hiermee kunt u het soort papier voor de papierlade instellen.                                                                                                    |
| instell.           | Auto. Omschak. | -        | Schakel deze optie in als u wilt dat het apparaat automatisch het papierformaat selecteert uit de twee formaten die zijn ingesteld in de instelling Papierformaat.            |
|                    | Papierform.    | -        | Hiermee stelt u het papierformaat in de papierlade in.                                                                                                    |
|                    |                |          | Wanneer de instelling Automatisch schakelen is ingeschakeld,<br>selecteert het apparaat automatisch de twee formaten die al zijn<br>ingesteld in de instelling Papierformaat. |
| Printpositie       |                | X Offset | Hiermee verplaatst u de afdrukstartpositie (linkerbovenhoek van<br>pagina's) horizontaal van -500 (links) tot +500 (rechts) punten in<br>300 dpi.                             |
|                    |                | Y Offset | Hiermee verplaatst u de afdrukstartpositie (linkerbovenhoek van<br>pagina's) verticaal van -500 (boven) tot +500 (onder) punten in<br>300 dpi.                                |
| Ecologie           | Ecomodus       | -        | Zet de volgende apparaatinstellingen aan:                                                                                                    |
|                    |                |          | Toner besparen:Aan <sup>1</sup>                                                                                                    |
|                    | Toner besparen | -        | Hiermee verhoogt u het rendement van de tonercartridge.                                                                                                    |
|                    | Aut. uitschak. | -        | Hiermee stelt u in na hoeveel minuten of uren het apparaat in de stroom uit-modus gaat.                                                                                       |
| LCD-Contrast       | -              | -        | Hiermee past u LCD-contrast aan.                                                                                                    |
| Toner<br>vervangen | -              | -        | Stel het apparaat in op continu afdrukken nadat de LCD Toner vervangen weergeeft.                                                                                             |

<sup>1</sup> U kunt deze instelling alleen wijzigen nadat u bepaalde apparaatinstellingen hebt aangepast in Beheer via een webbrowser.

#### [Kopie]

#### [Kopie]

| Niveau 3     | Niveau 4  | Omschrijvingen                                 |
|--------------|-----------|------------------------------------------------|
| Dichtheid    | -         | Hiermee kunt u de dichtheid instellen.         |
| Kwaliteit    | -         | Kies de kopieerresolutie voor uw documenttype. |
| Contrast     | -         | Pas het contrast voor kopieën aan.             |
| Id kopieëren | Dichtheid | Hiermee kunt u de dichtheid instellen.         |
|              | Kwaliteit | Kies de kopieerresolutie voor uw documenttype. |

| Niveau 3 Niveau 4 |           | Omschrijvingen                              |  |
|-------------------|-----------|---------------------------------------------|--|
| Id kopieëren      | Contrast  | Pas het contrast voor kopieën aan.          |  |
|                   | 2op1/1op1 | Maak 2-in-1-kopieën van identiteitskaarten. |  |

## [Printer]

## [Printer]

| Niveau 3         | Omschrijvingen                                                                                                    |  |
|------------------|----------------------------------------------------------------------------------------------------|--|
| Resolutie        | Selecteer een afdrukresolutie.                                                                                                    |  |
| Dichtheid        | Selecteer een hogere of een lagere afdrukdichtheid.                                                                                                    |  |
| Testafdruk       | Hiermee drukt u een testpagina af.                                                                                                    |  |
| Autom. doorgaan  | Selecteer deze instelling als u wilt dat het apparaat fouten met het papierformaat of fouten met het mediatype wist en het papier in de lade gebruikt. |  |
| Printpositie     | Hiermee opent u de instellingenmenu's voor de afdrukpositie.                                                                                           |  |
| Printer resetten | Hiermee worden de apparaatinstellingen naar de fabrieksinstellingen teruggezet.                                                                        |  |

# [Netwerk]

#### [Netwerk]

| Niveau 3         | Niveau 4       | Niveau 5      | Niveau 6  | Omschrijvingen                                                                                                   |
|------------------|----------------|---------------|-----------|----------------------------------------------------------------------------------------------------|
| LAN met<br>kabel | TCP/IP         | Opstartmeth.  | -         | Selecteert de opstartmethode die het best<br>aan uw eisen voldoet.                                               |
|                  |                | IP-adres      | -         | Voer het IP-adres in.                                                                                            |
|                  |                | Subnetmasker  | -         | Voer het subnetmasker in.                                                                                        |
|                  |                | Gateway       | -         | Voer het adres van de gateway in.                                                                                |
|                  |                | Knooppuntnaam | -         | Voer de knooppuntnaam in.                                                                                        |
|                  |                |               |           | (maximaal 32 tekens)                                                                                             |
|                  |                | WINS Config   | -         | Selecteert de WINS-configuratiemodus.                                                                            |
|                  |                | WINS-server   | Primair   | Specificeer het IP-adres van de primaire<br>WINS-server.                                                         |
| E<br>S<br>M      |                |               | Secundair | Specificeer het IP-adres van de secundaire WINS-server.                                                          |
|                  |                | DNS-server    | Primair   | Specificeer het IP-adres van de primaire<br>DNS-server.                                                          |
|                  |                |               | Secundair | Specificeer het IP-adres van de secundaire DNS-server.                                                           |
|                  |                | APIPA         | -         | Hiermee stelt u het apparaat in om<br>automatisch het IP-adres van het link-local-<br>adresbereik toe te wijzen. |
|                  |                | IPv6          | -         | Hiermee schakelt u het IPv6-protocol in of uit.                                                                  |
|                  | Ethernet       | -             | -         | Hiermee selecteert u de Ethernet-<br>verbindingsmodus.                                                           |
|                  | Status bedraad | -             | -         | Hiermee geeft u de status van het bedrade netwerk weer.                                                          |
|                  | MAC-adres      | -             | -         | Hiermee kunt u het MAC-adres van het apparaat weergeven.                                                         |

| Niveau 3         | Niveau 4        | Niveau 5      | Niveau 6  | Omschrijvingen                                                                                                   |
|------------------|-----------------|---------------|-----------|----------------------------------------------------------------------------------------------------|
| LAN met<br>kabel | Standaard       | -             | -         | Hiermee worden de instellingen van het<br>bedrade netwerk naar de<br>fabrieksinstellingen teruggezet.            |
|                  | Bekabeld insch. | -             | -         | Hiermee schakelt u het bedrade LAN handmatig in of uit.                                                          |
| WLAN (Wi-Fi)     | Netwerk vinden  | -             | -         | Configureer uw draadloze<br>netwerkinstellingen handmatig.                                                       |
|                  | TCP/IP          | Opstartmeth.  | -         | Selecteert de opstartmethode die het best<br>aan uw eisen voldoet.                                               |
|                  |                 | IP-adres      | -         | Voer het IP-adres in.                                                                                            |
|                  |                 | Subnetmasker  | -         | Voer het subnetmasker in.                                                                                        |
|                  |                 | Gateway       | -         | Voer het adres van de gateway in.                                                                                |
|                  |                 | Knooppuntnaam | -         | Voer de knooppuntnaam in.<br>(maximaal 32 tekens)                                                                |
|                  |                 | WINS Config   | -         | Selecteert de WINS-configuratiemodus.                                                                            |
|                  |                 | WINS-server   | Primair   | Specificeer het IP-adres van de primaire<br>WINS-server.                                                         |
|                  |                 |               | Secundair | Specificeer het IP-adres van de secundaire<br>WINS-server.                                                       |
|                  |                 | DNS-server    | Primair   | Specificeer het IP-adres van de primaire<br>DNS-server.                                                          |
|                  |                 |               | Secundair | Specificeer het IP-adres van de secundaire DNS-server.                                                           |
|                  |                 | APIPA         | -         | Hiermee stelt u het apparaat in om<br>automatisch het IP-adres van het link-local-<br>adresbereik toe te wijzen. |
|                  |                 | IPv6          | -         | Hiermee schakelt u het IPv6-protocol in of uit.                                                                  |
|                  | WPS/drukknop    | -             | -         | U kunt uw draadloze netwerkinstellingen<br>eenvoudig configureren met één druk op de<br>knop.                    |
|                  | WPS/pincode     | -             | -         | U kunt uw draadloze netwerkinstellingen<br>eenvoudig configureren met WPS en een<br>pincode.                     |
|                  | WLAN herst.     | -             | -         | Reset en herstart uw draadloos netwerk.                                                                          |
|                  | Status WLAN     | Status        | -         | Hiermee geeft u de status van het huidige<br>draadloze netwerk weer.                                             |
|                  |                 | Signaal       | -         | Hiermee kunt u de signaalsterkte van het<br>huidige netwerk weergeven.                                           |
|                  |                 | Kanaal        | -         | Hiermee geeft u het huidige draadloze netwerkkanaal weer.                                                        |
|                  |                 | Snelheid      | -         | Hiermee geeft u de huidige draadloze<br>netwerksnelheid weer.                                                    |
|                  |                 | SSID          | -         | Hiermee geeft u de huidige SSID weer.                                                                            |
|                  |                 | Comm. modus   | -         | Hiermee geeft u de huidige<br>communicatiemodus weer.                                                            |
|                  | MAC-adres       | -             | -         | Hiermee kunt u het MAC-adres van het apparaat weergeven.                                                         |

| Niveau 3          | Niveau 4       | Niveau 5     | Niveau 6 | Omschrijvingen                                                                                                    |
|-------------------|----------------|--------------|----------|----------------------------------------------------------------------------------------------------|
| WLAN (Wi-Fi)      | Standaard      | -            | -        | Hiermee worden de instellingen van het<br>draadloze netwerk naar de<br>fabrieksinstellingen teruggezet.                                                                                |
|                   | WLAN insch.    | -            | -        | Hiermee schakelt u het WLAN handmatig in of uit.                                                                                                    |
| Wi-Fi Direct      | Handmatig      | -            | -        | Hiermee configureert u handmatig uw Wi-Fi<br>Direct-netwerkinstellingen.                                                                                                    |
|                   | Groepseigenaar | -            | -        | Stel uw apparaat als de Groepseigenaar in.                                                                                                    |
|                   | Drukknop       | -            | -        | Hiermee configureert u uw Wi-Fi Direct-<br>netwerkinstellingen met de<br>drukknopmethode.                                                                                              |
|                   | Pincode        | -            | -        | Hiermee kunt u uw Wi-Fi Direct-<br>netwerkinstellingen configureren met WPS<br>en een pincode.                                                                                         |
|                   | Apparaatinfo.  | Apparaatnaam | -        | Hiermee wordt de apparaatnaam van uw<br>apparaat weergegeven.                                                                                                    |
|                   |                | SSID         | -        | Hiermee kunt u de SSID van de<br>groepseigenaar weergeven.                                                                                                    |
|                   |                |              |          | Wanneer het apparaat niet verbonden is,<br>wordt Niet verbonden op het LCD-scherm<br>weergegeven.                                                                                      |
|                   |                | IP-adres     | -        | Hiermee kunt u het huidige IP-adres van uw apparaat weergeven.                                                                                                    |
|                   | Statusinfo     | Status       | -        | Hiermee geeft u de status van het huidige<br>Wi-Fi Direct-netwerk weer.                                                                                                    |
|                   |                | Signaal      | -        | Hiermee kunt u de signaalsterkte van het<br>huidige WiFi Direct-netwerk nagaan.                                                                                                    |
|                   |                |              |          | Wanneer uw apparaat als Groepseigenaar<br>handelt, geeft de LCD altijd een sterk<br>signaal aan.                                                                                       |
|                   |                | Kanaal       | -        | Hiermee geeft u het huidige Wi-Fi Direct-<br>netwerkkanaal weer.                                                                                                    |
|                   |                | Snelheid     | -        | Hiermee geeft u de huidige Wi-Fi Direct-<br>netwerksnelheid weer.                                                                                                    |
|                   | Interf. insch. | -            | -        | Hiermee schakelt u de Wi-Fi Direct-<br>verbinding in of uit.                                                                                                    |
| Webgeb.<br>beheer | -              | -            | -        | Hiermee schakelt u Beheer via een<br>webbrowser in en uit.                                                                                                    |
|                   |                |              |          | Als u deze functie inschakelt, moet u ook<br>aangeven dat de verbindingsmethode<br>gebruik moet maken van Beheer via een<br>webbrowser.                                                |
| GlobalNW<br>dtct. | Detect. toest. | -            | -        | Hiermee schakelt u Wereldwijde detectie in<br>en uit. Dit is een functie die onbedoelde<br>verbinding met een wereldwijd netwerk<br>detecteert en de gebruiker daarover<br>informeert. |
|                   | Toeg. afwijz.  | -            | -        | Hiermee schakelt u verbindingen met het wereldwijde netwerk uit.                                                                                                    |
| Netw.<br>resetten | -              | -            | -        | Herstelt alle fabrieksinstellingen van het netwerk.                                                                                                    |

## [Print lijsten]

# [Print lijsten]

| Niveau 3       | Omschrijvingen                                                    |
|----------------|-------------------------------------------------------------------|
| Gebruikersinst | Hiermee drukt u een lijst af met uw gebruikersinstellingen.       |
| Afdrukinstell. | Hiermee drukt u een lijst af met uw printerinstellingen.          |
| Netwerk Conf.  | Hiermee drukt u een lijst af met uw netwerkinstellingen.          |
| WLAN-rapport   | Hiermee drukt u de resultaten van de draadloze LAN-verbinding af. |

[Machine-info]

## [Machine-info]

| Niveau 3        | Niveau 4      | Omschrijvingen                                                                                                |  |
|-----------------|---------------|----------------------------------------------------------------------------------------------------|--|
| Serienummer     | -             | Hiermee controleert u het serienummer van uw apparaat.                                                        |  |
| Versie          | Hoofdversie   | Hiermee controleert u de firmwareversie van uw apparaat.                                                      |  |
|                 | Beveilig.ver. |                                                                                                    |  |
| Paginateller    | Totaal        | Hiermee controleert u het totale aantal pagina's dat het apparaat tijdens zijn<br>levensduur heeft afgedrukt. |  |
|                 | Kopiëren      |                                                                                                    |  |
|                 | Afdrukken     |                                                                                                    |  |
|                 | Overige       |                                                                                                    |  |
| Duur onderdelen | Toner         | U kunt bekijken hoeveel toner ongeveer resteert.                                                              |  |
|                 | Drumeenheid   | U kunt controleren hoe lang de drum nog meegaat (in %).                                                       |  |

# [Stand.instel.]

## [Stand.instel.]

| Niveau 3                              | Niveau 4         | Omschrijvingen                                                                                                    |
|---------------------------------------|------------------|----------------------------------------------------------------------------------------------------|
| Reset                                 | Reset machine    | Hiermee herstelt u alle apparaat-instellingen die u hebt gewijzigd.                                                           |
|                                       | Netw. resetten   | Herstelt alle fabrieksinstellingen van het netwerk.                                                                           |
|                                       | Alle instell.    | Herstel alle instellingen van het apparaat naar de fabrieksinstellingen.                                                      |
|                                       | Fabrieksinstell. | Hiermee worden alle fabrieksinstellingen van het apparaat hersteld.<br>Voer deze handeling uit wanneer u uw apparaat wegdoet. |
| Taalkeuze                             | -                | Hiermee wijzigt u de taal op uw LCD-scherm.                                                                                   |
| (beschikbaar op<br>bepaalde modellen) |                  |                                                                                                    |

# Verwante informatie

• Instellingen- en functietabellen

▲ Home > Apparaat-instellingen > De instellingen van uw apparaat wijzigen met Beheer via een webbrowser

# De instellingen van uw apparaat wijzigen met Beheer via een webbrowser

Beheer via een webbrowser is een hulpprogramma dat een standaardwebbrowser gebruikt om uw apparaat te beheren met HTTP (Hyper Text Transfer Protocol) of HTTPS (Hyper Text Transfer Protocol over Secure Socket Layer).

- Wat is Beheer via een webbrowser?
- Beheer via een webbrowser openen
- · Wijzig het aanmeldwachtwoord met Beheer via een webbrowser

▲ Home > Apparaat-instellingen > De instellingen van uw apparaat wijzigen met Beheer via een webbrowser > Wat is Beheer via een webbrowser?

# Wat is Beheer via een webbrowser?

Beheer via een webbrowser is een hulpprogramma dat een standaardwebbrowser gebruikt om uw apparaat te beheren met HTTP (Hyper Text Transfer Protocol) of HTTPS (Hyper Text Transfer Protocol over Secure Socket Layer).

- Wij raden u aan de meest recente versie van de volgende webbrowsers te gebruiken:
  - Microsoft Edge, Firefox en Google Chrome<sup>™</sup> voor Windows
  - Safari, Firefox en Google Chrome<sup>™</sup> voor Mac
  - Google Chrome<sup>™</sup> voor Android<sup>™</sup>
  - Safari en Google Chrome<sup>™</sup> voor iOS
  - Zorg ervoor dat JavaScript en cookies altijd zijn ingeschakeld, ongeacht de browser die u gebruikt.
  - Zorg dat uw apparaat ingeschakeld is en verbonden is met hetzelfde netwerk als uw computer, en dat uw netwerk het TCP/IP-protocol ondersteunt.

|                                    |                               | brother |
|------------------------------------|-------------------------------|---------|
| <                                  | Status                        |         |
| Uitloggen                          | Apparaatstatus                |         |
| Beginscherm                        | Gereed                        |         |
| Status                             | Automatisch vernieuwen        |         |
| Interval voor autom.<br>vernieuwen | O Aan                         |         |
| Algemeen                           | Hoeveelheid toner             |         |
| Коріе                              | вк                            |         |
| Afdrukken                          | Web-taal                      |         |
| Scannen                            | Automatisch ~                 |         |
| Beheerder                          | Locatie apparaat              |         |
| Online functies                    | Contactpersoon :<br>Locatie : |         |
| Netwerk                            |                               |         |

Het scherm kan in werkelijkheid afwijken van het scherm dat hierboven wordt getoond.

#### Verwante informatie

· De instellingen van uw apparaat wijzigen met Beheer via een webbrowser

▲ Home > Apparaat-instellingen > De instellingen van uw apparaat wijzigen met Beheer via een webbrowser > Beheer via een webbrowser openen

## Beheer via een webbrowser openen

- Wij raden u aan de meest recente versie van de volgende webbrowsers te gebruiken:
  - Microsoft Edge, Firefox en Google Chrome<sup>™</sup> voor Windows
  - Safari, Firefox en Google Chrome<sup>™</sup> voor Mac
  - Google Chrome<sup>™</sup> voor Android<sup>™</sup>
  - Safari en Google Chrome<sup>™</sup> voor iOS
- · Zorg ervoor dat JavaScript en cookies altijd zijn ingeschakeld, ongeacht de browser die u gebruikt.
- We raden u aan het HTTPS-beveiligingsprotocol te gebruiken wanneer u instellingen configureert via Beheer via een webbrowser. Als u HTTP gebruikt wanneer u instellingen wilt configureren met Beheer via een webbrowser, volg dan de aanwijzingen op het scherm om om te schakelen naar een veilige HTTPS-verbinding.
- Wanneer u HTTPS gebruikt voor de configuratie van Beheer via een webbrowser, geeft uw browser een waarschuwingsscherm weer. Als u wilt voorkomen dat het waarschuwingsscherm wordt weergegeven, kunt u een zelfondertekend certificaat gebruiken voor SSL/TLS-communicatie. Voor meer informatie, >> Verwante informatie
- Als u tijdens de eerste installatie een nieuw wachtwoord instelt, gebruik dan het nieuwe wachtwoord dat u voor uw apparaat hebt opgegeven.
- Als u geen nieuw wachtwoord hebt ingesteld, moet u het standaardwachtwoord gebruiken om de instellingen van dit apparaat te beheren. Het standaardwachtwoord vindt u op de achterzijde van het apparaat bij "**Pwd**". U kunt het standaardwachtwoord ook vinden door het netwerkconfiguratierapport af te drukken.

Het verdient aanbeveling het standaardwachtwoord onmiddellijk te wijzigen om ongeautoriseerde toegang tot het apparaat te voorkomen.

>> Open Beheer via een webbrowser via uw webbrowser

- >> Open Beheer via een webbrowser via Brother iPrint&Scan (Windows/Mac)
- >> Open Web Based Management via het Brother Hulpprogramma (Windows)

#### Open Beheer via een webbrowser via uw webbrowser

- 1. Start uw webbrowser.
- 2. Voer "https://IP-adres van apparaat" in de adresbalk van uw browser in (waarbij "IP-adres van apparaat" staat voor het IP-adres van het apparaat).

Bijvoorbeeld:

https://192.168.1.2

 Als u een DNS (domeinnaamsysteem) of een NetBIOS-naam gebruikt, kunt u in plaats van het IP-adres een andere naam invoeren zoals "GedeeldePrinter".

Voorbeeld: https://GedeeldePrinter

- Als u een NetBIOS-naam inschakelt, kunt u ook de naam van het knooppunt gebruiken. Voorbeeld: https://brn123456abcdef
- De NetBIOS-naam kunt u vinden in het netwerkconfiguratierapport of de pagina met printerinstellingen.
- 3. Voer zo nodig het wachtwoord in in het veld Log in en klik vervolgens op Log in.
- 4. Als u de navigatiebalk wilt vastmaken aan de linkerkant van het scherm, klik dan op 💳 en vervolgens op 🗾

U kunt de instellingen van het apparaat nu wijzigen.

Als het apparaat gedurende een bepaalde tijd inactief is, wordt de gebruiker automatisch afgemeld. Wijzig de afmeldinstellingen in het menu **Afmeldtijd voor beheer via een webbrowser**.

## Open Beheer via een webbrowser via Brother iPrint&Scan (Windows/Mac)

#### 1. Start Brother iPrint&Scan.

Windows

Start (Brother iPrint&Scan).

Mac

Klik in de menubalk **Finder** op **Go** > **Programma's** en dubbelklik vervolgens op het pictogram van iPrint&Scan.

Het scherm Brother iPrint&Scan verschijnt.

- 2. Als uw Brother-apparaat niet is geselecteerd, klikt u op de knop **Selecteer uw apparaat** en selecteert u vervolgens de naam van uw model in de lijst. Klik op **OK**.
- 3. Klik op (Verbruiksonderdelen/Apparaatinstellingen).
- 4. Klik op Alle instellingen.

De pagina Beheer via een webbrowser wordt weergegeven.

- 5. Voer zo nodig het wachtwoord in in het veld Log in en klik vervolgens op Log in.
- 6. Als u de navigatiebalk wilt vastmaken aan de linkerkant van het scherm, klik dan op 💳 en vervolgens op 🗾

U kunt de instellingen van het apparaat nu wijzigen.

U kunt Beheer via een webbrowser ook openen vanuit Brother Mobile Connect voor mobiele apparaten.

## Open Web Based Management via het Brother Hulpprogramma (Windows)

- 1. Klik op **T** (**Brother Utilities**) en vervolgens op de vervolgkeuzelijst en selecteer uw modelnaam (indien nog niet geselecteerd).
- Klik in de linkernavigatiebalk op Hulpmiddelen en klik vervolgens op Apparaatinstellingen.
   De pagina Beheer via een webbrowser wordt weergegeven.
- 3. Voer zo nodig het wachtwoord in in het veld Log in en klik vervolgens op Log in.
- 4. Als u de navigatiebalk wilt vastmaken aan de linkerkant van het scherm, klik dan op 💳 en vervolgens op 🗾

U kunt de instellingen van het apparaat nu wijzigen.

Als u de protocolinstellingen wijzigt, moet u, nadat u op **Indienen** hebt geklikt, het apparaat opnieuw opstarten om de configuratie te activeren.

Klik na het configureren van de instellingen op Uitloggen.

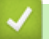

#### Verwante informatie

- · De instellingen van uw apparaat wijzigen met Beheer via een webbrowser
- Gerelateerde onderwerpen:
- Het netwerkconfiguratierapport afdrukken
- Beveiliging

▲ Home > Apparaat-instellingen > De instellingen van uw apparaat wijzigen met Beheer via een webbrowser > Wijzig het aanmeldwachtwoord met Beheer via een webbrowser

# Wijzig het aanmeldwachtwoord met Beheer via een webbrowser

Het standaardwachtwoord voor het beheer van de apparaatinstellingen vindt u op de achterzijde van het apparaat bij "**Pwd**". Wijzig het standaardwachtwoord aan de hand van de aanwijzingen op het scherm wanneer u zich voor het eerst aanmeldt. Het verdient aanbeveling om het standaardwachtwoord onmiddellijk te wijzigen om uw apparaat te beschermen tegen ongeautoriseerde toegang.

- 1. Start Beheer via een webbrowser. >> Beheer via een webbrowser openen
  - U kunt Beheer via een webbrowser openen vanuit het volgende
    - Brother iPrint&Scan (Windows)
    - Brother iPrint&Scan (Mac)
    - Uw webbrowser
    - Brother Utilities (Brother-hulpprogramma's) (Windows)
- 2. Ga op een van de volgende manieren te werk:
  - Als u voordien een eigen wachtwoord hebt ingesteld, voert u dit in en klikt u vervolgens op Log in.
  - Als u voordien geen eigen wachtwoord hebt ingesteld, voert u het standaard aanmeldwachtwoord in en klikt u op Log in.
- 3. Klik op Beheerder > Wachtwoord aanmelding in de linkernavigatiebalk.
  - Het standaardwachtwoord voor het beheer van de apparaatinstellingen vindt u op de achterzijde van het apparaat bij "Pwd".
  - Als de linkernavigatiebalk niet zichtbaar is, begint u te navigeren bij  $\equiv$ .
- 4. Als u het wachtwoord wilt wijzigen, typt u uw huidige wachtwoord in het veld Oud wachtwoord invoeren.
- 5. Volg de aanwijzingen in het scherm voor **Wachtwoord aanmelding** en typ uw nieuwe wachtwoord in het veld **Invoeren: nieuw wachtwoord**.
- 6. Typ het nieuwe wachtwoord nogmaals in het veld Bevestigen: nieuw wachtwoord.
- 7. Klik op Indienen.

In het menu Wachtwoord aanmelding kunt u ook de blokkeerinstellingen instellen.

#### Verwante informatie

· De instellingen van uw apparaat wijzigen met Beheer via een webbrowser

#### Gerelateerde onderwerpen:

· Het wachtwoord van uw apparaat controleren

#### Home > Appendix

# Appendix

- Specificaties
- Verbruiksartikelen
- Informatie over het milieu en naleving van wet- en regelgeving
- Brother Help en klantondersteuning

# **Specificaties**

- >> Algemene specificaties
- >> Specificatie documentgrootte
- >> Specificaties afdrukmedia
- >> Kopieerspecificatie
- >> Scannerspecificaties
- >> Printerspecificaties
- >> Interfacespecificaties
- >> Ondersteunde protocollen en beveiligingsfuncties
- >> Specificaties van computervereisten

# Algemene specificaties

| Printertype                                         |                           | Laser                                                                  |
|-----------------------------------------------------|---------------------------|------------------------------------------------------------------------|
| Afdrukmethode                                       |                           | Elektrofotografische laserprinter                                      |
| Geheugencapaciteit Standaard                        |                           | 128 MB                                                                 |
| Liquid Crystal Display (LO                          | CD)                       | 16 tekens (1 bytes) x 2 regels                                         |
| Voedingsbron                                        |                           | 220 V tot 240 V AC 50/60 Hz                                            |
| Stroomverbruik                                      | Piek                      | Circa 1.080 W                                                          |
| (Gemiddeld)                                         | Afdrukken <sup>1</sup>    | Circa 380 W at 25 °C                                                   |
|                                                     | Kopiëren <sup>1</sup>     | Circa 380 W at 25 °C                                                   |
|                                                     | Gereed <sup>1</sup>       | Circa 40 W at 25 °C                                                    |
|                                                     | Slaapstand <sup>1</sup>   | Circa 2,7 W                                                            |
|                                                     | Diepe slaap <sup>1</sup>  | Circa 1,0 W                                                            |
|                                                     | Stroom Uit <sup>2 3</sup> | Circa 0,28 W                                                           |
| Afmetingen                                          |                           | Fenheid: mm                                                            |
| (Typische overzichtsweerga<br>(DCP-L1640W/DCP-L1642 | ave)<br>W/DCP-L1642WXL)   | <ul> <li>(DCP-L1640W/DCP-L1642W/<br/>DCP-L1642WXL)</li> </ul>          |
|                                                     |                           | *: 385<br>**: 255<br>***: 340<br>****: 464<br>• (DCP-L1660W)<br>*: 385 |
| (DCP-L1660W)                                        |                           | **: 283<br>***: 340<br>****: 464                                       |
| Gewicht (met verbruiksartikelen)                    |                           | • (DCP-L1642W)                                                         |
|                                                     |                           | 7,3 kg                                                                 |
|                                                     |                           | • (DCP-L1640W)                                                         |
|                                                     |                           | 7,4 kg                                                                 |
|                                                     |                           | • (DCP-L1642WXL)                                                       |
|                                                     |                           | 7,7 kg                                                                 |

|                    |                          |                        | • (DCP-L1660W)                                      |
|--------------------|--------------------------|------------------------|-----------------------------------------------------|
|                    |                          |                        | 8,2 kg                                              |
| Geluidsniveau      | Geluidsdruk <sup>4</sup> | Afdrukken              | LpAm = 52 dB (A)                                    |
|                    |                          | Gereed                 | Standaard: LpAm = 18 dB (A)                         |
|                    |                          |                        | Als de ventilator draait: LpAm = max. 30<br>dB (A)  |
|                    | Geluidsvermogen          | Afdrukken <sup>4</sup> | LWAc = 6,66 B (A)                                   |
|                    |                          | Gereed                 | Standaard: LWAc = 4,69 B (A)                        |
|                    |                          |                        | Als de ventilator draait: LWAc = max. 5,20<br>B (A) |
| Temperatuur        | In bedrijf               |                        | Van 10 °C tot 32,5°C                                |
|                    | Opslag                   |                        | Van 0 °C tot 40 °C                                  |
| Luchtvochtigheid   | In bedrijf               |                        | 20% tot 80% (niet condenserend)                     |
|                    | Opslag                   |                        | 20% tot 80% (niet condenserend)                     |
| Automatische docum | entinvoer (ADF)          |                        | Maximaal 10 pagina's                                |
| (DCP-L1660W)       |                          |                        | Voor de beste resultaten raden we het volgende aan: |
|                    |                          |                        | • Temperatuur: 20 °C tot 30 °C                      |
|                    |                          |                        | Vochtigheid: 50% tot 70%                            |
|                    |                          |                        | • Papier: 80 g/m <sup>2</sup>                       |

<sup>1</sup> Gemeten met het apparaat aangesloten via dezelfde netwerkverbinding als de testmethode van ENERGY STAR 3.1.

<sup>2</sup> Gemeten in overeenstemming met IEC 62301 Editie 2.0.

<sup>3</sup> Het stroomverbruik varieert licht afhankelijk van de gebruiksomgeving van het onderdeel.

<sup>4</sup> Gemeten in overeenstemming met de methode beschreven in ISO 7779.

# Specificatie documentgrootte

| Documentgrootte | Breedte ADF <sup>1</sup> | 210 tot 215,9 mm      |
|-----------------|--------------------------|-----------------------|
|                 | Lengte ADF <sup>1</sup>  | 279,4 mm tot 355,6 mm |
|                 | Breedte glasplaat        | Maximaal 215,9 mm     |
|                 | Lengte glasplaat         | Maximaal 300 mm       |

<sup>1</sup> alleen ADF-modellen

# Specificaties afdrukmedia

| Papierinvoer Papierlade<br>(Standaard) | Papiersoort                                         | Normaal papier, kringlooppapier |                                                                                                    |
|----------------------------------------|-----------------------------------------------------|---------------------------------|----------------------------------------------------------------------------------------------------|
|                                        | (Standaard)                                         | Papierformaat                   | A4, Letter, Legal, Folio, A5, A5 (Long Edge), B5 (JIS), B5 (ISO), Executive, 16K (195x270 mm)                                                                             |
|                                        | Papiergewicht                                       | 65 tot 105 g/m <sup>2</sup>     |                                                                                                    |
|                                        |                                                     | Maximale<br>papiercapaciteit    | Maximaal 150 vellen van 80 g/m <sup>2</sup> normaal papier                                                                                                    |
| Papieruitvoer                          | itvoer Uitvoerlade met bedrukte zijde naar<br>onder |                                 | Max. 50 vellen van 80 g/m <sup>2</sup> normaal papier (levering met<br>bedrukte zijde naar beneden in de documentuitvoer met<br>bedrukte zijde naar beneden) <sup>1</sup> |

Berekend met 80 g/m<sup>2</sup> in een gematigde, niet-vochtige omgeving. De werkelijke capaciteit van de uitvoerlade hangt af van de omgevingsomstandigheden.

# Kopieerspecificatie

| Breedte kopie                       | Maximaal 210 mm                  |
|-------------------------------------|----------------------------------|
| Sorteren                            | Ja                               |
| Stapelen                            | Max. 99 pagina's                 |
| Resolutie                           | Maximaal 600 x 600 dpi           |
| Tijd voor eerste kopie <sup>1</sup> | Minder dan 16 seconden bij 23 °C |

<sup>1</sup> Van Gereed en standaardlade.

## **Scannerspecificaties**

| Kleur / Zwart          | Ja / Ja                                                              |  |
|------------------------|----------------------------------------------------------------------|--|
| TWAIN-compatibel       | Ja<br>(Windows 10 / Windows 11)                                      |  |
| WIA-compatibel         | Ja<br>(Windows 10 / Windows 11)                                      |  |
| AirPrint-compatibel    | Ja                                                                   |  |
|                        | (MacOS v13, v14, v15)                                                |  |
| Kleurintensiteit       | 30-bits kleurenverwerking (Invoer)                                   |  |
|                        | 24-bits kleurenverwerking (Uitvoer)                                  |  |
| Grijsschaal            | 10-bits kleurenverwerking (Invoer)                                   |  |
|                        | 8-bits kleurenverwerking (Uitvoer)                                   |  |
| Resolutie <sup>1</sup> | • Max. 19200 x 19200 dpi (geïnterpoleerd)                            |  |
|                        | • Max. 600 x 1200 dpi (vanaf glasplaat)                              |  |
|                        | • Max. 600 x 600 dpi (vanuit ADF (automatische documentinvoer)) $^2$ |  |
| Scanbreedte            | Maximaal 210 mm                                                      |  |

Maximaal 600 × 1200 dpi scannen met de WIA-driver in Windows 10 en Windows 11 (een resolutie tot 19200 × 19200 dpi kan worden geselecteerd met het hulpprogramma van de scanner)

2 Alleen ADF-modellen (automatische documentinvoer)

# Printerspecificaties

| Resolution                      |                                    | Max. 2400 x 600 dpi (HQ1200-technologie)    |
|---------------------------------|------------------------------------|---------------------------------------------|
| Afdruksnelheid <sup>12</sup>    | Enkelzijdig afdrukken <sup>3</sup> | Tot 20 pagina's/minuut (A4-formaat)         |
|                                 |                                    | Tot 21 pagina's per minuut (Letter-formaat) |
| Tijd eerste afdruk <sup>4</sup> |                                    | Minder dan 10,0 seconden bij 23 °C          |

<sup>1</sup> De afdruksnelheid kan verschillen naargelang het type document dat u afdrukt.

<sup>2</sup> De afdruksnelheid kan trager zijn als het apparaat verbonden is via draadloos LAN.

<sup>3</sup> Deze afdruksnelheden zijn voor enkelzijdig afdrukken en zijn gemeten in overeenstemming met ISO/IEC 24734.

<sup>4</sup> Vanuit Gereed en standaardlade.

#### Interfacespecificaties

| USB           | Type: USB Type-B-opslag                                  |
|---------------|----------------------------------------------------------|
|               | Versie: USB 2.0 High-Speed <sup>1 2</sup>                |
|               | Gebruik een USB 2.0-interfacekabel van maximaal 2 meter. |
| LAN           | 10Base-T/100Base-TX <sup>3</sup>                         |
| Draadloos LAN | IEEE 802.11a/b/g/n (Infrastructuurmodus)                 |
# IEEE 802.11a/g/n (Wi-Fi Direct®)

- <sup>1</sup> Uw apparaat heeft een Hi-speed USB 2.0-interfacekabel. Het apparaat kan ook worden aangesloten op een computer die beschikt over een USB 1.1-interface.
- <sup>2</sup> USB-hubapparaten van andere fabrikanten worden niet ondersteund.
- <sup>3</sup> Gebruik een rechtstreekse categorie 5 (of hoger) twisted-pair-kabel.

# Ondersteunde protocollen en beveiligingsfuncties

Ondersteunde protocollen en beveiligingsfuncties kunnen verschillend zijn, afhankelijk van de modellen.

#### Ethernet

10Base-T/100Base-TX

#### Draadloos LAN (2,4GHz)

IEEE 802.11b/g/n (infrastructuurmodus), IEEE 802.11g/n (Wi-Fi Direct)

#### **Draadloos LAN (5GHz)**

IEEE 802.11a/n (infrastructuurmodus), IEEE 802.11a/n (Wi-Fi Direct)

#### Protocollen (IPv4)

ARP, RARP, BOOTP, DHCP, APIPA(Auto IP), WINS/NetBIOS-naamresolutie, DNS-Resolver, mDNS, LLMNR-Responder, LPR/LPD, Custom Raw Port/Port9100, SMTP-Client, IPP/IPPS, FTP-Client en Server, SNMPv1/v2c/v3, HTTP/HTTPS-server, TFTP-client en server, ICMP, Web Services (Print/Scan), SNTP-Client, Syslog

## Protocollen (IPv6)

NDP, RA, DNS resolver, mDNS, LLMNR responder, LPR/LPD, Custom Raw Port/Port9100, IPP/IPPS, SMTPclient, FTP-client en -server, SNMPv1/v2c/v3, HTTP/HTTPS-server, TFTP-client en -server, ICMPv6, Web Services (afdrukken/scannen), SNTP-client, Syslog

## Netwerkbeveiliging (bedraad)

SMTP-AUTH, SSL/TLS (SMTP, HTTP, IPP, FTP), SNMP v3

## Netwerkbeveiliging (draadloos)

SMTP-AUTH, SSL/TLS (SMTP, HTTP, IPP, FTP), SNMP v3

## Beveiliging van het draadloze netwerk

WEP 64/128 bit, WPA-PSK (TKIP/AES), WPA2-PSK (TKIP/AES), WPA3-SAE (AES) (Wi-Fi Direct ondersteunt enkel WPA2-PSK (AES))

## Draadloze certificering

Wi-Fi CERTIFIED<sup>™</sup>, WPA3-Personal, Wi-Fi Protected Setup<sup>™</sup> (WPS), Wi-Fi Direct

# Specificaties van computervereisten

Ondersteunde besturingssystemen en softwarefuncties

| Computerplatform<br>en versie van het<br>besturingssysteem                      | Computer-interface   |             |                  | Processor                                         | Hardeschijfruimte voor<br>installatie <sup>1</sup> |                                                    |
|---------------------------------------------------------------------------------|----------------------|-------------|------------------|---------------------------------------------------|----------------------------------------------------|----------------------------------------------------|
|                                                                                 | USB <sup>2</sup>     | Bedraad LAN | Draadloos<br>LAN |                                                   | Voor<br>stuurprogramm<br>a's                       | Voor<br>toepassinge<br>n<br>(inclusief<br>drivers) |
| Windows 10 Home /<br>10 Pro / 10<br>Education / 10<br>Enterprise <sup>3 4</sup> | Afdrukken<br>Scannen |             |                  | 32-bits (x86)<br>of 64-bits<br>(x64)<br>processor | 80 MB                                              | 2,0 GB                                             |

| Windows 11 Home /<br>11 Pro / 11 Education /<br>11 Enterprise <sup>3 4</sup> |                      |           |                            | 64-bits (x64)<br>processor       |        |        |
|------------------------------------------------------------------------------|----------------------|-----------|----------------------------|----------------------------------|--------|--------|
| Windows Server 2016                                                          | Afdrukken<br>Scannen | Afdrukken | 64-bits (x64)<br>processor | 80 MB                            | 80 MB  |        |
| Windows Server 2019                                                          |                      |           |                            |                                  |        |        |
| Windows Server 2022                                                          |                      |           |                            |                                  |        |        |
| macOS v13 <sup>5</sup>                                                       | Afdrukken<br>Scannen |           |                            | 64-bits<br>processor             | N.v.t. | 500 MB |
| macOS v14 <sup>5</sup>                                                       |                      |           |                            |                                  |        |        |
| macOS v15 <sup>5</sup>                                                       |                      |           |                            |                                  |        |        |
| Chrome OS <sup>™</sup>                                                       | Afdrukken            |           |                            | N.v.t.                           | N.v.t. | N.v.t. |
|                                                                              | Scannen              |           |                            |                                  |        |        |
| Linux                                                                        | Afdrukken            |           |                            | 32-bits (x86)                    | 20 MB  | 20 MB  |
| (Ondersteund<br>pakketbeheersysteem<br>: dpkg, rpm) <sup>6</sup>             | Scannen              |           |                            | of 64-bits<br>(x64)<br>processor |        |        |

1 Als er geen installatie-cd is meegeleverd, hebt u een internetverbinding nodig om de software te kunnen installeren.

- <sup>2</sup> USB-poorten van andere merken worden niet ondersteund.
- <sup>3</sup> Voor WIA, resolutie van 1200 x 1200. Met het Brother Scanner-hulpprogramma is verbetering tot max. 19200 x 19200 dpi mogelijk.
- <sup>4</sup> PaperPort<sup>™</sup> 14SE ondersteunt Windows 10 en Windows 11.
- <sup>5</sup> Disclaimer voor macOS Geschikt voor AirPrint: voor afdrukken of scannen via macOS moet AirPrint worden gebruikt. Mac-drivers worden niet geleverd voor dit apparaat.
- <sup>6</sup> Het is bekend dat de driver werkt op de volgende Linux-distributies. Red Hat Enterprise Linux 8.6 64-bits, Red Hat Enterprise Linux 9.1 64-bits, Fedora 39 64-bits, Mageia 9 32-bits, Mageia 9 64-bits, openSUSE 15.5 64-bits, SUSE Enterprise15-SP4 64-bits, Debian 12.2.0 32-bits, Debian 12.2.0 64-bits, Ubuntu MATE 18.04 32-bits, Ubuntu 22.04 64-bits, Ubuntu 23.10 64-bits, Linux Mint 21.2 64-bits, Ubuntu 24.04 64-bits.

# Voor de nieuwste driverupdates gaat u naar de **Downloads** -pagina voor uw model op <u>support.brother.com/</u><u>downloads</u>.

Alle handelsmerken, merk- en productnamen zijn de eigendom van hun respectieve bedrijven.

# Verwante informatie

• Appendix

## ▲ Home > Appendix > Verbruiksartikelen

# Verbruiksartikelen

Wanneer verbruiksartikelen, zoals de tonercartridge of de drumeenheid, aan vervanging toe zijn, wordt er een fout weergegeven op het bedieningspaneel van het apparaat. Meer informatie over de verbruiksartikelen voor uw apparaat vindt u op <u>go.brother/original</u>, of neem contact op met uw plaatselijke Brother-dealer.

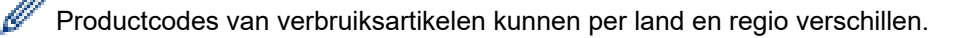

#### Tonercartridge

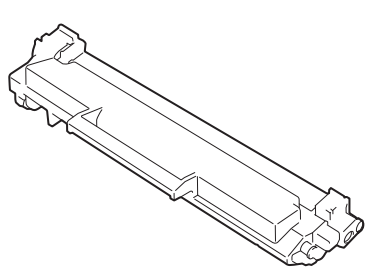

| Bestelnummer verbruiksartikel      | Geschatte levensduur (aantal<br>pagina's) | Relevante modellen                                |
|------------------------------------|-------------------------------------------|---------------------------------------------------|
| Standaardtoner:<br>TN1150          | Circa 1.000 pagina's <sup>1 2</sup>       | DCP-L1640W/DCP-L1642W/<br>DCP-L1642WXL/DCP-L1660W |
| Inbox-toner                        | Circa 350 pagina's <sup>1 2</sup>         | DCP-L1640W/DCP-L1660W                             |
| (bij uw apparaat geleverd)         | Circa 450 pagina's <sup>1 2</sup>         | DCP-L1642W                                        |
| Inbox-toner:                       | Circa 5.000 pagina's <sup>1 2</sup>       | DCP-L1642WXL                                      |
| Standaardtoner + vervangende toner |                                           |                                                   |
| (bij uw apparaat geleverd)         |                                           |                                                   |

1 De geschatte capaciteit van de cartridge wordt vermeld in overeenstemming met ISO/IEC 19752.

2 Enkelzijdige pagina's van A4-/Letter-formaat

#### Drumeenheid

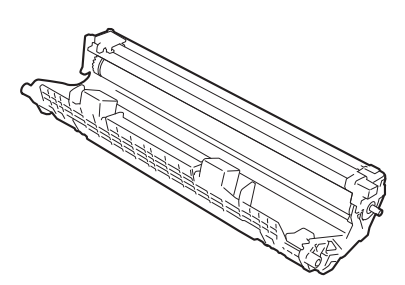

| Drumeenheid:                      |                                           |                                                   |  |  |
|-----------------------------------|-------------------------------------------|---------------------------------------------------|--|--|
| Productcodes van verbruiksartikel | Geschatte levensduur (aantal<br>pagina's) | Relevante modellen                                |  |  |
| DR1150                            | Circa 10.000 pagina's <sup>1</sup>        | DCP-L1640W/DCP-L1642W/<br>DCP-L1642WXL/DCP-L1660W |  |  |

<sup>1</sup> Ongeveer 10.000 pagina's gebaseerd op één pagina per taak (enkelzijdige A4-/Letter-pagina's). Het aantal pagina's kan beïnvloed worden door tal van factoren, met inbegrip van maar niet beperkt tot het mediatype en het mediaformaat.

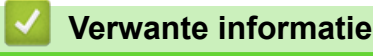

Appendix

▲ Home > Appendix > Informatie over het milieu en naleving van wet- en regelgeving

# Informatie over het milieu en naleving van wet- en regelgeving

- Informatie over kringlooppapier
- Beschikbaarheid van serviceonderdelen
- Chemische stoffen (EU REACH)

▲ Home > Appendix > Informatie over het milieu en naleving van wet- en regelgeving > Informatie over kringlooppapier

# Informatie over kringlooppapier

- Kringlooppapier heeft dezelfde kwaliteit als nieuw papier. Normen die op modern kringlooppapier van toepassing zijn, garanderen dat het voldoet aan de hoogste kwaliteitseisen voor verschillende afdrukprocessen. De door Brother geleverde beeldapparatuur is geschikt voor het gebruik van kringlooppapier dat voldoet aan de norm EN 12281:2002.
- Het kopen van kringlooppapier spaart natuurlijke hulpbronnen en bevordert de kringloopeconomie. Papier wordt gefabriceerd met cellulosevezels uit hout. Het verzamelen en recyclen van papier zorgt voor een optimaal gebruik van natuurlijke hulpbronnen doordat deze vezels keer op keer worden hergebruikt.
- Het productieproces van kringlooppapier is korter. De vezels zijn al eerder bewerkt, waardoor er minder water, energie en chemicaliën worden verbruikt.
- Het recyclen van papier heeft het voordeel dat koolstof wordt bespaard door papierproducten op een andere manier te verwerken dan via de vuilnisbelt of verbranding. Vuilnisbelten produceren methaangas, wat in hoge mate bijdraagt aan het broeikaseffect.

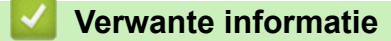

Informatie over het milieu en naleving van wet- en regelgeving

▲ Home > Appendix > Informatie over het milieu en naleving van wet- en regelgeving > Beschikbaarheid van serviceonderdelen

# Beschikbaarheid van serviceonderdelen

Wij garanderen dat serviceonderdelen ten minste zeven jaar na het voor het laatst op de markt brengen van het model verkrijgbaar zullen blijven.\*

Neem contact op met uw reseller voor vervangende onderdelen.

\*(Voor Spanje) onverminderd de overige rechten die u als consument kunt hebben

# Verwante informatie

• Informatie over het milieu en naleving van wet- en regelgeving

▲ Home > Appendix > Informatie over het milieu en naleving van wet- en regelgeving > Chemische stoffen (EU REACH)

# Chemische stoffen (EU REACH)

Informatie over chemische stoffen in onze producten, zoals verplicht in het kader van de REACH-verordening, is te vinden op <u>https://www.brother.eu/reach</u>.

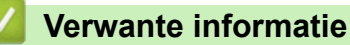

· Informatie over het milieu en naleving van wet- en regelgeving

▲ Home > Appendix > Brother Help en klantondersteuning

# Brother Help en klantondersteuning

Voor hulp bij het gebruik van uw product van Brother gaat u naar <u>support.brother.com</u> voor veelgestelde vragen en tips voor probleemoplossen. U kunt hier ook de nieuwste software, stuurprogramma's en firmware downloaden om de prestaties van het apparaat te verbeteren, en documentatie voor gebruikers die ertoe bijdragen dat u het Brother-product optimaal gebruikt.

Voor meer informatie over het product en de ondersteuningsmogelijkheden raadpleegt u de website uw lokale Brother-leverancier. Ga naar <u>global.brother/en/gateway</u> voor de contactgegevens van uw lokale Brotherleverancier en om uw nieuwe product te registreren.

# Verwante informatie

• Appendix

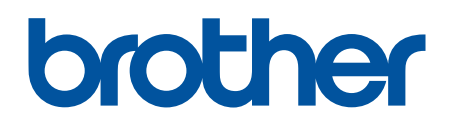

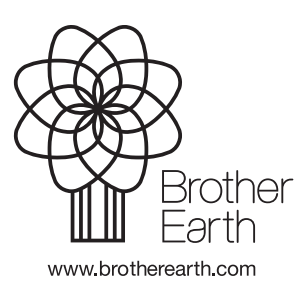

DUT Versie 0